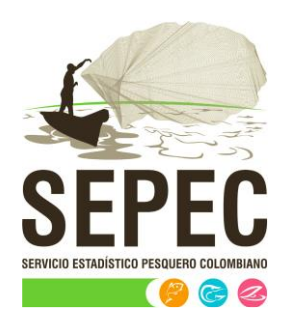

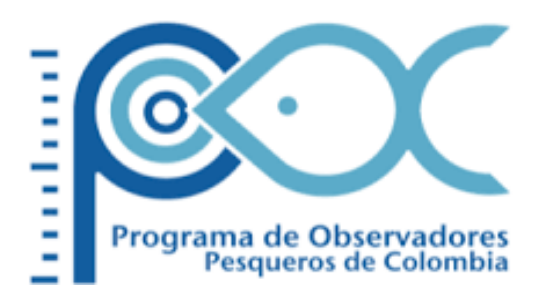

# Manual de usuario - Herramientas

# Autoridad Nacional de Acuicultura y Pesca (AUNAP) – Universidad del Magdalena

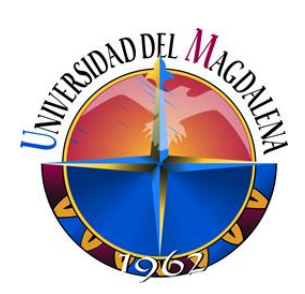

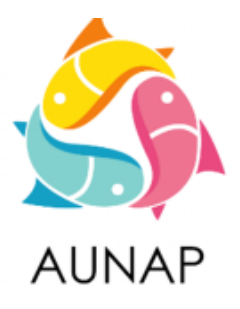

Santa Marta, octubre de 2020

# TABLA DE CONTENIDO

| INTRODUCCIÓN                            | 6  |
|-----------------------------------------|----|
| ASPECTOS GENERALES DE LA INTERFAZ       | 6  |
| REQUISITOS PARA EL USUARIO              | 6  |
| TERMINOLOGÍA                            | 7  |
| ACCESO A SEPEC                          | 8  |
| MÓDULO DE HERRAMIENTAS                  | 10 |
| Manuales SEPEC                          | 10 |
| Almacén de archivos                     | 12 |
| Verificaciones                          | 15 |
| Tablas de referencia                    | 19 |
| Biblioteca de imágenes                  | 26 |
| Consultas                               | 28 |
| Consulta de especie CPUE                | 28 |
| Consulta de especie sitio de desembarco | 32 |
| Auditoría                               | 33 |
| Importables                             | 39 |
| Exportar tablas                         | 42 |
| Informes tabulares                      | 48 |
| Solicitudes extemporáneas               | 52 |

# LISTA DE FIGURAS

| Ilustración 1 Página de Inicio de Sesión                                     | 6  |
|------------------------------------------------------------------------------|----|
| Ilustración 2 Página principal del SEPEC                                     | 8  |
| Ilustración 3 Elementos comunes del sistema                                  | 9  |
| Ilustración 4 Menú de herramientas                                           |    |
| Ilustración 5 Submenú de manuales SEPEC                                      | 10 |
| Ilustración 6 Manuales oficiales del SEPEC                                   | 11 |
| Ilustración 7 Visor de documentos                                            | 11 |
| Ilustración 8 Submenú de almacén                                             | 12 |
| Ilustración 9 Clic para descargar archivo y confirmación de guardado         | 13 |
| Ilustración 10 Excel con la información del formulario descargado            | 14 |
| Ilustración 11 Submenú de verificaciones                                     | 15 |
| Ilustración 12 Listado de verificaciones                                     | 15 |
| Ilustración 13 Selección de categoría y tipo de verificaciones               | 16 |
| Ilustración 14 Grilla con los datos de la verificación                       | 16 |
| Ilustración 15 Clic en descargar Excel y redirecciona al almacén de archivos | 17 |
| Ilustración 16 Clic para descargar archivo y confirmación de guardado        | 17 |
| Ilustración 17 Excel con la información del formulario descargado            | 18 |
| Ilustración 18 Submenú de tablas de referencia                               | 19 |
| Ilustración 19 Página de tablas de referencia                                | 19 |
| Ilustración 20 Tabla seleccionada y grilla de información                    | 19 |
| Ilustración 21 Clic en añadir y formulario de inserción                      | 20 |
| Ilustración 22 Grilla con el registro añadido                                | 20 |
| Ilustración 23 Editar registro                                               | 21 |
| Ilustración 24 Registro editado en la grilla                                 | 21 |
| Ilustración 25 Clic en ver información y ventana de información del registro | 22 |
| Ilustración 26 Clic en búsqueda avanzada                                     | 22 |
| Ilustración 27 Ventana de búsqueda y sus opciones                            | 23 |
| Ilustración 28 Consulta del usuario                                          | 23 |
| Ilustración 29 Resultado de la consulta                                      | 24 |
| Ilustración 30 Botón de Recargar datos                                       | 24 |
| Ilustración 31 Grilla actualizada después de la búsqueda                     | 24 |
| Ilustración 32 Selección de registro a eliminar                              | 25 |
| Ilustración 33 Ventana de confirmación de eliminación                        | 25 |
| Ilustración 34 Grilla actualizada después de la eliminación                  | 25 |
| Ilustración 35 Submenú de biblioteca de imágenes                             | 26 |
| Ilustración 36 Lista para seleccionar la especie                             | 26 |
| Ilustración 37 Especie seleccionada y área de inserción de imágenes          | 26 |
| Ilustración 38 Imagen cargada por el usuario                                 | 27 |
| Ilustración 39 Clic derecho en la imagen y opciones para realizar            | 27 |
| Ilustración 40 Submenú de consultas y sus opciones                           | 28 |
| Ilustración 41 Submenú de consulta de especie CPUE                           | 28 |
| Ilustración 42 Página de consulta                                            | 29 |

| Ilustración 43 Grilla con la información del género seleccionado                     | 29 |
|--------------------------------------------------------------------------------------|----|
| Ilustración 44 Información general del registro                                      | 30 |
| Ilustración 45 Información general del registro                                      | 31 |
| Ilustración 46 Resultado de la búsqueda en la grilla                                 | 31 |
| Ilustración 47 Submenú de consulta de especies de sitio de desembarco                | 32 |
| Ilustración 48 Página principal de la consulta por sitios de desembarco              | 32 |
| Ilustración 49 Filtros seleccionados y grilla de información del sitio de desembarco | 33 |
| Ilustración 50 Submenú de auditorias                                                 | 33 |
| Ilustración 51 Listado de auditorias                                                 | 34 |
| Ilustración 52 Clic en categoría y clic en tabla auditable                           | 34 |
| Ilustración 53 Grilla con la información de la auditoria                             | 35 |
| Ilustración 54 Clic en ver información y ventana de información                      | 36 |
| Ilustración 55 Clic en búsqueda avanzada                                             | 37 |
| Ilustración 56 Ventana de búsqueda y sus opciones                                    | 37 |
| Ilustración 57 Consulta de usuario                                                   | 38 |
| Ilustración 58 Resultado de la consulta                                              | 38 |
| Ilustración 59 Clic en el botón Recargar datos                                       | 38 |
| Ilustración 60 Grilla actualizada después de la búsqueda del usuario                 | 39 |
| Ilustración 61 Submenú de importables                                                | 39 |
| Ilustración 62 Página de generación de importe                                       | 40 |
| Ilustración 63 Importable generado                                                   | 40 |
| Ilustración 64 Mensaje de confirmación de guardado                                   | 41 |
| Ilustración 65 Archivo de Excel con la información del importable                    | 41 |
| Ilustración 66 Submenú de exportar tablas                                            | 42 |
| Ilustración 67 Formulario de exportación de tablas                                   | 42 |
| Ilustración 68 Formulario diligenciado                                               | 43 |
| Ilustración 69 Grilla de resultados de la búsqueda                                   | 43 |
| Ilustración 70 Para descargar archivo y confirmación de guardado                     | 44 |
| Ilustración 71 Excel con la información descargada                                   | 45 |
| Ilustración 72 Formulario para descargar tablas de referencia                        | 45 |
| Ilustración 73 Grilla de resultados de la búsqueda                                   | 46 |
| Ilustración 74 Grilla con la información de la búsqueda                              | 46 |
| Ilustración 75 Mensaje de confirmación de guardado                                   | 47 |
| Ilustración 76 Excel con la información descargada                                   | 47 |
| Ilustración 77 Submenú de informes tabulares                                         | 48 |
| Ilustración 78 Informes tabulares con sus categorías y subcategorías                 | 48 |
| Ilustración 79 Categorías, subcategorías y sus informes                              | 49 |
| Ilustración 80 Grilla con el contenido del informe                                   | 49 |
| Ilustración 81 Clic para descargar archivo y confirmación de guardado                | 50 |
| Ilustración 82 Excel con la información del formato descargado                       | 51 |
| Ilustración 83 Solicitudes extemporáneas                                             | 52 |
| Ilustración 84 Grilla de solicitudes extemporáneas                                   | 52 |
| Ilustración 85 Crear nuevo formulario de solicitudes extemporáneas                   | 53 |
| Ilustración 86 Formulario de creación de solicitudes extemporáneas                   | 53 |

| Ilustración 87 Campos de identificación de la solicitud | 54 |
|---------------------------------------------------------|----|
| Ilustración 88 Campos descripción de la solicitud       | 55 |
| Ilustración 89 Listado de registros                     | 55 |
| Ilustración 90 Solicitud creada                         | 56 |
| Ilustración 91 Sección del coordinador                  | 56 |

#### INTRODUCCIÓN

El sistema de información del Servicio Estadístico Pesquero Colombiano "SEPEC", tiene dentro de su conjunto de misiones apoyar las actividades de pesca de consumo (artesanal e industrial), de ornamentales, de la acuicultura y de la comercialización en todo el país, mediante un proceso de recolección, almacenamiento, depuración y procesamiento de datos, el cual permite generar la estadística pesquera y el conjunto de indicadores pesqueros, biológicos y económicos para el manejo y orientación de los recursos aprovechados en las aguas marinas y continentales de Colombia.

En este documento se describen las principales características de los módulos y componentes del SEPEC, definiendo y explicando de manera clara y concisa los lineamientos y funcionalidades del sistema con las que el usuario tendrá que interactuar.

## ASPECTOS GENERALES DE LA INTERFAZ

El sistema SEPEC es soportado en varios navegadores, sin embargo, se recomienda usar Google Chrome versión 46.2490.80 (o superior) para una mejor experiencia, teniendo en cuenta mantener actualizadas las versiones instaladas para un funcionamiento óptimo. No se recomienda el uso de Internet Explorer.

#### **REQUISITOS PARA EL USUARIO**

El sistema es de uso restringido y para acceder se requiere usuario y contraseña, la cual es suministrada por el grupo de sistemas de SEPEC, luego de la vinculación con el proyecto.

Las funcionalidades del sistema serán establecidas según el rol que el usuario desempeñe. Cualquier modificación de estas se debe comunicar al grupo de sistemas de SEPEC.

Los usuarios acceden desde <u>http://sepec.aunap.gov.co/Account/Login</u> como se muestra en la Ilustración 1.

| INICIAR SESIÓN                                                                                                    |
|----------------------------------------------------------------------------------------------------|
| Para acceder a todas las funciones de la plataforma, usted necesita una cuenta de usuario.          Nombre de usuario:         Contraseña: |
| ¿Recordar cuenta?                                                                                                    |

Ilustración 1 Página de Inicio de Sesión

# TERMINOLOGÍA

**Formulario:** colección de campos de diferentes tipos, que permiten el almacenamiento de información en el sistema, para su posterior procesamiento y análisis. Dicha información se obtiene realizando diferentes trabajos de campo.

**Usuario:** este término es utilizado para definir a las personas que pertenecen al proyecto y que forman parte del proceso y del sistema.

**Rol:** define el papel o rango del usuario dentro del sistema, eso acarrea la definición de permisos de acceso y comportamiento del sistema.

**Digitador:** usuario correspondiente a los técnicos de campo que ingresan información. Este rol tiene permisos de lectura, escritura y edición.

**Supervisor:** usuario correspondiente a las personas encargadas de supervisar a los digitadores asociados a su cargo. Este rol tiene permisos de lectura, escritura (creación y edición) y eliminación, además de componentes de seguridad y herramientas.

#### ACCESO A SEPEC

El ingreso al sistema se hace desde la dirección web: <u>http://sepec.aunap.gov.co/</u>. En esta página encontrará una breve descripción de los servicios que ofrece SEPEC, además de un video que describe como sería el mundo sin peces; adicionalmente en la parte superior derecha, se encuentra el vínculo "Iniciar sesión" que re-direcciona a la página de inicio de sesión o *Login* (Ilustración 2).

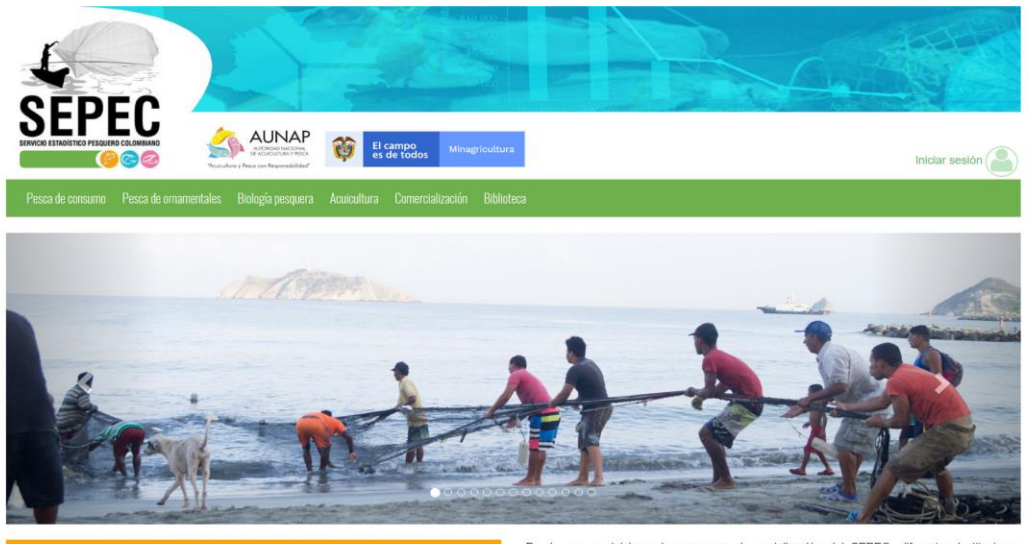

Sistema del Servicio Estadistico Pesquero Colombia

Bienvenidos al sistema de información del Servicio Estadístico Pesquero Colombiano (SEPEC), el cual es la herramienta principal de la Autoridad Nacional de Acuicultura y Pesca (AUNAP) para generar la estadística pesquera nacional y el conjunto de indicadores pesqueros, biológicos y económicos que contribuyen al manejo y ordenación de los recursos pesqueros aprovechados en las aguas marinas y continentales de Colombia.

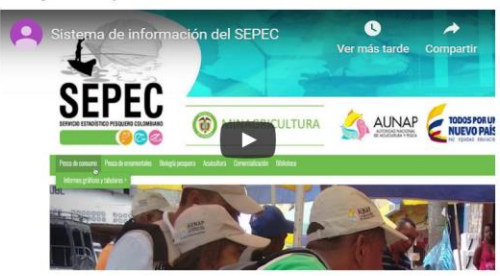

Por primera vez la autoridad encargada de la administración de la pesca y aculcultura del país cuenta con un sistema unificado y estandarizado de recolección, análisis y difusión de la información estadista pesquera del país. El SEPEC es competencia de la misión institucional de la AUNAP que está enmarcada desde la Ley 13 de 1990 donde se indica que *la autoridad* tendrá a su cargo el Servicio Estadístico Pesquero Colombiano, SEPEC, que comprenderá los procesos de recolección, ordenamiento, análisis y difusión de la Información estadística.

Como una iniciativa de la AUNAP, el desarrollo del SEPEC es producto del primer esfuerzo interinstitucional donde convergen las experiencias de los grupos de investigaciones de la Universidad del Magdalena y el instituto de Investigaciones Marinas y Costeras (INVEMAR) que vienen trabajando en el sector pesquero por más de 30 años. Es así que a través de los convenios de cooperación No. 005 de 2012 entre la Universidad del Magdalena y la AUNAP, y el No. 0007 de 2012 entre el INVEMAR y la AUNAP, se inició una nueva etapa en la organización de la información de la estadística pesquera del país.

Por lo anterior, el SEPEC está concebido como la suma de las bondades y virtudes del primer sistema de Procesamiento de Información de Capturas y Esfuerzo Pesquero (PICEP) y del sistema de información pesquera del INVEMAR (SIPEIN), sin desconocer los adelantados por orias instituciones (por ejemplo, la CCI) y grupos de trabajos. Desde que se iniciaron los procesos de socialización del SEPEC, diferentes instituciones académicas, investigativas, ONG's y del sector administrativo de los recursos pesqueros e hidrobiológicos del país, incluso la FAO, reconcoen al SEPEC como la herramienta que se estaba esperando por décadas para unificar los criterios de recolecta, sistematización y procesamiento de datos pesqueros. Por esta razón, se tiene la iniciativa de articularse al SEPEC de instituciones como la Fundación Humediae, ECOSFERA, FUNDAPAN, Conservación Internacional, FUNINDES, Mar/Viva, Universidad de Antioquia, Universidad Jorge Tadeo Lozano, Parques Nacionales Naturales, WWF, Gobernación del Archipiélago de San Andrés, Providencia y Santa Catalina, entre otras.

Para obtener instrucciones en la utilización del SEPEC, ingrese al Instructivo

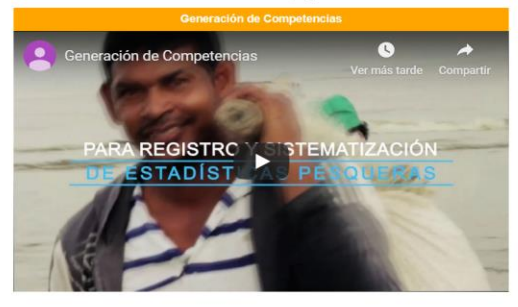

Calle 40A N° 13 - 09 Edificio UGI pisos 6 y 14 , Bogotá. Teléfono: 3770500 Horario de Atención: Lunes a Viernes, 8:00 a.m. a 5:00 p.m. 10 usuarios en linea a las 14/12/2019 11:10:13 a.m. Se har realizado 303,437 vísitas Para consultas favor enviar un correo a soporte.sepec@aunap.gov.co Para peticiones, quejas, reclamos, sugerencias, denuncias y/o solicitudes de información, dirijas a AUNAP PORD'S Desarrollado por la Universidad del Magdalena con el apoyo del INVEMAR

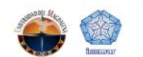

Ilustración 2 Página principal del SEPEC

Una vez autenticado, el usuario encontrará elementos comunes de la página, los cuales ayudarán al manejo y navegabilidad del sistema, como lo son:

- Nombre de usuario conectado: identifica que usuario se encuentra autenticado y al cual se le cargaran todos los registros que realice durante su trámite (Ilustración 3–numeral 1).
- Usuarios en línea: indica cuantos usuarios se encuentran navegando en SEPEC(Ilustración 3– numeral 2).
- Menú de servicios: podrá encontrar los enlaces para ir a los diferentes módulos de la página donde construirá sus formularios (Ilustración 3–numeral 4).
- Fecha del sistema: indica la fecha que registra el sistema al momento de realizar su trámite (Ilustración 3–numeral 2).
- Logo del SEPEC: logo distintivo del Servicio Estadístico Pesquero Colombiano (Ilustración 3– numeral 3).

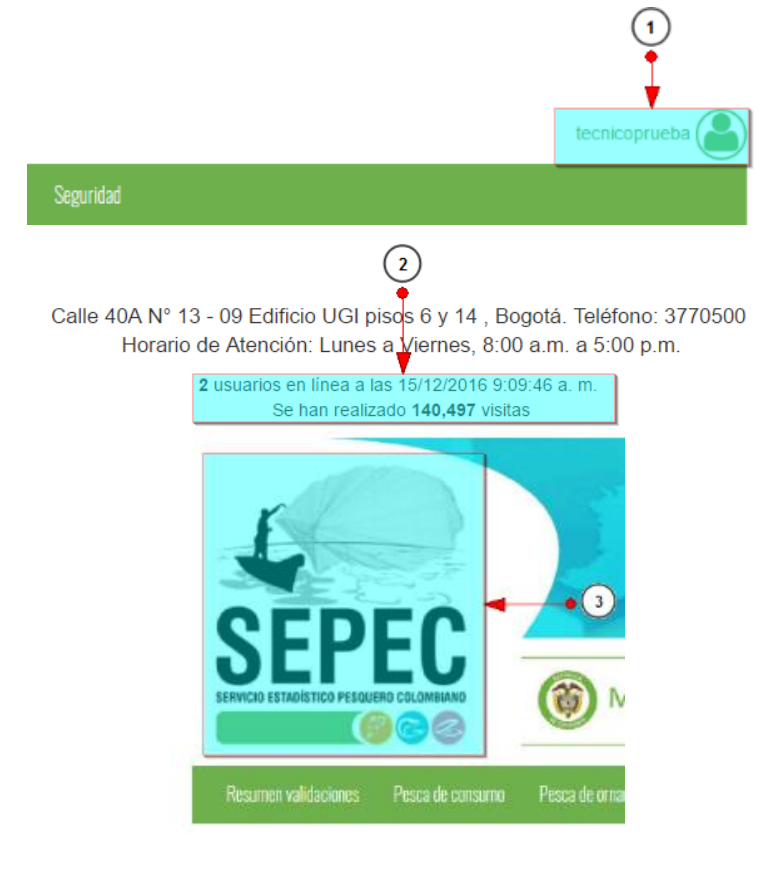

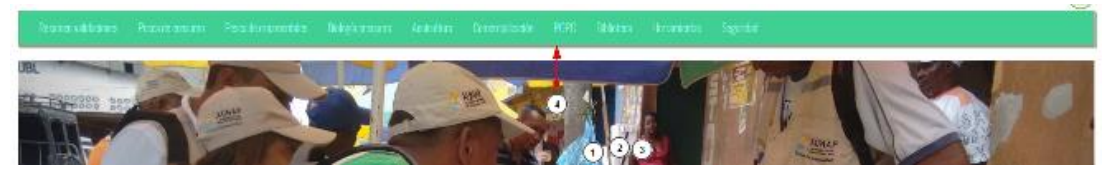

Ilustración 3 Elementos comunes del sistema

## MÓDULO DE HERRAMIENTAS

En el menú de herramientas podrá encontrar diferentes opciones o submenús que permiten realizar el seguimiento, revisión y gestión técnica del SEPEC, como lo es la administración de tablas de referencia, biblioteca de imágenes, auditorias, entre otras (Ilustración 4).

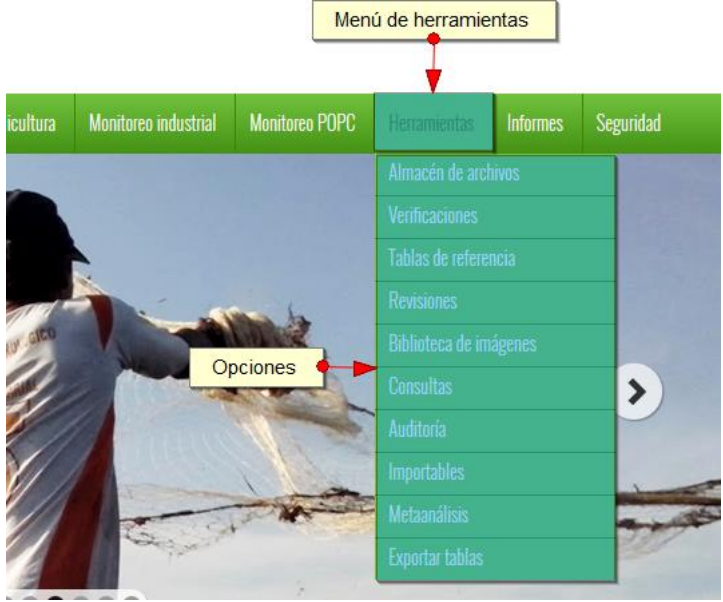

Ilustración 4 Menú de herramientas

Dentro de estas opciones se encuentran las siguientes.

#### **Manuales SEPEC**

En esta opción encontrará la sección de manuales oficiales del Servicios Estadístico Pesquero Colombiano SEPEC, los cuales incluye (Ilustración 5 y Ilustración 6):

- 1. Manual Técnico
- 2. Manual de Usuario
- 3. Casos de uso
- 4. Casos de prueba

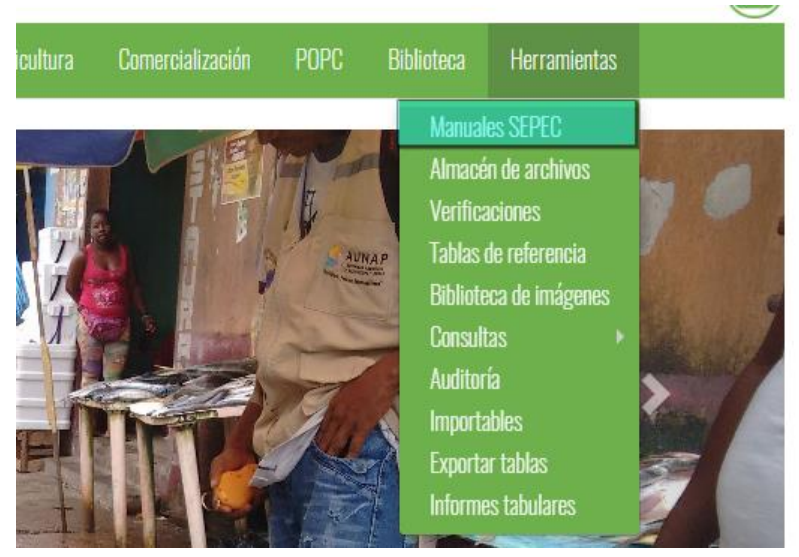

Ilustración 5 Submenú de manuales SEPEC

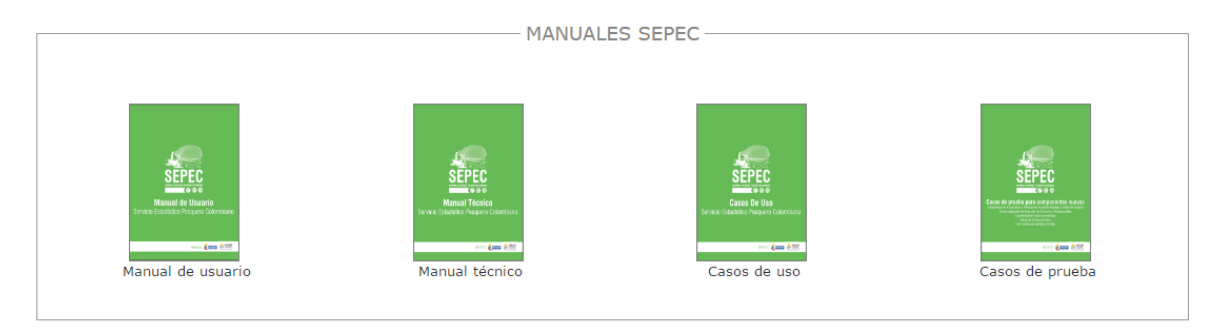

## Ilustración 6 Manuales oficiales del SEPEC

Para ver alguno de estos documentos se debe hacer clic sobre cualquiera de las imágenes y se redirecciona a una página con un visor de documentos que permite la descarga del mismo (Ilustración 7).

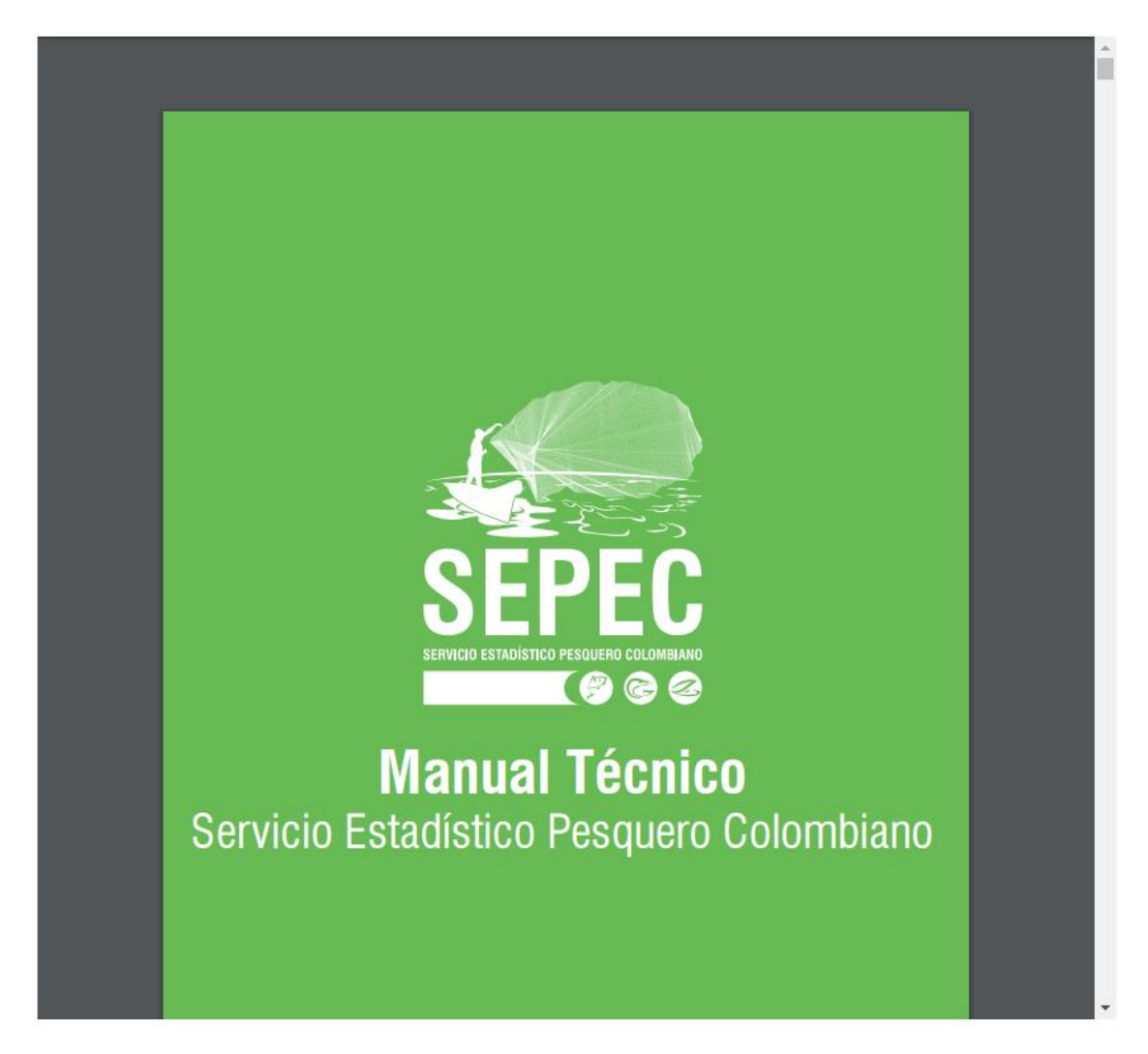

# MANUAL TÉCNICO

Ilustración 7 Visor de documentos.

# Almacén de archivos

Para acceder a la herramienta de almacén de archivos, se debe ingresar al menú Herramientas y escoger la opción *Almacén de archivos* como se ve en la Ilustración 8.

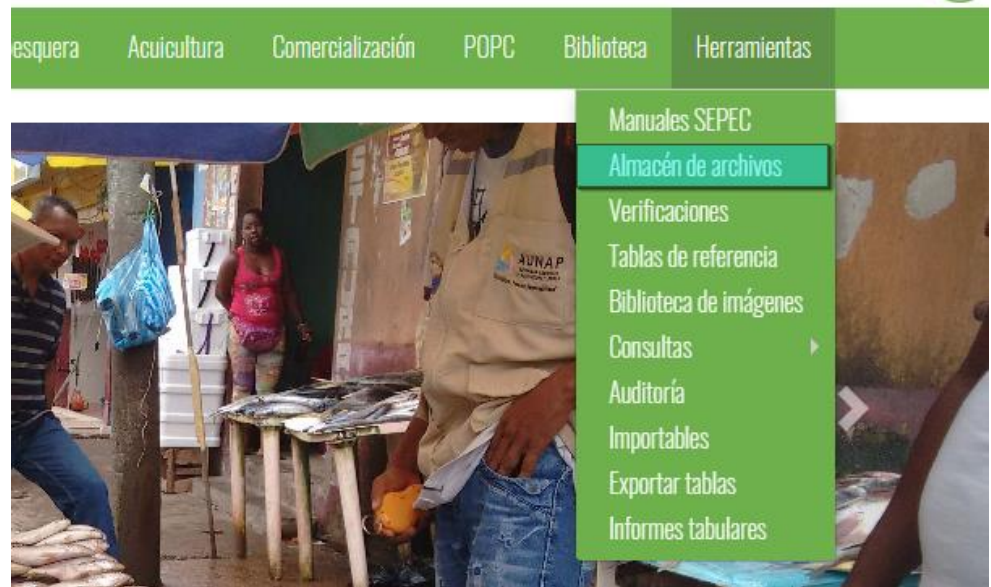

Ilustración 8 Submenú de almacén

Al hacer clic en el submenú *Almacén de Archivos*, se redirige al usuario a una nueva página que contiene una grilla (Ilustración 9) con la información de múltiples formularios para descargar. Para descargar un archivo listado en la grilla (Sólo si el estado del archivo es **Terminado**) se hace clic sobre el id del formulario para descargar el archivo de Excel, si está navegando en Mozilla se enviará un mensaje de confirmación de descarga, en caso de ser Google Chrome su navegador el archivo se descargará automáticamente.

|    | ld           | Nombre                                         | Creado                       | Empezado cálcu               | Terminado                    | Colector                            | Supervisor     | Proyecto | Estado             |
|----|--------------|------------------------------------------------|------------------------------|------------------------------|------------------------------|-------------------------------------|----------------|----------|--------------------|
| 2  | 22551        | s_VolumenIndustrialAnualPorCuend               | 9:21:14 a. m.                | 9:21:14 a. m.                | 9:21:14 a. m.                | Bustamante                          |                | SEPEC    | Terminado          |
| 3  | 22550        | s_ValidacionEstimacion[2015-10-30              | 30/10/2015<br>9:14:02 a.m.   | 30/10/2015<br>9:14:03 a.m.   | 30/10/2015<br>9:14:16 a.m.   | Karina Tejeda                       | Taydis Álvarez | SEPEC    | Terminado          |
| 4  | 22549        | s_VolumenIndustrialAnualPorCuend               | 30/10/2015<br>9:03:44 a.m.   | 30/10/2015<br>9:03:44 a.m.   | 30/10/2015<br>9:03:45 a.m.   | Jefersson<br>Bustamante             |                | SEPEC    | Terminado          |
| 5  | <u>22548</u> | Recalcular<br>s_VolumenIndustrialAnualPorCuenc | 30/10/2015<br>9:03:38 a.m.   | 30/10/2015<br>9:03:38 a.m.   | 30/10/2015<br>9:03:38 a.m.   | Jefersson<br>Bustamante             |                | SEPEC    | Terminado          |
| 6  | <u>22547</u> | Recalcular<br>s_VolumenIndustrialAnualPorCuenc | 30/10/2015<br>9:03:27 a.m.   | 30/10/2015<br>9:03:27 a.m.   | 30/10/2015<br>9:03:27 a.m.   | Jefersson<br>Bustamante             |                | SEPEC    | Terminado          |
| 7  | 22546        | s_ValidacionEstimacion[2015-10-30              | 30/10/2015<br>8:51:15 a.m.   | 30/10/2015<br>8:51:15 a.m.   | 30/10/2015<br>8:51:28 a.m.   | Samir Antonio<br>Noble Camaño       | William Perez  | SEPEC    | Terminado          |
| 8  | 22545        | CaracterizacionSocioeconomica[201              | 30/10/2015<br>8:29:45 a. m.  | 30/10/2015<br>8:29:45 a. m.  | 30/10/2015<br>8:29:58 a.m.   | Jaider Alonso<br>Martínez<br>Suarez | William Perez  | SEPEC    | Terminado          |
| 9  | 22544        | Recalcular<br>s_ConteoSemanalBiologicos        | 30/10/2015<br>2:14:33 a.m.   | 30/10/2015<br>2:14:33 a.m.   | 30/10/2015<br>2:14:34 a.m.   |                                     |                | 6        | Bienvenido a SEPEC |
| 0  | 22543        | s_ValidacionEstimacion[2015-10-29              | 29/10/2015<br>10:09:49 p. m. | 29/10/2015<br>10:09:49 p. m. | 29/10/2015<br>10:09:58 p. m. | abidcalongen                        | William Perez  | SEPEC    | Terminado          |
| 1  | 22542        | s_ValidacionEstimacion[2015-10-29]             | 29/10/2015<br>10:04:08 p. m. | 29/10/2015<br>10:04:08 p. m. | 29/10/2015<br>10:04:19 p. m. | abidcalongen                        | William Perez  | SEPEC    | Terminado          |
| 12 | <u>22541</u> | s_ValidacionEstimacion[2015-10-29]             | 29/10/2015<br>9:43:19 p. m.  | 29/10/2015<br>9:43:19 p. m.  | 29/10/2015<br>9:43:29 p. m.  | abidcalongen                        | William Perez  | SEPEC    | Terminado          |
| 3  | <u>22540</u> | Metanalisís de tiburones.xlsx                  | 29/10/2015<br>9:22:58 p. m.  | 29/10/2015<br>9:22:58 p. m.  | 29/10/2015<br>9:22:58 p. m.  |                                     |                |          | Fallado            |
|    | 22520        | Metanalisís de pesos y                         | 29/10/2015                   | 29/10/2015                   | 29/10/2015                   |                                     |                |          | E-U-d-             |

| Abriendo s_Validacion | nEstimacion[2015-10-29_22.09.49].xlsx                  |
|-----------------------|--------------------------------------------------------|
| Ha elegido abrir:     |                                                        |
| s_Validacion          | stimacion[2015-10-29_22.09.49].xlsx                    |
| que es: Hoja          | de cálculo de Microsoft Excel (331 KB)                 |
| de: http://sep        | pec.aunap.gov.co                                       |
| ¿Qué debería hace     | r Firefox con este archivo?                            |
| Abrir con             | Microsoft Excel (predeterminada)                       |
| Guardar are           | hivo                                                   |
| Hacer esto            | automáticamente para estos archivos a partir de ahora. |
|                       |                                                        |
|                       | Aceptar Cancelar                                       |
|                       |                                                        |

Ilustración 9 Clic para descargar archivo y confirmación de guardado

Luego de esto el usuario podrá abrir el archivo de Excel (Ilustración 10) descargado y desarrollar el trabajo que desee con él.

| 🕅 🔒 🐬 🖑 📼                                                                                                    |                            | s_Valida                    | cionEstimacion[2015-      | د[22.09.49]د              | dsx - Excel      |                       |                      | (7                                                      | ?                                    | 团 – ♂ ×                  |
|----------------------------------------------------------------------------------------------------|----------------------------|-----------------------------|---------------------------|---------------------------|------------------|-----------------------|----------------------|---------------------------------------------------------|--------------------------------------|--------------------------|
| ARCHIVO INICIO INSERTAR DISEÑO                                                                                      | DE PÁGINA FÓRMULAS         | DATOS REVISAR               | VISTA TEAM                |                           |                  |                       | °                    | 1/04                                                    | Street Sector                        | afreen se margi y 🜉      |
| $\begin{array}{c c} & & & \\ & & & \\ \hline \\ & & \\ Pegar \\ & & \\ \hline \\ & & \\ & \\ & \\ & \\ & \\ & \\ &$ | ▲ ·   = = =   ↔ ·          | 🛱 Ajustar texto             | General<br>\$ - % 000 600 | →<br>Formate<br>condicion | Dar formato      | Estilos de<br>celda * | Insertar Eliminar Fe | Transformation<br>→ Autosur<br>→ Rellenar<br>◆ Borrar → | na * AZY<br>Ordenar<br>v filtrar * s | Buscar y<br>eleccionar * |
| Portapapeles 5 Fuente                                                                                               | G Alir                     | ieación 🕫                   | Número                    | G.                        | Estilos          |                       | Celdas               |                                                         | Modificar                            | ~                        |
| $06$ • : × $\checkmark$ $f_x$ V                                                                                     | /ERDADERO                  |                             |                           |                           |                  |                       |                      |                                                         |                                      | ~                        |
| A B C D                                                                                                    | E                          | F                           |                           | G                         | н                | L J                   | K L                  | M N                                                     | 0                                    | P Q A                    |
| 1 Sitio de d Municipio Departan CuencaLitoral                                                                       | Método de pesca            | Fecha                       |                           | Combinacion A             | ctividad Muestra | d Activas             | Capturas Diferenci   | i Dias efec Porcentaj                                   | Valido                               | Bloqueac Proyecto        |
| 2 San Marci San Marci Sucre Magdalena                                                                               | Red de enmalle fija contin | jueves, 01 de noviembre de  | e 2012 a las 00:00:00     | 7,"2012-11-01 0           | 0                |                       | 0                    | 1                                                       | VERDADERO                            | SEPEC                    |
| 3 San Marci San Marci Sucre Magdalena                                                                               | Chinchorra                 | jueves, 01 de noviembre de  | e 2012 a las 00:00:00     | 5032,"2012-11-0           | 0                |                       | 0                    | 1                                                       | VERDADERO                            | SEPEC                    |
| 4 San Marci San Marci Sucre Magdalena                                                                               | Red de enmalle de deriva   | jueves, 01 de noviembre de  | e 2012 a las 00:00:00     | 9,"2012-11-01 0           | 0                |                       | 0                    | 1                                                       | VERDADERO                            | SEPEC                    |
| 5 San Marci San Marci Sucre Magdalena                                                                               | Atarraya                   | jueves, 01 de noviembre de  | 2012 a las 00:00:00       | 29,"2012-11-01            | 0                |                       | 0                    | 1                                                       | VERDADERO                            | SEPEC                    |
| 6 San Marci San Marci Sucre Magdalena                                                                               | Chinchorro continental     | jueves, 01 de noviembre de  | e 2012 a las 00:00:00     | 22,"2012-11-01            | 0                |                       | 0                    | 1                                                       | VERDADERO                            | SEPEC                    |
| 7 Cuenca San Marc Sucre Magdalena                                                                                   | Chinchorro continental     | jueves, 01 de noviembre de  | e 2012 a las 00:00:00     | 22,=2012-11-01            | 0                |                       | 0                    | 1                                                       | VERDADERO                            | SEPEC                    |
| 8 Mosquito San Marc Sucre Magdalena                                                                                 | Buceo de peces             | jueves, 01 de noviembre de  | e 2012 a las 00:00:00     | 6,"2012-11-01 0           | 0                |                       | 0                    | 1                                                       | VERDADERO                            | SEPEC                    |
| 9 Mosquito San Marcí Sucre Magdalena                                                                                | Atarraya                   | jueves, 01 de noviembre de  | e 2012 a las 00:00:00     | 29,"2012-11-01            | 0                |                       | 0                    | 1                                                       | VERDADERO                            | SEPEC                    |
| 10 Mosquito San Marcí Sucre Magdalena                                                                               | Palangre (calandrio)       | jueves, 01 de noviembre de  | e 2012 a las 00:00:00     | 16,"2012-11-01            | 0                |                       | 0                    | 1                                                       | VERDADERO                            | SEPEC                    |
| 11 Mosquito San Marcí Sucre Magdalena                                                                               | Red de enmalle fija contin | jueves, 01 de noviembre de  | 2012 a las 00:00:00       | 7,"2012-11-01 0           | 0                |                       | 0                    | 1                                                       | VERDADERO                            | SEPEC                    |
| 12 Mosquito San Marcí Sucre Magdalena                                                                               | Nasas (Nasas de Peces)     | jueves, 01 de noviembre de  | e 2012 a las 00:00:00     | 20,"2012-11-01            | 0                |                       | 0                    | 1                                                       | VERDADERO                            | SEPEC                    |
| 13 San Marci San Marci Sucre Magdalena                                                                              | Red de enmalle fija contin | viernes, 02 de noviembre de | e 2012 a las 00:00:00     | 7,"2012-11-02 0           | 0                |                       | 0                    | 1                                                       | VERDADERO                            | SEPEC                    |
| 14 San Marci San Marci Sucre Magdalena                                                                              | Atarraya                   | viernes, 02 de noviembre de | 2012 a las 00:00:00       | 29,=2012-11-02            | 0                |                       | 0                    | 1                                                       | VERDADERO                            | SEPEC                    |
| 15 San Marci San Marci Sucre Magdalena                                                                              | Red de enmalle de deriva   | viernes, 02 de noviembre de | e 2012 a las 00:00:00     | 9,"2012-11-02 0           | 0                |                       | 0                    | 1                                                       | VERDADERO                            | SEPEC                    |
| 16 San Marci San Marci Sucre Magdalena                                                                              | Chinchorra                 | viernes, 02 de noviembre de | e 2012 a las 00:00:00     | 5032,"2012-11-0           | 0                |                       | 0                    | 1                                                       | VERDADERO                            | SEPEC                    |
| 17 San Marci San Marci Sucre Magdalena                                                                              | Chinchorro continental     | viernes, 02 de noviembre de | e 2012 a las 00:00:00     | 22,"2012-11-02            | 0                |                       | 0                    | 1                                                       | VERDADERO                            | SEPEC                    |
| 18 Cuenca San Marc(Sucre Magdalena                                                                                  | Red de enmalle fija contin | viernes, 02 de noviembre de | e 2012 a las 00:00:00     | 7,"2012-11-02 0           | 0                |                       | 0                    | 1                                                       | VERDADERO                            | SEPEC                    |
| 19 Cuenca San Marc Sucre Magdalena                                                                                  | Chinchorro continental     | viernes, 02 de noviembre de | e 2012 a las 00:00:00     | 22,"2012-11-02            | 0                |                       | 0                    | 1                                                       | VERDADERO                            | SEPEC                    |
| 20 Mosquito San Marc Sucre Magdalena                                                                                | Atarraya                   | viernes, 02 de noviembre de | e 2012 a las 00:00:00     | 29,"2012-11-02            | 0                |                       | 0                    | 1                                                       | VERDADERO                            | SEPEC                    |
| 21 Mosquito San Marc Sucre Magdalena                                                                                | Palangre (calandrio)       | viernes, 02 de noviembre de | 2012 a las 00:00:00       | 16,"2012-11-02            | 0                |                       | 0                    | 1                                                       | VERDADERO                            | SEPEC                    |
| 22 Mosquito San Marc Sucre Magdalena                                                                                | Buceo de peces             | viernes, 02 de noviembre de | e 2012 a las 00:00:00     | 6,"2012-11-02 0           | 0                |                       | 0                    | 1                                                       | VERDADERO                            | SEPEC                    |
| 23 Mosquito San Marc Sucre Magdalena                                                                                | Nasas (Nasas de Peces)     | viernes, 02 de noviembre de | e 2012 a las 00:00:00     | 20,=2012-11-02            | 0                |                       | 0                    | 1                                                       | VERDADERO                            | SEPEC                    |
| 24 Mosquito San Marc Sucre Magdalena                                                                                | Red de enmalle fija contin | viernes, 02 de noviembre de | 2012 a las 00:00:00       | 7,"2012-11-02 0           | 0                |                       | 0                    | 1                                                       | VERDADERO                            | SEPEC                    |
| 25 San Marci San Marci Sucre Magdalena                                                                              | Red de enmalle fija contin | sábado, 03 de noviembre de  | e 2012 a las 00:00:00     | 7,"2012-11-03 0           | 0                |                       | 0                    | 1                                                       | VERDADERO                            | SEPEC                    |
| 26 San Marc San Marc Sucre Magdalena                                                                                | Atarraya                   | sábado, 03 de noviembre de  | e 2012 a las 00:00:00     | 29,"2012-11-03            | 0                |                       | 0                    | 1                                                       | VERDADERO                            | SEPEC                    |
| 27 San Marc San Marc Sucre Magdalena                                                                                | Chinchorra                 | sábado, 03 de noviembre de  | e 2012 a las 00:00:00     | 5032,"2012-11-0           | 0                |                       | 0                    | 1                                                       | VERDADERO                            | SEPEC                    |
| 28 San Marc San Marc Sucre Magdalena                                                                                | Red de enmalle de deriva   | sábado, 03 de noviembre de  | e 2012 a las 00:00:00     | 9,"2012-11-03 0           | 0                |                       | 0                    | 1                                                       | VERDADERO                            | SEPEC                    |
| 29 San Marc San Marc Sucre Magdalena                                                                                | Chinchorro continental     | sábado, 03 de noviembre de  | e 2012 a las 00:00:00     | 22,=2012-11-03            | 0                |                       | 0                    | 1                                                       | VERDADERO                            | SEPEC                    |
| 30 Mosquito San Marc Sucre Magdalena                                                                                | Nasas (Nasas de Peces)     | sábado, 03 de noviembre de  | e 2012 a las 00:00:00     | 20,"2012-11-03            | 0                |                       | 0                    | 1                                                       | VERDADERO                            | SEPEC 🚽                  |
| s_ValidacionEstimacion                                                                                              | ÷                          |                             |                           |                           | ÷ •              |                       | · · ·                |                                                         |                                      |                          |
| LISTO                                                                                                    |                            |                             |                           |                           |                  |                       |                      |                                                         |                                      | + 85%                    |

Ilustración 10 Excel con la información del formulario descargado

# Verificaciones

Para acceder a la herramienta de verificaciones y analizar datos, se debe ingresar al menú Herramientas y escoger la opción *Verificaciones* como se ve en la Ilustración 11.

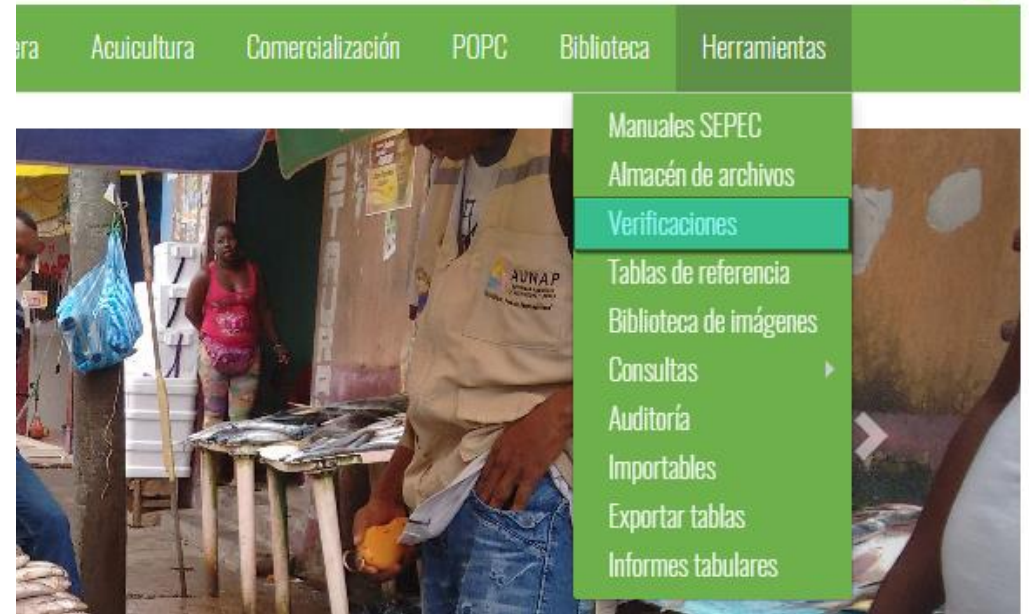

Ilustración 11 Submenú de verificaciones

Al hacer clic sobre el submenú se obtendrá un listado de verificaciones (Ilustración 12), dividido en una serie de categorías y subcategorías.

|                                    | LISTADO DE VERIFICACIONES |  |
|------------------------------------|---------------------------|--|
| VERIFICACIONES                     | VISTA DEL INFORME         |  |
| Repeticiones Captura y<br>Esfuerzo |                           |  |
| Otros                              |                           |  |
| Monitoreo de usuarios              |                           |  |
| Conteos diarios                    |                           |  |
| Conteos semanales                  |                           |  |
| Conteos mensuales<br>ordinarios    |                           |  |
|                                    |                           |  |

#### Ilustración 12 Listado de verificaciones

Posteriormente para observar los datos de cada verificación se hace clic sobre una categoría, y esta despliega las opciones disponibles para cada categoría, donde el usuario deberá escoger una para realizar su consulta (Ilustración 13).

|                                    | LISTADO DE VERIFICACIONES |
|------------------------------------|---------------------------|
| VERIFICACIONES                     | VISTA DEL INFORME         |
| Repeticiones Captura y<br>Esfuerzo | j -                       |
| Otros                              |                           |
| Monitoreo de usuarios              |                           |
| Conteos diarios                    | <b>--·</b> ⊙              |
| Conteos de formatos                |                           |
| Nacional                           |                           |
| Por municipio                      | -                         |
| En campo por municipio             |                           |
| Por colector                       |                           |
| En campo por colector              |                           |
| Conteo de especímenes biológicos   |                           |
| Nacional                           | Ψ.                        |

Ilustración 13 Selección de categoría y tipo de verificaciones

Después de haber hecho clic sobre la opción despliega la parte derecha de la pantalla la información deseada (Ilustración 14), además de poder descargar un archivo de Excel con toda la información de la verificación.

|                                                                                                    |                                                                                          |                                                                   | LISTAE                                                                                                    | O DE VERIFIC                                                                                                    | ACIONES                                                                                                    |                                                                                                    |                                                                                                    |                                                                             |  |
|----------------------------------------------------------------------------------------------------|------------------------------------------------------------------------------------------|-------------------------------------------------------------------|----------------------------------------------------------------------------------------------------|----------------------------------------------------------------------------------------------------|----------------------------------------------------------------------------------------------------|----------------------------------------------------------------------------------------------------|----------------------------------------------------------------------------------------------------|-----------------------------------------------------------------------------|--|
| VERIFICACIONES                                                                                                    |                                                                                          |                                                                   |                                                                                                    | ١                                                                                                    | /ISTA DEL INFOR                                                                                                    | RME                                                                                                    |                                                                                                    |                                                                             |  |
| Repeticiones Captura y<br>Esfuerzo                                                                                                    | CONTEO DIARIO DE FORMATOS                                                                |                                                                   |                                                                                                    |                                                                                                    |                                                                                                    |                                                                                                    |                                                                                                    |                                                                             |  |
| Otros                                                                                                    | Este informe/verificación fue recalculado por última vez el día 15/12/2019 12:59:44 a.m. |                                                                   |                                                                                                    |                                                                                                    |                                                                                                    |                                                                                                    |                                                                                                    |                                                                             |  |
| Monitoreo de usuarios                                                                                                    |                                                                                          |                                                                   | $\odot$                                                                                                    |                                                                                                    |                                                                                                    |                                                                                                    |                                                                                                    |                                                                             |  |
| Conteos diarios                                                                                                    |                                                                                          |                                                                   | fecha                                                                                                    | CapturaVEctuorzo                                                                                                    | Volumon                                                                                                    | CaracterizacionCocionesen                                                                                                    | Actividad Diaxia                                                                                                    |                                                                             |  |
| oontooo alanoo                                                                                                    |                                                                                          |                                                                   | recito                                                                                                    | CapturalEsideizo                                                                                                    | volumen                                                                                                    | Caracterizacionsocioecon                                                                                                    | ACTIVIDADDIANA                                                                                                    |                                                                             |  |
|                                                                                                    |                                                                                          | 1                                                                 | 11/01/2013                                                                                                    | 0                                                                                                    | 0                                                                                                    | 9                                                                                                    | 0                                                                                                    | 2                                                                           |  |
| Conteos de formatos                                                                                                    |                                                                                          | 1                                                                 | 11/01/2013<br>12/01/2013                                                                                                    | 0<br>11                                                                                                    | 0                                                                                                    | 9<br>66                                                                                                    | 0<br>0                                                                                                    | 2<br>10                                                                     |  |
| Conteos de formatos                                                                                                    |                                                                                          | 1<br>2<br>3                                                       | 11/01/2013<br>12/01/2013<br>13/01/2013                                                                                                    | 0<br>11<br>0                                                                                                    | 0<br>0<br>0<br>0                                                                                                    | 9<br>66<br>73                                                                                                    | 0<br>0<br>0<br>0                                                                                                    | 2<br>10<br>0                                                                |  |
| Conteos de formatos                                                                                                    |                                                                                          | 1<br>2<br>3<br>4                                                  | 11/01/2013<br>12/01/2013<br>13/01/2013<br>14/01/2013                                                                                                   | 0<br>11<br>0<br>22                                                                                                    | 0<br>0<br>0<br>0<br>1                                                                                                    | 9<br>66<br>73<br>243                                                                                                    | 0<br>0<br>0<br>11                                                                                                    | 2<br>10<br>0<br>52                                                          |  |
| Conteos de formatos Nacional Por municipio                                                                                            |                                                                                          | 1<br>2<br>3<br>4<br>5                                             | 11/01/2013<br>12/01/2013<br>13/01/2013<br>14/01/2013<br>15/01/2013                                                                                     | 0<br>11<br>0<br>22<br>4                                                                                                    | 0<br>0<br>0<br>0<br>1<br>0                                                                                                    | caracterizationsocioecon           9           66           73           243           290                                                         | 0         0           0         0           11         0                                                                                                    | 2<br>10<br>0<br>52<br>3                                                     |  |
| Conteos de formatos Nacional Por município En campo por município                                                                     |                                                                                          | 1<br>2<br>3<br>4<br>5<br>6                                        | 11/01/2013<br>12/01/2013<br>13/01/2013<br>14/01/2013<br>15/01/2013<br>16/01/2013                                                                       | 0<br>0<br>11<br>0<br>22<br>4<br>64                                                                                                    | 0         0           0         0           1         0           0         0                                                                                                    | 243<br>299<br>299                                                                                                    | 0         0           0         0           11         0           0         0                                                                                                    | 2<br>10<br>0<br>52<br>3<br>15                                               |  |
| Conteos de formatos Nacional Por municipio En campo por municipio                                                                     |                                                                                          | 1<br>2<br>3<br>4<br>5<br>6<br>7                                   | 11/01/2013<br>12/01/2013<br>13/01/2013<br>14/01/2013<br>15/01/2013<br>16/01/2013<br>17/01/2013                                                         | captural Estuerzo           0           11           0           22           4           64           29                                                                     | 0         0           0         0           0         0           1         0           0         0           1         1                                                                                                    | 243<br>290<br>299<br>317                                                                                                    | Actividad/Diama           0           0           0           11           0           1                                                                                                    | 2<br>10<br>0<br>52<br>3<br>15<br>13                                         |  |
| Conteos de formatos Nacional Por municipio En campo por municipio Por colector                                                        |                                                                                          | 1<br>2<br>3<br>4<br>5<br>6<br>7<br>8                              | 11/01/2013<br>12/01/2013<br>14/01/2013<br>15/01/2013<br>15/01/2013<br>16/01/2013<br>18/01/2013                                                         | capturarEstuer20<br>0<br>11<br>0<br>22<br>4<br>64<br>29<br>146                                                                                                    | 0         0           0         1           0         0           1         0           0         1           0         0                                                                                                    | caracterization/socioecon           9           66           73           243           290           299           317           196              | Actividad/Diama           0           0           11           0           11           0           1           0           1           0                                                                                                    | 2<br>10<br>0<br>52<br>3<br>15<br>13<br>17                                   |  |
| Conteos de formatos Nacional Por município En campo por município Por colector En campo por colector                                  |                                                                                          | 1<br>2<br>3<br>4<br>5<br>6<br>7<br>7<br>8<br>9                    | 11/01/2013<br>12/01/2013<br>13/01/2013<br>14/01/2013<br>15/01/2013<br>16/01/2013<br>18/01/2013<br>19/01/2013                                           | Captural Estuered<br>0<br>11<br>0<br>22<br>4<br>64<br>29<br>146<br>95                                                                                                    | 0         0           0         1           0         0           1         0           0         1           0         0                                                                                                    | caracterization/socioecon           9           66           73           243           290           299           317           196           83 | 0<br>0<br>0<br>111<br>0<br>0<br>0<br>1<br>1<br>0<br>0<br>9                                                                                                    | 2<br>10<br>0<br>52<br>3<br>15<br>13<br>17<br>6                              |  |
| Conteos de formatos<br>Nacional<br>Por município<br>En campo por município<br>Por colector<br>En campo por colector                   |                                                                                          | 1<br>2<br>3<br>4<br>5<br>6<br>7<br>8<br>9<br>10                   | 11/01/2013<br>12/01/2013<br>13/01/2013<br>14/01/2013<br>15/01/2013<br>16/01/2013<br>17/01/2013<br>19/01/2013<br>20/01/2013                             | Captural Esturio<br>0<br>11<br>0<br>22<br>4<br>64<br>29<br>146<br>95<br>92                                                                                                    | Volument           0           0           1           0           1           0           0           0           0           0           0           0           0           0           0           0           0           0           0                                        | 243 Caracterizacionisocioecon<br>9<br>666<br>73<br>243<br>290<br>299<br>317<br>196<br>83<br>38                                                     | ACLIVIDADUATA      O      O                                                                                                    | 2<br>10<br>0<br>52<br>3<br>15<br>13<br>17<br>6<br>0                         |  |
| Conteos de formatos Nacional Por municipio En campo por municipio Por colector En campo por colector                                  |                                                                                          | 1<br>2<br>3<br>4<br>5<br>6<br>7<br>7<br>8<br>9<br>10<br>11        | 11/01/2013<br>12/01/2013<br>13/01/2013<br>14/01/2013<br>15/01/2013<br>15/01/2013<br>17/01/2013<br>19/01/2013<br>20/01/2013<br>21/01/2013               | Captural Estuardo<br>0<br>11<br>0<br>22<br>4<br>64<br>29<br>146<br>95<br>92<br>257                                                                                            | 0         0           0         1           0         0           1         0           0         0           0         0           0         0           0         0           0         0           0         0           0         0           0         0                       | 243 Caracterizacionisocioecon<br>9<br>666<br>73<br>243<br>290<br>299<br>317<br>196<br>83<br>83<br>38<br>245                                        | Accuracy           0           0           11           0           0           1           0           9           1           0           0                                                                                                    | 2<br>10<br>0<br>52<br>3<br>15<br>13<br>17<br>6<br>0<br>31                   |  |
| Conteos de formatos Nacional Por municipio En campo por municipio Por colector En campo por colector Conteo de especímenes biológicos |                                                                                          | 1<br>2<br>3<br>4<br>5<br>6<br>7<br>8<br>9<br>10<br>11<br>11<br>12 | 11/01/2013<br>12/01/2013<br>13/01/2013<br>14/01/2013<br>15/01/2013<br>15/01/2013<br>17/01/2013<br>18/01/2013<br>20/01/2013<br>22/01/2013<br>22/01/2013 | Captural Esturizo           0           11           0           22           4           64           29           146           95           92           257           232 | 0         0           0         1           0         0           1         0           0         0           0         0           0         0           0         0           0         0           0         0           0         0           0         0           0         0 | 9         66           73         243           290         317           196         83           38         245           116         116        | CutoviduDiana<br>CutoviduDiana<br>Cutovi | 2<br>10<br>0<br>52<br>3<br>15<br>13<br>13<br>17<br>6<br>0<br>31<br>31<br>12 |  |

Ilustración 14 Grilla con los datos de la verificación

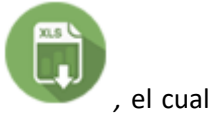

Si el usuario desea descargar el archivo de Excel, debe hacer clic sobre el botón , el cual redirecciona al almacén de archivos donde el usuario presionará clic sobre el id del formulario que quiere descargar en la grilla (Ilustración 15) del almacén de archivos.

| Ést   | e es el almacén de SEPEC. Aquestado actual de las operacione | uí puede ver la<br>s del almacen<br>archivo cuy | is tareas que s<br>, actualize la pa<br>/o estado sea * | on costosas c<br>ágina o la grilla<br><b>Terminado</b> da | omputacionalm<br>a inferior. Para<br>ndole clic al nú | nente. Descarg<br>las operacion<br>úmero corresp | gas de archivo<br>es que son ge<br>ondiente de o | os EXCEI y OD<br>eneraciones de<br>peración. | S, recálc<br>e archivo: | ulos. Para ver cual es el<br>s, puede descargar el |
|-------|--------------------------------------------------------------|-------------------------------------------------|---------------------------------------------------------|-----------------------------------------------------------|-------------------------------------------------------|--------------------------------------------------|--------------------------------------------------|----------------------------------------------|-------------------------|----------------------------------------------------|
|       | Nombre                                                       | Creado                                          | Empezado cálc                                           | Terminado                                                 | Colector                                              | Supervisor                                       | Provecto                                         | Estado                                       | ld                      |                                                    |
| 1     | RepeticionesCapturaYEsfuerzo[201<br>12-28_0.25.07].xlsx      | 28/12/2016<br>12:25:07 a.m.                     | 28/12/2016<br>12:25:07 a.m.                             | 28/12/2016<br>12:25:08 a.m.                               | Camila Samper                                         |                                                  | SEPEC                                            | Fallado                                      | 31580                   |                                                    |
| 2     | Metanalisís de precios.xlsx                                  | 25/12/2016<br>8:35:12 a.m.                      | 25/12/2016<br>8:35:12 a.m.                              | 25/12/2016<br>8:35:12 a.m.                                |                                                       |                                                  |                                                  | Fallado                                      | 31579                   |                                                    |
| 3     | Metanalisís de tiburones.xlsx                                | 25/12/2016<br>8:35:10 a.m.                      | 25/12/2016<br>8:35:10 a.m.                              | 25/12/2016<br>8:35:10 a.m.                                |                                                       |                                                  |                                                  | Fallado                                      | 31578                   |                                                    |
| 4     | Metanalisís de camarones.xlsx                                | 25/12/2016<br>8:35:05 a.m.                      | 25/12/2016<br>8:35:05 a.m.                              | 25/12/2016<br>8:35:05 a.m.                                |                                                       |                                                  |                                                  | Fallado                                      | 31577                   |                                                    |
| 5     | Metanalisís de peces óseos.xlsx                              | 25/12/2016<br>8:35:01 a.m.                      | 25/12/2016<br>8:35:01 a.m.                              | 25/12/2016<br>8:35:01 a.m.                                |                                                       |                                                  |                                                  | Fallado                                      | 31576                   |                                                    |
| 6     | Metanalisís de pesos y<br>ejemplares.xlsx                    | 24/12/2016<br>8:58:01 p. m.                     | 24/12/2016<br>8:58:01 p. m.                             | 24/12/2016<br>8:58:01 p. m.                               |                                                       |                                                  |                                                  | Fallado                                      | 31575                   |                                                    |
| 7     | Volumen[2016-12-23_9.17.35].ods                              | 23/12/2016<br>9:17:35 a.m.                      | 23/12/2016<br>9:17:35 a.m.                              | 23/12/2016<br>9:17:35 a.m.                                | yennyparra                                            | Rosa Carabalí                                    | SEPEC                                            | Fallado                                      | 31574                   |                                                    |
| o   , | s InformeCvECDAnalista[2016-12-<br>¢                         | 22/12/2016                                      | 22/12/2016                                              | 22/12/2016                                                | 1 de 630 ⊳>                                           | ▶ ▶1 50 ▼                                        | l                                                |                                              |                         | Mostrando 1 - 50 de 31.485                         |

#### ALMACÉN DE ARCHIVOS

Ilustración 15 Clic en descargar Excel y redirecciona al almacén de archivos

Luego en la página de almacén de archivo en la grilla se hace clic sobre el id del formulario a verificar, para descargar el archivo de Excel, si está navegando en Mozilla se enviará un mensaje de confirmación de la descarga, en caso de ser Google Chrome su navegador el archivo se descargará automáticamente (Ilustración 16).

|    | ld           | Nombre                                         | Creado                       | Empezado cálcu               | Terminado                    | Colector                            | Supervisor     | Proyecto | Estado             |
|----|--------------|------------------------------------------------|------------------------------|------------------------------|------------------------------|-------------------------------------|----------------|----------|--------------------|
| 2  | 22551        | s_VolumenIndustrialAnualPorCuenc               | 9:21:14 a. m.                | 9:21:14 a. m.                | 9:21:14 a. m.                | Bustamante                          |                | SEPEC    | Terminado          |
| 3  | <u>22550</u> | s_ValidacionEstimacion[2015-10-30_             | 30/10/2015<br>9:14:02 a.m.   | 30/10/2015<br>9:14:03 a.m.   | 30/10/2015<br>9:14:16 a.m.   | Karina Tejeda                       | Taydis Álvarez | SEPEC    | Terminado          |
| 4  | <u>22549</u> | s_VolumenIndustrialAnualPorCuenc               | 30/10/2015<br>9:03:44 a.m.   | 30/10/2015<br>9:03:44 a.m.   | 30/10/2015<br>9:03:45 a.m.   | Jefersson<br>Bustamante             |                | SEPEC    | Terminado          |
| 5  | <u>22548</u> | Recalcular<br>s_VolumenIndustrialAnualPorCuenc | 30/10/2015<br>9:03:38 a.m.   | 30/10/2015<br>9:03:38 a.m.   | 30/10/2015<br>9:03:38 a.m.   | Jefersson<br>Bustamante             |                | SEPEC    | Terminado          |
| 6  | <u>22547</u> | Recalcular<br>s_VolumenIndustrialAnualPorCuenc | 30/10/2015<br>9:03:27 a.m.   | 30/10/2015<br>9:03:27 a.m.   | 30/10/2015<br>9:03:27 a.m.   | Jefersson<br>Bustamante             |                | SEPEC    | Terminado          |
| 7  | <u>22546</u> | s_ValidacionEstimacion[2015-10-30_             | 30/10/2015<br>8:51:15 a.m.   | 30/10/2015<br>8:51:15 a.m.   | 30/10/2015<br>8:51:28 a.m.   | Samir Antonio<br>Noble Camaño       | William Perez  | SEPEC    | Terminado          |
| 8  | 22545        | CaracterizacionSocioeconomica[201              | 30/10/2015<br>8:29:45 a. m.  | 30/10/2015<br>8:29:45 a.m.   | 30/10/2015<br>8:29:58 a.m.   | Jaider Alonso<br>Martínez<br>Suarez | William Perez  | SEPEC    | Terminado          |
| 9  | 22544        | Recalcular<br>s ConteoSemanalBiologicos        | 30/10/2015<br>2:14:33 a.m.   | 30/10/2015<br>2:14:33 a.m.   | 30/10/2015<br>2:14:34 a.m.   |                                     |                | 6        | Bienvenido a SEPEC |
| 10 | 22543        | s_ValidacionEstimacion[2015-10-29_             | 29/10/2015<br>10:09:49 p. m. | 29/10/2015<br>10:09:49 p. m. | 29/10/2015<br>10:09:58 p. m. | abidcalongen                        | William Perez  | SEPEC    | Terminado          |
| 11 | <u>22542</u> | s_ValidacionEstimacion[2015-10-29_             | 29/10/2015<br>10:04:08 p. m. | 29/10/2015<br>10:04:08 p. m. | 29/10/2015<br>10:04:19 p. m. | abidcalongen                        | William Perez  | SEPEC    | Terminado          |
| 2  | <u>22541</u> | s_ValidacionEstimacion[2015-10-29_             | 29/10/2015<br>9:43:19 p. m.  | 29/10/2015<br>9:43:19 p. m.  | 29/10/2015<br>9:43:29 p. m.  | abidcalongen                        | William Perez  | SEPEC    | Terminado          |
| 3  | <u>22540</u> | Metanalisís de tiburones.xlsx                  | 29/10/2015<br>9:22:58 p. m.  | 29/10/2015<br>9:22:58 p. m.  | 29/10/2015<br>9:22:58 p. m.  |                                     |                |          | Fallado            |
|    |              | Metanalisís de pesos y                         | 29/10/2015                   | 29/10/2015                   | 29/10/2015                   |                                     |                |          | <b>.</b>           |

| S_Validacion     | Estimacion[2015-10-29_22.09.49].xlsx                   |
|------------------|--------------------------------------------------------|
| que es: Hoja     | de cálculo de Microsoft Excel (331 KB)                 |
| de: http://se    | pec.aunap.gov.co                                       |
| ¿Qué debería hac | er Firefox con este archivo?                           |
| O Abrir con      | Microsoft Excel (predeterminada)                       |
| Our Guardar ar   | chivo                                                  |
| Hacer esto       | automáticamente para estos archivos a partir de ahora. |

Ilustración 16 Clic para descargar archivo y confirmación de guardado

Luego de esto el usuario podrá abrir el archivo de Excel (Ilustración 17) descargado y desarrollar el trabajo que desee con él.

| 🚺 🔒 🐤 👌 ÷                           |                                     | s_Valida                    | cionEstimacion[2015-:       | 10-29_22.09.49].xl | sx - Excel 🛛     |           |                        | <u> </u>                 | ?                                     | x                         |
|-------------------------------------|-------------------------------------|-----------------------------|-----------------------------|--------------------|------------------|-----------|------------------------|--------------------------|---------------------------------------|---------------------------|
| ARCHIVO INICIO INSERTAR             | DISEÑO DE PÁGINA FÓRMULAS           | DATOS REVISAR               | VISTA TEAM                  |                    |                  |           | $\sim$                 | -                        | for some same                         | free a real of The second |
| Pegar V Calibri V K S V             |                                     | 🚰 Ajustar texto             | General<br>\$ → % 000   *00 |                    | Dar formato E    | stilos de | Insertar Eliminar Form | Autosun<br>Auto Rellenar | na * AZT<br>Ordenar                   | Buscar y                  |
| Portapapeles 5 Fuente               | Alir Alir                           | neación 🗔                   | Número                      | G                  | Estilos          | celua     | Celdas                 |                          | Modificar                             | ~                         |
| 06 • : × ✓                          | fx VERDADERO                        |                             |                             |                    |                  |           |                        |                          |                                       | ~                         |
|                                     | D F                                 | F                           |                             | G                  | в                |           | K L I                  | MIN                      | 0                                     |                           |
| 1 Sitio de d Municipio Departar Que | encalitoral Método de pesca         | Fecha                       |                             | Combinacion Ar     | tividad Muestrad | Activas   | Canturas Diferenci D   | as efec Porcentai        | Valido                                | Bloqueac Provecto         |
| 2 San Marci San Marci Sucre Ma      | adalena Red de enmalle fija contin  | iueves 01 de poviembre de   | 2012 a las 00:00:00         | 7 "2012-11-01 0    | 0                | Activos   |                        | 1                        | VERDADERO                             | SEPEC                     |
| 3 San Marci San Marci Sucre Ma      | agdalena Chinchorra                 | jueves, 01 de noviembre de  | 2012 a las 00:00:00         | 5032 "2012-11-0    | 0                |           | 0                      | 1                        | VERDADERO                             | SEPEC                     |
| 4 San Marci San Marci Sucre Ma      | agdalena Red de enmalle de deriva   | jueves 01 de noviembre de   | 2012 a las 00:00:00 9       | 9 "2012-11-01 0    | 0                |           | 0                      | 1                        | VERDADERO                             | SEPEC                     |
| 5 San Marci San Marci Sucre Ma      | adalena Atarrava                    | jueves 01 de poviembre de   | 2012 a las 00:00:00 3       | 9 -2012-11-01      | 0                |           | 0                      | 1                        | VERDADERO                             | SEPEC                     |
| 6 San Marci San Marci Surre Ma      | adalena Chinchorro continental      | jueves 01 de noviembre de   | 2012 a las 00:00:00 3       | 22 *2012-11-01     | 0                |           | 0                      | 1                        | VERDADERO                             | SEPEC                     |
| 7 Quenca San Marci Sucre Ma         | adalena Chinchorro continental      | jueves 01 de noviembre de   | 2012 a las 00:00:00 2       | 22 *2012-11-01     | 0                |           | 0                      | 1                        | VERDADERO                             | SEPEC                     |
| 8 Mosquito San Marci Sucre Ma       | adalena Bureo de neces              | jueves 01 de poviembre de   | 2012 a las 00:00:00 /       | 5 "2012-11-01.0    | 0                |           | 0                      | 1                        | VERDADERO                             | SEPEC                     |
| 9 Mosquito San Marci Sucre Ma       | adalena Atarrava                    | jueves 01 de noviembre de   | 2012 a las 00:00:00 3       | 9 *2012-11-01      | 0                |           | 0                      | 1                        | VERDADERO                             | SEPEC                     |
| 10 Mosquito San Marci Sucre Ma      | adalena Palangre (calandrio)        | jueves 01 de noviembre de   | 2012 a las 00:00:00 1       | 16 *2012-11-01     | 0                |           | 0                      | 1                        | VERDADERO                             | SEPEC                     |
| 11 Mosquito San Marci Sucre Ma      | adalena Red de enmalle fija contin  | jueves 01 de poviembre de   | 2012 a las 00:00:00 1       | 7 "2012-11-01 0    | 0                |           | 0                      | 1                        | VERDADERO                             | SEPEC                     |
| 12 Mosquito San Marci Sucre Ma      | adalena Nasas (Nasas de Peres)      | jueves 01 de noviembre de   | 2012 a las 00:00:00 1       | 20 ** 2012-11-01   | 0                |           | 0                      | 1                        | VERDADERO                             | SEPEC                     |
| 13 San Marci San Marci Sucre Ma     | agdalena Red de enmalle fija contin | viernes 02 de noviembre de  | 2012 a las 00:00:00 1       | 7 "2012-11-02 0    | 0                |           | 0                      | 1                        | VERDADERO                             | SEPEC                     |
| 14 San Marci San Marci Sucre Ma     | adalena Atarrava                    | viernes, 02 de noviembre de | 2012 a las 00:00:00 1       | 9 = 2012-11-02     | 0                |           | 0                      | 1                        | VERDADERO                             | SEPEC                     |
| 15 San Marci San Marci Sucre Ma     | adalena Red de enmalle de deriva    | viernes, 02 de noviembre de | 2012 a las 00:00:00 9       | 9 "2012-11-02 0    | 0                |           | 0                      | 1                        | VERDADERO                             | SEPEC                     |
| 16 San Marci San Marci Sucre Ma     | gdalena Chiochorra                  | viernes, 02 de noviembre de | 2012 a lac 00:00:00         | 5032 "2012-11-0    | 0                |           | 0                      | 1                        | VERDADERO                             | SEDEC                     |
| 17 San Marci San Marci Sucre Ma     | gdalena Chinchorro continental      | viernes, 02 de noviembre de | 2012 a las 00:00:00 1       | 22 = 2012-11-02    | 0                |           | 0                      | 1                        | VERDADERO                             | SEPEC                     |
| 18 Cuenca San Marci Sucre Ma        | adalena Red de enmalle fija contin  | viernes, 02 de noviembre de | 2012 a las 00:00:00 1       | 7 "2012-11-02 0    | 0                |           | 0                      | 1                        | VERDADERO                             | SEPEC                     |
| 19 Quenca San Marci Sucre Ma        | agdalena Chinchorro continental     | viernes 02 de noviembre de  | 2012 a las 00:00:00 1       | 22 *2012-11-02     | 0                |           | 0                      | 1                        | VERDADERO                             | SEPEC                     |
| 20 Mosquito San Marci Sucre Ma      | sdalena Átarrava                    | viernes 02 de noviembre de  | 2012 a las 00:00:00 1       | 9 -2012-11-02      | 0                |           | 0                      | 1                        | VERDADERO                             | SEPEC                     |
| 21 Mosquito San Marci Sucre Ma      | adalena Palangre (calandrio)        | viernes, 02 de noviembre de | 2012 a las 00:00:00 1       | 16 "2012-11-02     | 0                |           | 0                      | 1                        | VERDADERO                             | SEPEC                     |
| 22 Mosquito San Marci Sucre Ma      | adalena Bureo de neces              | viernes 02 de noviembre de  | 2012 a las 00:00:00 f       | 5 "2012-11-02 0    | 0                |           | 0                      | 1                        | VERDADERO                             | SEPEC                     |
| 23 Mosquito San Marci Sucre Ma      | adalena Nasas (Nasas de Peres)      | viernes 02 de noviembre de  | 2012 a las 00:00:00 1       | 0 = 2012-11-02     | 0                |           | 0                      | 1                        | VERDADERO                             | SEPEC                     |
| 24 Mosquito San Marci Sucre Ma      | adalena Red de enmalle fija contin  | viernes, 02 de noviembre de | 2012 a las 00:00:00 1       | 7 "2012-11-02 0    | 0                |           | 0                      | 1                        | VERDADERO                             | SEPEC                     |
| 25 San Marci San Marci Sucre Ma     | agdalena Red de enmalle fija contin | sábado 03 de noviembre de   | 2012 a las 00:00:00 1       | 7 "2012-11-03.0    | 0                |           | 0                      | 1                        | VERDADERO                             | SEPEC                     |
| 26 San Marci San Marci Sucre Ma     | agdalena Atarrava                   | sábado. 03 de noviembre de  | 2012 a las 00:00:00 2       | 9 = 2012-11-03     | 0                |           | 0                      | 1                        | VERDADERO                             | SEPEC                     |
| 27 San Marci San Marci Sucre Ma     | agdalena Chinchorra                 | sábado. 03 de noviembre de  | 2012 a las 00:00:00         | 5032 "2012-11-0    | 0                |           | 0                      | 1                        | VERDADERO                             | SEPEC                     |
| 28 San Marci San Marci Sucre Ma     | agdalena Red de enmalle de deriva   | sábado. 03 de noviembre de  | 2012 a las 00:00:00         | . 2012-11-03 0     | 0                |           | 0                      | 1                        | VERDADERO                             | SEPEC                     |
| 29 San Marci San Marci Sucre Ma     | agdalena Chinchorro continental     | sábado. 03 de noviembre de  | 2012 a las 00:00:00         | 22.*2012-11-03     | 0                |           | 0                      | 1                        | VERDADERO                             | SEPEC                     |
| 30 Mosquito San Marci Sucre Ma      | edalena Nasas (Nasas de Peces)      | sábado. 03 de noviembre de  | 2012 a las 00:00:00         | 20 * 2012-11-03    | 0                |           | 0                      | 1                        | VERDADERO                             | SEPEC -                   |
| a Malidada San Par                  | timesian (                          |                             |                             | ,                  |                  |           |                        |                          |                                       |                           |
| s_ValidacionEst                     | timación                            |                             |                             |                    | : •              |           |                        |                          |                                       |                           |
| LISTO                               |                                     |                             |                             |                    |                  |           |                        | <b>=</b>                 | · · · · · · · · · · · · · · · · · · · | + 85%                     |

Ilustración 17 Excel con la información del formulario descargado

# Tablas de referencia

Para administrar las tablas de referencia, se debe ingresar al menú Herramientas y escoger la opción *Tablas de referencia* como se ve en la Ilustración 18.

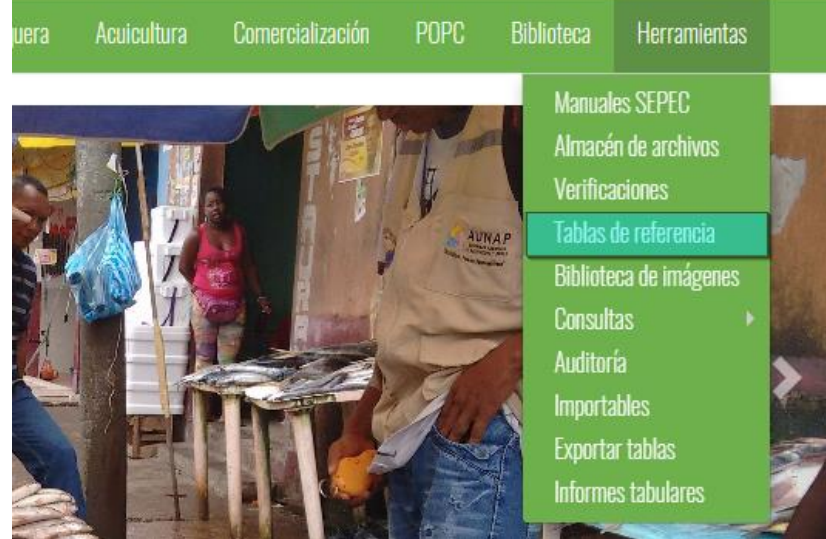

Ilustración 18 Submenú de tablas de referencia

Al hacer clic en el submenú, se redirige a una página donde hay una lista desplegable con las tablas de referencia del sistema, donde el usuario escoge la tabla de referencia y se podrá agregar, editar, eliminar y ver los datos a dicha tabla (Ilustración 19).

| TABLAS DE REFERENCIA                  |
|---------------------------------------|
| < Seleccione una tabla de referencia> |
|                                       |

Ilustración 19 Página de tablas de referencia

Cuando el usuario elige la tabla de referencia, esto despliega una grilla (Ilustración 20) con la información de dicha tabla, aquí el usuario podrá agregar, eliminar, editar, buscar y ver información (Ilustración 20).

|     |                                | TABLAS DE REFERENCIA |
|-----|--------------------------------|----------------------|
|     | Tipos de captura               | *                    |
|     | Id 🔄 Nombre                    |                      |
| 1   | 3 Descarte 2 Incidental        |                      |
| 3   | 1 Objetivo                     |                      |
|     |                                |                      |
|     |                                |                      |
| + / | 🖉 🛅 🔎 φ 🖂 🛹 Página 1_ de 1 🔛 ы | Mostrando 1 - 3 de 3 |

Ilustración 20 Tabla seleccionada y grilla de información

Para agregar un registro en la grilla se hace clic sobre el botón *Añadir*, y este despliega una ventana emergente, en la cual hay un formulario el cual se debe completar para guardar el nuevo registro (Ilustración 21).

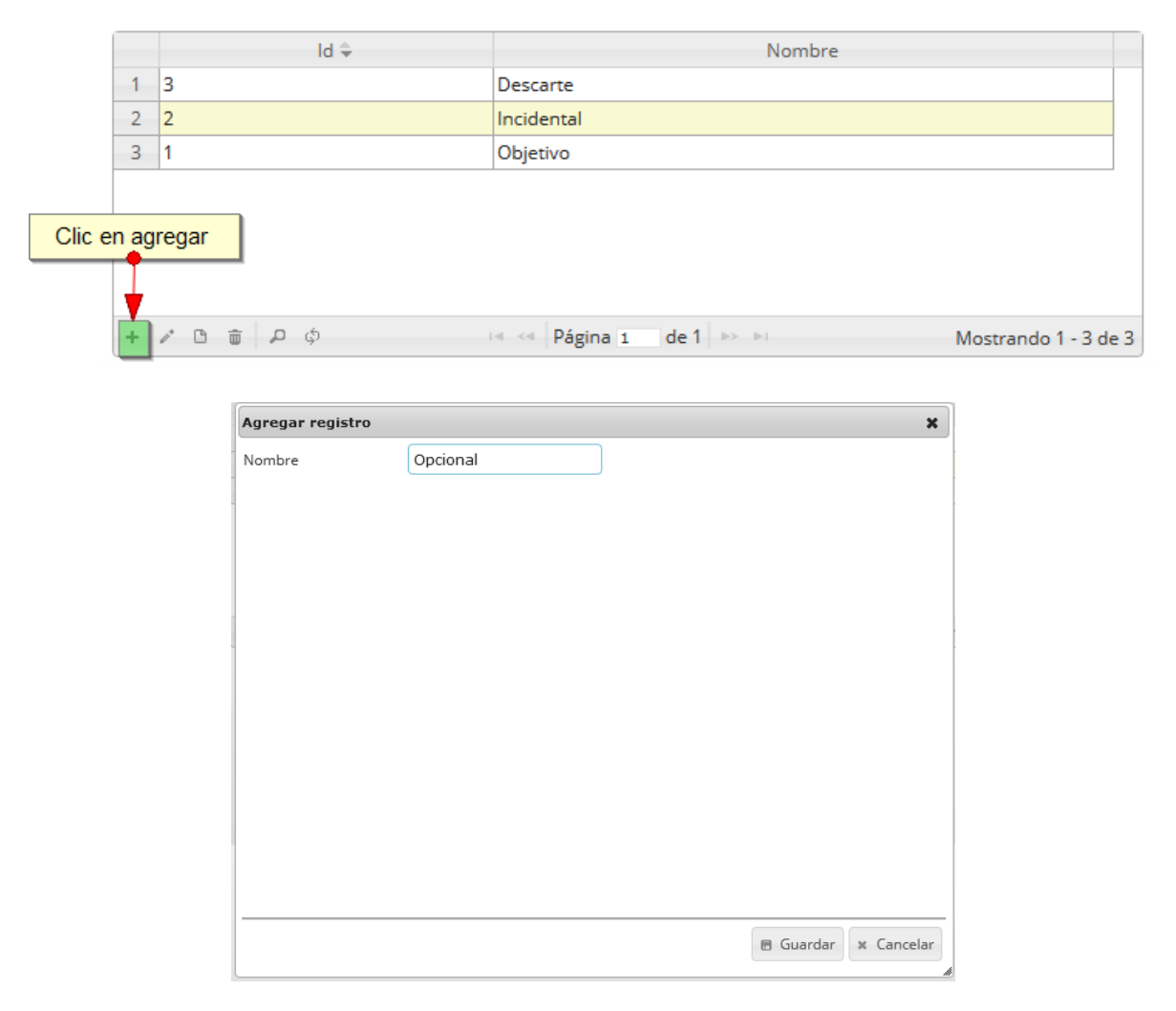

Ilustración 21 Clic en añadir y formulario de inserción

Después de haber guardado se puede ver el registro añadido a la grilla, Como se ve en la Ilustración 22.

|   |       |      | Registro añadido en la grilla   |
|---|-------|------|---------------------------------|
|   |       | ld ≑ | Nombre                          |
| 1 | 4     |      | Opcional                        |
| 2 | 3     |      | Descarte                        |
| 3 | 2     |      | Incidental                      |
| 4 | 1     |      | Objetivo                        |
|   |       |      |                                 |
|   |       |      |                                 |
|   |       |      |                                 |
| + | / C 🗴 | р ф  | I de 1 🗠 I Mostrando 1 - 4 de 4 |

Ilustración 22 Grilla con el registro añadido

Si se desea editar el registro de la grilla se selecciona el registro y se presiona editar  $\Box$  el cual mostrará una ventana emergente, con los datos del registro seleccionado y el cual podrá editar (Ilustración 23).

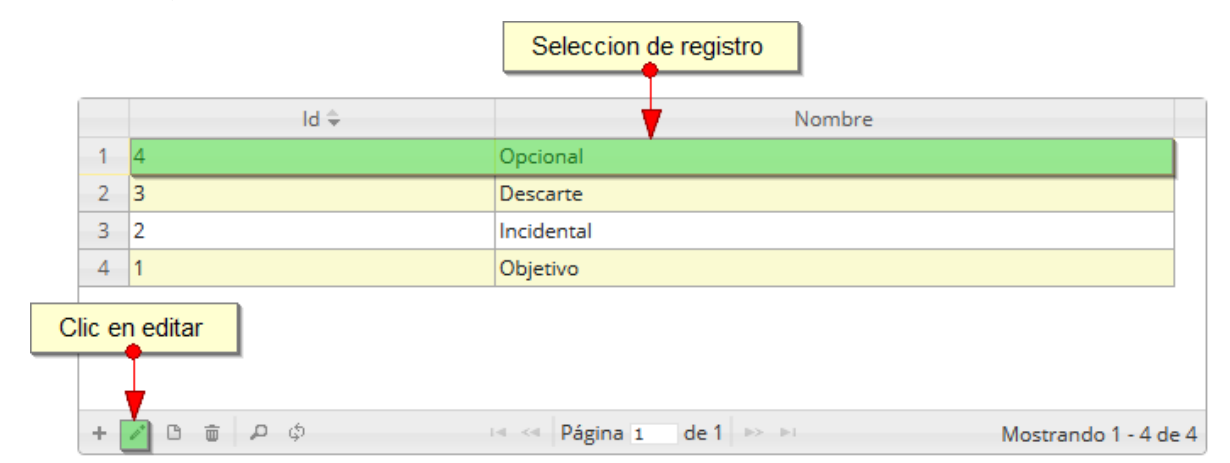

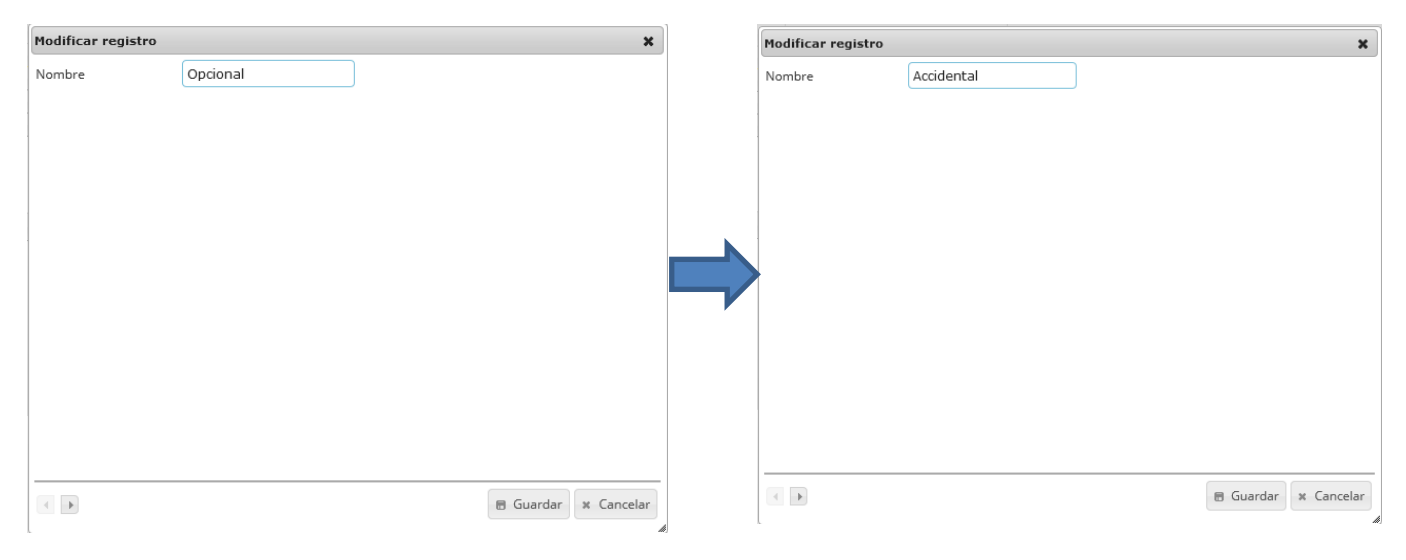

Ilustración 23 Editar registro

## Al finalizar el cambio queda guardado en la grilla y se puede observar en la Ilustración 24.

|   | Id 🜩      | Nombre                                        |
|---|-----------|-----------------------------------------------|
| 1 | 4         | Accidental                                    |
| 2 | 3         | Descarte                                      |
| 3 | 2         | Incidental                                    |
| 4 | 1         | Objetivo                                      |
|   |           |                                               |
|   |           |                                               |
|   |           |                                               |
| + | / B 🝵 🔎 ¢ | A << Página 1 de 1 >> >> Mostrando 1 - 4 de 4 |

Ilustración 24 Registro editado en la grilla

Para consultar la información de un registro, este se selecciona y se hace clic sobre ver información para consultar la información del registro seleccionado (Ilustración 25).

|         |       |                       | Seleccion de registro                          |                |
|---------|-------|-----------------------|------------------------------------------------|----------------|
|         |       | ld ≑                  | Nombre                                         |                |
|         | 1     | 4                     | Accidental                                     |                |
|         | 2     | 3                     | Descarte                                       |                |
|         | 3     | 2                     | Incidental                                     |                |
|         | 4     | 1                     | Objetivo                                       |                |
| Clic en | ver i | nformacion de registo |                                                |                |
|         |       |                       |                                                |                |
|         | +     | / 🖻 🖮 🔎 ¢             | ia <a 1="" de="" página="" ⊨=""> ⊨i Mostra</a> | ndo 1 - 4 de 4 |

| Consultar re | egistro    | ×        |
|--------------|------------|----------|
| Id           | 4          |          |
| Nombre       | Accidental |          |
|              |            |          |
|              |            |          |
|              |            |          |
| 4            |            | * Cerrar |
|              |            |          |

Ilustración 25 Clic en ver información y ventana de información del registro

Para realizar una búsqueda avanzada en la grilla, se hace clic el botón *Buscar*, ahí se realizará la consulta para una búsqueda más específica en la grilla (Ilustración 26).

|   | Busqueda | avanzada |  |     |
|---|----------|----------|--|-----|
| • |          |          |  |     |
| + | / C 🗴 🛛  | • ¢      |  | 1-0 |

Ilustración 26 Clic en búsqueda avanzada

Al presionar el botón de búsqueda avanzada se despliega una ventana emergente, en la cual el usuario puede construir su consulta (Ilustración 27).

| Filtros de selec | ción                              | Boton para<br>añadir reglas<br>de consulta |                                                      |
|------------------|-----------------------------------|--------------------------------------------|------------------------------------------------------|
| Búsqueda         |                                   |                                            | ×                                                    |
| todo             | + ()                              | +                                          |                                                      |
| timpiar          | T I                               |                                            | Query Buscar                                         |
|                  | Boton para añadir<br>nuevo filtro |                                            |                                                      |
| Botón para elimr | nar filtro                        |                                            | ×                                                    |
| (Id = "")        | Nuevo filtro añadido              |                                            |                                                      |
| todo             | ▼ + {                             | +                                          |                                                      |
| todo             | ▼ +{}                             | +                                          |                                                      |
| -                |                                   |                                            |                                                      |
| Registro         | ▼][igual ▼]                       |                                            | -                                                    |
| ゥ Limpiar        | Nueva regla de consulta           |                                            | Ouery Buscar P Boton para eliminar regla de consulta |

Ilustración 27 Ventana de búsqueda y sus opciones

Después de que el usuario organice sus reglas y filtros se obtiene obtener una consulta de la siguiente manera (Ilustración 28).

| Búsqueda  |         |     |   |        | ×        |
|-----------|---------|-----|---|--------|----------|
| todo      | • + {}  |     | + |        |          |
| Id        | ▼ igual | ▼ 4 |   |        | -        |
| n Limpiar |         |     |   | 👳 Quen | Buscar P |

Ilustración 28 Consulta del usuario

Al finalizar en la grilla se obtendrá un resultado con todos los registros encontrados en relación a la búsqueda realizada por el usuario (Ilustración 29).

|   | Id 🜩      | Nombre                                     |     |
|---|-----------|--------------------------------------------|-----|
| 1 | 4         | Accidental                                 |     |
|   |           |                                            |     |
|   |           |                                            |     |
|   |           |                                            |     |
|   |           |                                            |     |
|   |           |                                            |     |
|   |           |                                            |     |
| + | / B 💼 🔎 ¢ | A <- Página 1 de 1 >> >> Mostrando 1 - 1 d | e 1 |

Ilustración 29 Resultado de la consulta

Para dejar la grilla por defecto se presiona el botón de *Recargar datos* (Ilustración 30).

| Refrescar/ac | tualizar grilla | ) |       |            |             |   |
|--------------|-----------------|---|-------|------------|-------------|---|
|              |                 |   |       |            |             |   |
|              |                 |   |       |            |             |   |
|              |                 |   |       |            |             |   |
| + / B = P    | 2               |   | 14 <4 | Página 1 d | le 1 🔛 🖭 10 | • |

Ilustración 30 Botón de Recargar datos

Luego de presionar el botón la grilla queda por defecto, como si se iniciará la sesión de trabajos allí (Ilustración 31).

|   | Id 🗢      | Nombre                                        |
|---|-----------|-----------------------------------------------|
| 1 | 4         | Accidental                                    |
| 2 | 3         | Descarte                                      |
| 3 | 2         | Incidental                                    |
| 4 | 1         | Objetivo                                      |
|   |           |                                               |
|   |           |                                               |
|   |           |                                               |
| + | / B 🝵 🔎 ф | A <4 Página 1 de 1 >> >1 Mostrando 1 - 4 de 4 |

#### Ilustración 31 Grilla actualizada después de la búsqueda

Cuando el usuario desee eliminar un registro guardado, solo debe seleccionarlo y presionar el botón *Eliminar* de la grilla, el cual al ser presionado envía una ventana emergente de confirmación (Ilustración 32).

|   |                  | seleccionar registro                       |
|---|------------------|--------------------------------------------|
|   | Id 🜩             | Nombre                                     |
| 1 | 4                | Accidental                                 |
| 2 | 3                | Descarte                                   |
| 3 | 2                | Incidental                                 |
| 4 | 1                | Objetivo                                   |
|   | Clic en eliminar |                                            |
| + | ν 🗅 🥘 🔎 φ        | 📧 < Página 1 de 1 🕨 🖭 Mostrando 1 - 4 de 4 |

Ilustración 32 Selección de registro a eliminar

Luego de hacer clic, se despliega una ventana de confirmación de eliminación en la cual se deberá aceptar presionando el botón *Eliminar*, o denegar la eliminación presionando el botón de *Cancelar* (Ilustración 33).

| Eliminar                              | ×                     |
|---------------------------------------|-----------------------|
| ¿Desea eliminar los registros selecci | ionados?              |
|                                       |                       |
|                                       |                       |
|                                       | % Eliminar ⊘ Cancelar |
|                                       |                       |

Ilustración 33 Ventana de confirmación de eliminación

Si se presiona *Eliminar*, se elimina el registro de la grilla y se borra también del sistema, si se presiona *Cancelar* la grilla permanece igual (Ilustración 34).

|   | Id 🗘      | Nombre                                   |   |
|---|-----------|------------------------------------------|---|
| 1 | 3         | Descarte                                 |   |
| 2 | 2         | Incidental                               |   |
| 3 | 1         | Objetivo                                 |   |
|   |           |                                          |   |
|   |           |                                          |   |
|   |           |                                          |   |
|   |           |                                          |   |
| + | / B 🗴 🖉 🔅 | 📧 < Página 1 de 1 🔛 💷 Mostrando 1 - 3 de | 3 |

Ilustración 34 Grilla actualizada después de la eliminación

# Biblioteca de imágenes

Para acceder a la biblioteca de imágenes, se debe ingresar al menú Herramientas y escoger la opción *Biblioteca de imágenes* como se ve en la Ilustración 35.

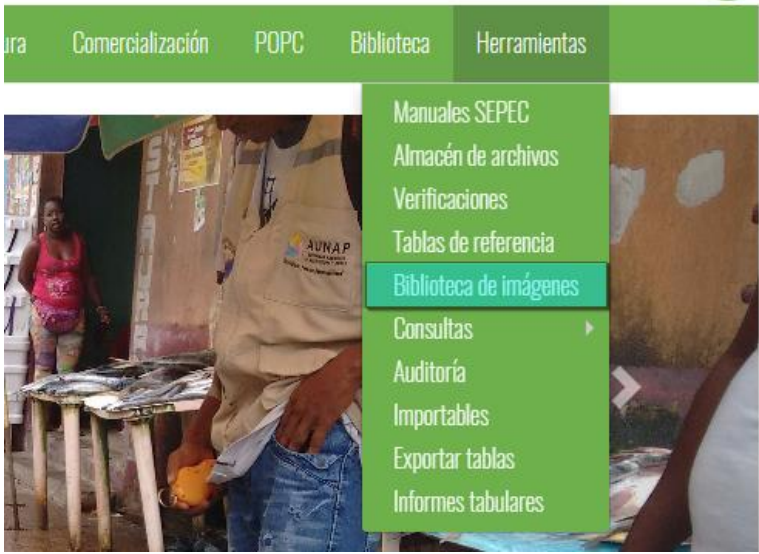

Ilustración 35 Submenú de biblioteca de imágenes

Al hacer clic sobre el submenú se obtiene una página, con una lista desplegable de especies (Ilustración 36), al seleccionar una de estas especies, se abre una ventana interna donde, el usuario podrá subir, descargar y eliminar imágenes de la especie seleccionada.

|                                    | BIBLIOTECA DE IMÁGENES |
|------------------------------------|------------------------|
| Especie<br><- Elija un elemento -> |                        |

Ilustración 36 Lista para seleccionar la especie

Después de haber seleccionado la especie, aparece un área de trabajo, donde el usuario podrá agregar nuevas imágenes a la colección de fotos de la especie (Ilustración 37).

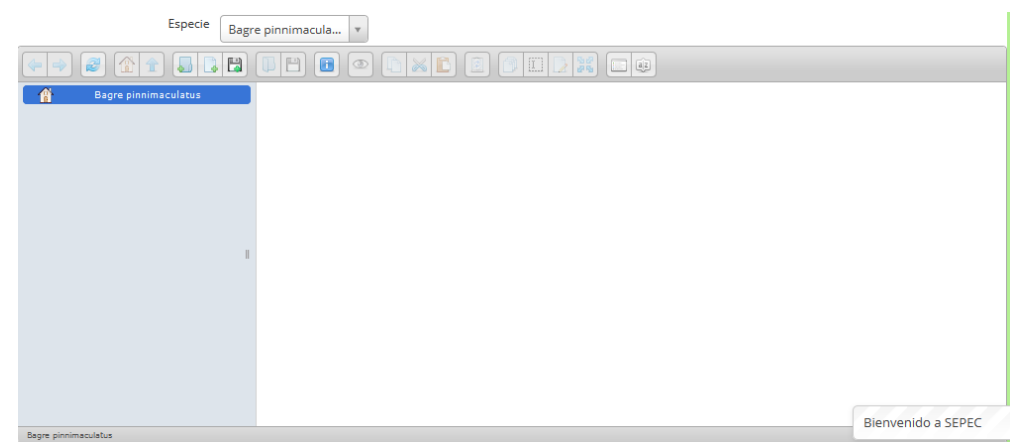

Ilustración 37 Especie seleccionada y área de inserción de imágenes

Para añadir una nueva imagen a la colección, el usuario debe arrastrar la imagen a la ventana donde está abierta la página y luego soltar la imagen para que esta quede guardada (Ilustración 38).

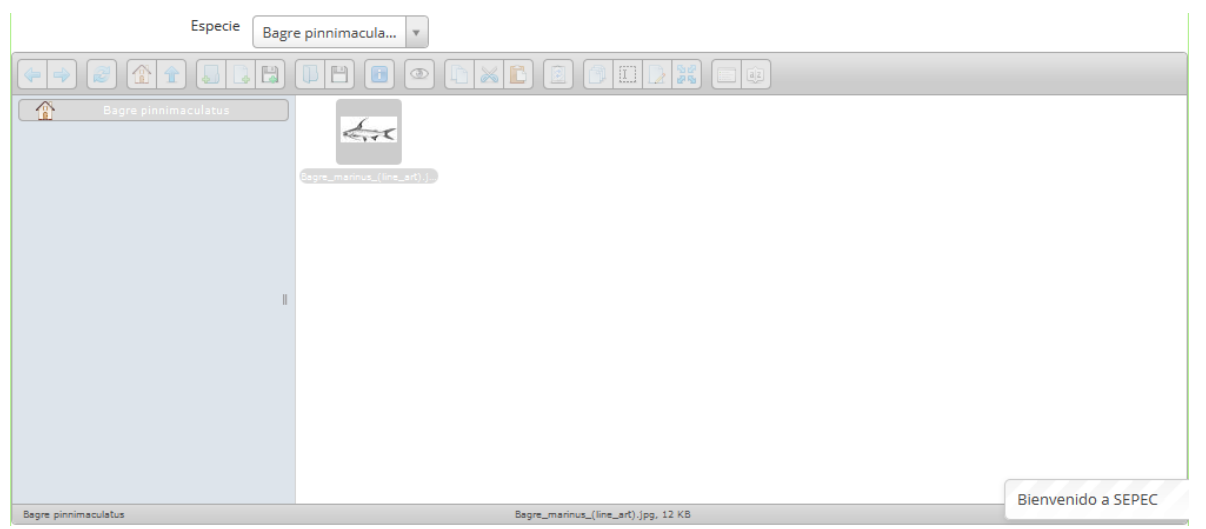

Ilustración 38 Imagen cargada por el usuario

Después de haber subido la imagen, el usuario podrá realizar una serie de tareas con dicha imagen, solo es cuestión de hacer clic derecho sobre la imagen y este desplegará una serie de opciones para realizar como abrir, ver, descargar, copiar, cortar, duplicar, borrar, renombrar, cambiar tamaño o rotar, y ver información (Ilustración 39).

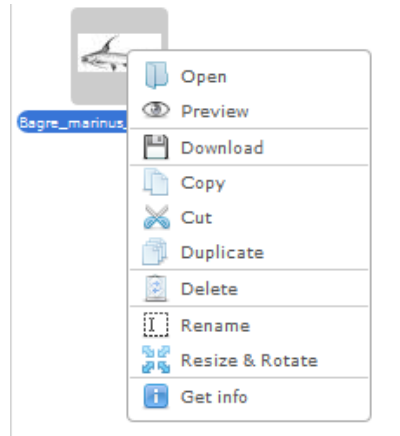

Ilustración 39 Clic derecho en la imagen y opciones para realizar

# Consultas

Para acceder a la herramienta de consultas, se debe ingresar al menú Herramientas y escoger la opción *Consultas* y automáticamente se despliegan los dos tipos de consultas que se encuentran disponible como se ve en la Ilustración 40.

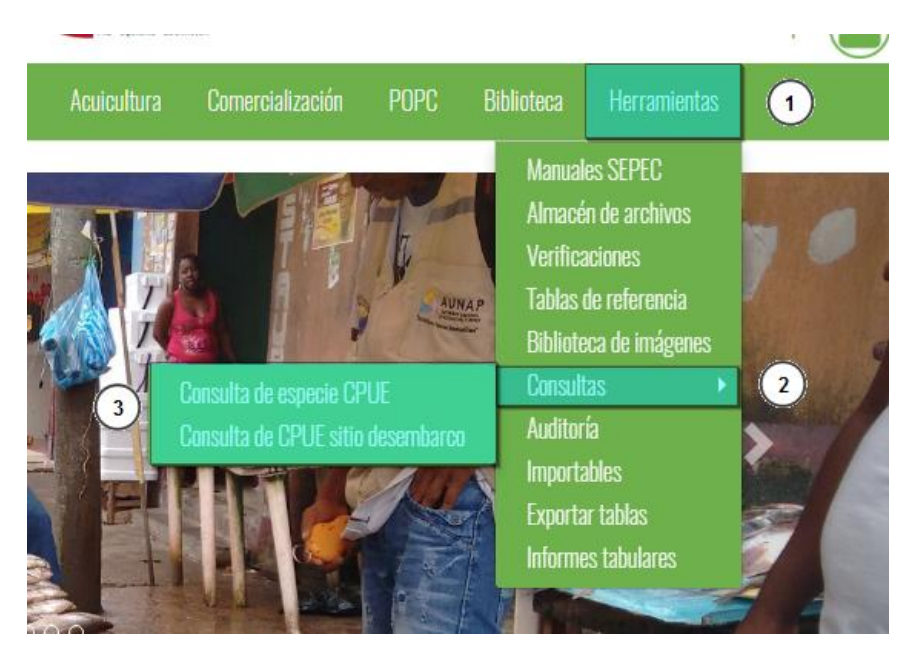

Ilustración 40 Submenú de consultas y sus opciones

El submenú de consulta, tiene dentro de sí dos opciones de consultas (Consulta de especie CPUE y Consulta de especie sitio de desembarco), dentro de las cuales se realizarán las consultas que el usuario desee (Ilustración 41).

#### • Consulta de especie CPUE

Para acceder a la consulta de especie CPUE (Captura por unidad de esfuerzo) debe hacer clic en la opción Consultas y escoger *Consulta de especie CPUE* como se muestra en la Ilustración 41).

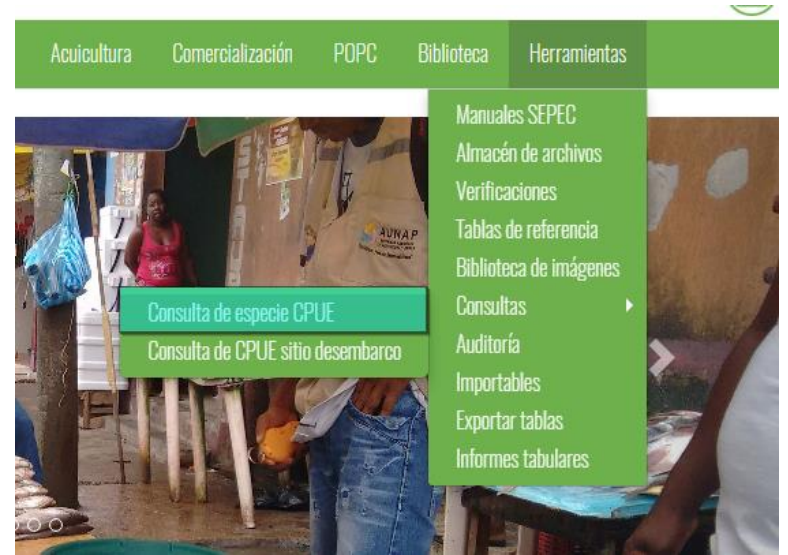

Ilustración 41 Submenú de consulta de especie CPUE

Al hacer clic sobre el submenú, el usuario encontrará una página para realizar consultas, ya sea por género, especie o nombre común, es decir el usuario tendrá 3 posibles escenarios para realizar consultas (Ilustración 42).

|    |                                                                                                    | CONSULTA DE                       | ESPECIE, PRESENCIA Y CPUE |        |  |
|----|----------------------------------------------------------------------------------------------------|-----------------------------------|---------------------------|--------|--|
|    |                                                                                                    | Escenarios de búsqueda            | FILTROS                   | _      |  |
|    | Seleccione género<br><seleccione< th=""><th>Seleccione especie     Seleccione</th><th>Nombre común</th><th></th><th></th></seleccione<> | Seleccione especie     Seleccione | Nombre común              |        |  |
| Id | Género                                                                                                    | Especie                           | Nombre común              | Accion |  |
|    |                                                                                                    |                                   | Grila de consulta         |        |  |

#### Ilustración 42 Página de consulta

Si el usuario desea hacer una búsqueda por género, en el campo seleccione género deberá escoger el género deseado, luego la información de la consulta se verá reflejada en la grilla, Como se ve en la Ilustración 43.

|                                  |                                                                    | CON                                                                                               | NSULTA D                      | E ESPECIE                                                 | E, PRESENCIA Y CPUE                                                                          |        |  |
|----------------------------------|--------------------------------------------------------------------|---------------------------------------------------------------------------------------------------|-------------------------------|-----------------------------------------------------------|----------------------------------------------------------------------------------------------|--------|--|
|                                  | Búsqueda por género                                                | ]                                                                                                 |                               | FILTF                                                     | ROS                                                                                          |        |  |
|                                  | Seleccione géner                                                   | Selecc                                                                                            | ione especie                  |                                                           | Nombre común                                                                                 |        |  |
|                                  | Brochilodus                                                        |                                                                                                   | locciono                      |                                                           |                                                                                              |        |  |
|                                  | Flocinodus                                                         |                                                                                                   | RECCIONE                      |                                                           |                                                                                              |        |  |
| ld                               | Género                                                             | Esp                                                                                               | pecie                         |                                                           | Nombre común                                                                                 | Accion |  |
| ld<br>8882                       | Género Prochilodus                                                 | Esp<br>Prochilodus rubrotae                                                                       | pecie                         | Bocachico                                                 | Nombre común                                                                                 | Accion |  |
| Id<br>8882<br>148                | Género<br>Prochilodus<br>Prochilodus                               | Prochilodus rubrotae<br>Prochilodus magdale                                                       | pecie<br>eniatus<br>enae      | Bocachico<br>Bocachico,bo                                 | Nombre común                                                                                 | Accion |  |
| ld<br>8882<br>148<br>5083        | Género<br>Prochilodus<br>Prochilodus<br>Prochilodus                | Esp<br>Prochilodus rubrotae<br>Prochilodus magdale<br>Prochilodus mariae                          | pecie<br>eniatus<br>enae      | Bocachico<br>Bocachico,bo<br>Bocachico,Co                 | Nombre común<br>cachico<br>poro - Bocachico,Bocachico real,Coporo - Boc                      | Accion |  |
| Id<br>3882<br>148<br>5083<br>106 | Género<br>Prochilodus<br>Prochilodus<br>Prochilodus<br>Prochilodus | Esp<br>Prochilodus rubrotae<br>Prochilodus magdale<br>Prochilodus mariae<br>Prochilodus migricans | pecie<br>eniatus<br>enae<br>s | Bocachico<br>Bocachico,bo<br>Bocachico,Co<br>Bocachico co | Nombre común<br>cachico<br>poro - Bocachico,Bocachico real,Coporo - Boc<br>a negra,Bocachico | Accion |  |

Ilustración 43 Grilla con la información del género seleccionado

Posteriormente el usuario podrá ver la información taxonómica, presencia y desembarco del formulario encontrado, solo es cuestión de colocarse sobre la fila y hacer doble clic en la columna acción (icono de lupa), y el sistema automáticamente generará la información del registro (Ilustración 44).

| s    | eleccione género<br>Prochilodus v | Seleccione especie <seleccione< th=""><th>Nombre común</th><th></th></seleccione<> | Nombre común                                             |                                                |
|------|-----------------------------------|------------------------------------------------------------------------------------|----------------------------------------------------------|------------------------------------------------|
|      |                                   |                                                                                    |                                                          | Clic sobre acción de<br>información taxonómica |
| ld   | Género                            | Especie                                                                            | Nombre común                                             | Acton                                          |
| 5083 | Prochilodus                       | Prochilodus mariae                                                                 | Bocachico,Coporo - Bocachico,Bocachico real,Coporo - Boc | $\overline{\mathbf{P}}$                        |
| 106  | Prochilodus                       | Prochilodus nigricans                                                              | Bocachico cola negra,Bocachico                           | $\sim$                                         |
| 5777 | Prochilodus                       | Prochilodus reticulatus                                                            | Bocachico                                                | $\rho$                                         |
| 148  | Prochilodus                       | Prochilodus magdalenae                                                             | Bocachico,bocachico                                      | $\rho$                                         |
|      |                                   |                                                                                    |                                                          |                                                |

#### INFORMACIÓN TAXONÓMICA

#### Orden Characiformes

Familia Prochilodontidae

Género Prochilodus

Especie Prochilodus mariae

#### PRESENCIA

| Cuenca 😑  | Municipio 🔳  | Sitio de desemb \Xi | Artes de pesca 🗧                            | Nombre común 🛛 🗮        |
|-----------|--------------|---------------------|---------------------------------------------|-------------------------|
| Orinoquía | Arauca       | Los Llanos          | Linea de mano,Atarraya                      | Coporo - Bocachico real |
| Orinoquía | Arauca       | Pesquera Arauca     | Atarraya                                    | Coporo - Bocachico real |
| Orinoquía | Arauca       | Los Criollos        | Linea de mano                               | Coporo - Bocachico real |
| Orinoquía | Puerto López | Las Pesqueras       | Red de enmalle                              | Coporo - Bocachico      |
| Orinoquía | Inírida      | El Puerto           | Red de enmalle,Linea de mano,Arpón,Atarraya | Bocachico               |

#### DESEMBARCO

| Sitio de desembarco 🗧 | Arte de pesca 🗧 | Mes 🔳      | Año 🔳 | CPUE(kg/faena) |
|-----------------------|-----------------|------------|-------|----------------|
| Las Pesqueras         | Red de enmalle  | Septiembre | 2013  | 21.55          |
| Las Pesqueras         | Red de enmalle  | Octubre    | 2013  | 12             |
|                       |                 |            |       |                |
|                       |                 |            |       |                |
|                       |                 |            |       |                |
|                       |                 |            |       |                |

#### Ilustración 44 Información general del registro

Si el usuario desea hacer una búsqueda por especie, en el campo seleccione especie deberá escoger la especie deseada, pero a diferencia de la selección de género, al elegir una especie se genera de una vez la información taxonómica, la presencia y el desembarco de esta (Ilustración 45).

|                                                                                  |                                           |                               |                                                 | Selección por especie                                                     | FILT                                                         | RO                       | S                                           |                        |                               |                                                           |   |   |
|----------------------------------------------------------------------------------|-------------------------------------------|-------------------------------|-------------------------------------------------|---------------------------------------------------------------------------|--------------------------------------------------------------|--------------------------|---------------------------------------------|------------------------|-------------------------------|-----------------------------------------------------------|---|---|
| Seleccione g                                                                     | <b>jénero</b><br>ne                       | Ŧ                             | Alopia                                          | ione especte<br>as superciliosus                                          | v                                                            |                          | Nombre co                                   | mún                    |                               |                                                           |   |   |
|                                                                                  |                                           |                               |                                                 | INFC                                                                      | ORMACIÓN                                                     |                          | XONÓMI                                      | CA                     |                               |                                                           |   |   |
| Orden L<br>Fa                                                                    | amniformes<br>milia Alopiid<br>Género Alo | lae<br>opias<br>ie Alopias sı | perc                                            | iliosus                                                                   |                                                              |                          |                                             |                        |                               |                                                           |   |   |
|                                                                                  |                                           |                               |                                                 |                                                                           | PRES                                                         | ENC                      | CIA                                         |                        |                               |                                                           |   |   |
| Cuenca \Xi                                                                       | Municipio 目                               | Sitio de desemb               | =                                               |                                                                           | Artes de pe                                                  | sca                      |                                             |                        | ≡                             | Nombre común                                              | Ξ |   |
| Caribe                                                                           | BARRANQU                                  | Las Flores                    |                                                 | Palangre o Espinel,F                                                      | Red de enmall                                                | de enmalle,Línea de mano |                                             |                        |                               | Látigo/ Tiburón zorro ojón                                |   |   |
| Caribe                                                                           | RIOHACHA                                  | Las Delicias                  |                                                 | Red de enmalle                                                            |                                                              |                          |                                             |                        |                               | Zorro ojón                                                |   |   |
| Janbe                                                                            | BARRANQU                                  | Tajamar Occider               | ntai                                            | Red de enmalle                                                            |                                                              |                          |                                             |                        |                               | Latigo/ Houron zorro ojon                                 |   |   |
|                                                                                  |                                           |                               |                                                 |                                                                           |                                                              |                          |                                             |                        |                               |                                                           |   |   |
|                                                                                  |                                           |                               |                                                 |                                                                           |                                                              |                          |                                             |                        |                               |                                                           |   |   |
|                                                                                  |                                           |                               |                                                 |                                                                           | DESEN                                                        | 1BAI                     | RCO                                         |                        |                               |                                                           |   |   |
| Sit                                                                              | o de desembarco                           | o E                           | ,                                               | Arte de pesca                                                             | DESEN                                                        | IBAI<br>≡                | RCO<br>Año                                  | =                      |                               | CPUE(kg/faena)                                            | Ξ |   |
| Siti<br>Las Flores                                                               | io de desembarca                          | o≣                            | ,<br>Línea d                                    | Arte de pesca<br>e mano                                                   | DESEN                                                        | IBAI<br>≡                | Año<br>2014                                 | <b>≡</b><br>89         | .3499                         | CPUE(kg/faena)<br>9984741211                              | Ξ |   |
| Siti<br>Las Flores<br>Las Flores                                                 | io de desembarca                          | o <b>E</b>                    | ,<br>Línea d<br>Palang                          | Arte de pesca<br>le mano<br>re o Espinel                                  | DESEN<br>Mes<br>Febrero<br>Junio                             | IBAI<br>≡                | Año<br>2014<br>2014                         | ■<br>89<br>24          | .3499                         | CPUE(kg/faena)<br>9984741211                              | Ξ | ľ |
| Sitt<br>.as Flores<br>.as Flores<br>.as Flores                                   | io de desembarci                          | ∘ ≡                           | ,<br>Línea d<br>Palang<br>Red de                | Arte de pesca<br>le mano<br>re o Espinel<br>enmalle                       | DESEN<br>Mes<br>Febrero<br>Junio<br>Enero                    | /IBAI                    | Año<br>2014<br>2014<br>2013                 | ■ 89<br>24<br>88       | .3499<br>.5<br>.9000          | CPUE(kg/faena)<br>9984741211<br>2015258789                | Ξ |   |
| Siti<br>Las Flores<br>Las Flores<br>Las Flores<br>Manaure Centr                  | io de desembarco                          | o ≡                           | ,<br>Línea d<br>Palang<br>Red de<br>Red de      | Arte de pesca<br>le mano<br>re o Espinel<br>enmalie<br>enmalie            | E Mes<br>Febrero<br>Junio<br>Enero<br>Septiembr              | /IBAI<br>■<br>re         | Año<br>2014<br>2014<br>2013<br>2016         | ■ 89<br>24<br>88<br>48 | .3499<br>.5<br>.9000          | CPUE(kg/faena)<br>9984741211<br>0015258789<br>33333333333 | Ξ |   |
| Siti<br>.as Flores<br>.as Flores<br>.as Flores<br>Manaure Centr<br>fajamar Occid | io de desembarca<br>ro<br>ental           | o E                           | Línea d<br>Palang<br>Red de<br>Red de<br>Red de | Arte de pesca<br>le mano<br>re o Espinel<br>enmalle<br>enmalle<br>enmalle | E Mes<br>Febrero<br>Junio<br>Enero<br>Septiembr<br>Diciembre | /IBAL<br>≡               | Año<br>2014<br>2014<br>2013<br>2016<br>2014 | ■ 89 24 88 48 48 10    | .3499<br>.5<br>.9000<br>.3333 | CPUE(kg/faena)<br>9984741211<br>0015258789<br>33333333336 | Ξ |   |

Ilustración 45 Información general del registro

En caso de que el usuario no recuerde el género o la especie, puede escribir el nombre común del espécimen en el campo de texto, luego de escribir el nombre, el usuario presiona *Enter* y en la grilla se ven reflejado los resultados de la búsqueda (Ilustración 46).

|                                         |                                                                                                    |                                                              | CONSULTA D                                                                                     | E ESPECIE                                                                            | E, PRESENCIA Y CPUE                                                                                                    |        |  |
|-----------------------------------------|----------------------------------------------------------------------------------------------------|--------------------------------------------------------------|------------------------------------------------------------------------------------------------|--------------------------------------------------------------------------------------|----------------------------------------------------------------------------------------------------|--------|--|
|                                         | Seleccione género                                                                                                    |                                                              | Seleccione especie                                                                             | FILTR                                                                                | COS<br>Escribir nombre común de la especie<br>a buscar y presionar Enter<br>Nombre común                                                                                   |        |  |
|                                         | <seleccione< th=""><th>*</th><th><seleccione< th=""><th>*</th><th>Bocachico</th><th></th><th></th></seleccione<></th></seleccione<> | *                                                            | <seleccione< th=""><th>*</th><th>Bocachico</th><th></th><th></th></seleccione<>                | *                                                                                    | Bocachico                                                                                                    |        |  |
|                                         |                                                                                                    |                                                              |                                                                                                |                                                                                      |                                                                                                    |        |  |
| ld                                      | Género                                                                                                    |                                                              | Especie                                                                                        |                                                                                      | Nombre común                                                                                                    | Accion |  |
| ld<br>148                               | Género<br>Prochilodus                                                                                                    | Prochilode                                                   | Especie<br>us magdalenae                                                                       | Bocachico,boo                                                                        | Nombre común                                                                                                    | Accion |  |
| Id<br>148                               | Género<br>Prochilodus<br>Cyphocharax                                                                                                | Prochilode                                                   | Especie<br>us magdalenae<br>ırax magdalenae                                                    | Bocachico,boo                                                                        | Nombre común<br>cachico<br>vocachico, Viejito, pincho, madre del bocachico, M                                                                                              | Accion |  |
| ld<br>148<br>150                        | Género<br>Prochilodus<br>Cyphocharax<br>Prochilodus                                                                                 | Prochilodi<br>Cyphocha<br>Prochilodi                         | Especie<br>us magdalenae<br>urax magdalenae<br>us maríae                                       | Bocachico,boo<br>la madre del b<br>Bocachico,Cop                                     | Nombre común<br>cachico<br>vocachico, Viejito, pincho, madre del bocachico, M<br>poro - Bocachico, Bocachico real, Coporo - Boc                                            | Accion |  |
| Id<br>148<br>150<br>5083                | Género<br>Prochilodus<br>Cyphocharax<br>Prochilodus<br>Potamorhina                                                                  | Prochilodi<br>Cyphocha<br>Prochilodi<br>Potamorh             | Especie<br>us magdalenae<br>urax magdalenae<br>us marlae<br>ina altamazonica                   | Bocachico,boc<br>la madre del b<br>Bocachico,Cop<br>Bocachico chil                   | Nombre común<br>cachico<br>vocachico, Viejito, pincho, madre del bocachico, M<br>poro - Bocachico, Bocachico real, Coporo - Boc<br>Ilón                                    | Accion |  |
| ld<br>148<br>150<br>5083<br>107<br>5020 | Género<br>Prochilodus<br>Cyphocharax<br>Prochilodus<br>Potamorhina<br>Semaprochilodus                                               | Prochilodi<br>Cyphocha<br>Prochilodi<br>Potamorh<br>Semaproc | Especie<br>us magdalenae<br>urax magdalenae<br>us maríae<br>ina altamazonica<br>chilodus knerí | Bocachico,boo<br>la madre del b<br>Bocachico,Cop<br>Bocachico chil<br>Bocachico coll | Nombre común<br>cachico<br>ioocachico, Viejito, pincho, madre del bocachico, M<br>poro - Bocachico, Bocachico real, Coporo - Boc<br>lión<br>irayao, Bocachico coliamarillo | Accion |  |

Ilustración 46 Resultado de la búsqueda en la grilla

• Consulta de especie sitio de desembarco

Para acceder a la consulta de especie por sitio específico debe hacer clic en la opción Consultas y escoger *Consulta de especie sitio desembarco* como se muestra en la Ilustración 47.

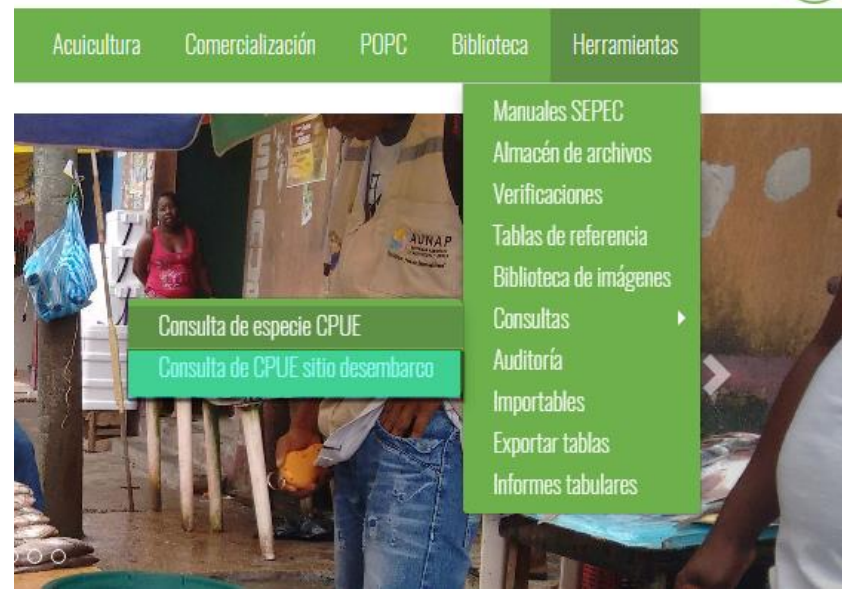

Ilustración 47 Submenú de consulta de especies de sitio de desembarco

Al hacer clic sobre este submenú, se redirecciona a una página donde hay tres listas desplegables en las cuales se selecciona el departamento, el municipio y el sitio de desembarco donde se realizará la consulta (Ilustración 48).

|              | CONSULIA CPUE           | POR SITIO DE DESER     | NBARCO |  |
|--------------|-------------------------|------------------------|--------|--|
|              |                         | FILTROS                |        |  |
| Departamento | Municipio<br>Seleccione | Sitio de desembarco    |        |  |
|              | INFORMAC                | ÓN SITIO DE DESEMBARCO |        |  |
|              |                         |                        |        |  |

Ilustración 48 Página principal de la consulta por sitios de desembarco

Para realizar la búsqueda se completan los tres campos seleccionables, luego de esto se genera una grilla (Ilustración 49) con la información con los filtros seleccionados por el usuario.

| FILTROS                                                                                             |                                                                                         |                                                          |                                                                                               |                                                                                                    |   |  |  |  |  |
|----------------------------------------------------------------------------------------------------|-----------------------------------------------------------------------------------------|----------------------------------------------------------|-----------------------------------------------------------------------------------------------|----------------------------------------------------------------------------------------------------|---|--|--|--|--|
| Departamento<br>MAGDALENA *                                                                         | Municipio<br>ClÉNAGA 🔹                                                                  | Sitio de dese<br>Barrio Abajo                            | mbarco                                                                                        | ×                                                                                                    |   |  |  |  |  |
| INFORMACIÓN SITIO DE DESEMBARCO                                                                     |                                                                                         |                                                          |                                                                                               |                                                                                                    |   |  |  |  |  |
|                                                                                                    |                                                                                         | O DE DESEME                                              | BARCO                                                                                         |                                                                                                    | 1 |  |  |  |  |
| Sitio de desembarco                                                                                 | E Arte                                                                                  |                                                          |                                                                                               | CPUE                                                                                                    | Ξ |  |  |  |  |
| Sitio de desembarco<br>Barrio Abajo                                                                 | E         Arte           Red de enmalle                                                 | O DE DESEMB                                              | Año<br>2013                                                                                   | E CPUE                                                                                                    | = |  |  |  |  |
| Sitio de desembarco<br>Barrio Abajo<br>Barrio Abajo                                                 | E         Arte           Red de enmalle         Changa                                  | UDE DESEMB                                               | Año<br>2013<br>2015                                                                           | E CPUE<br>11.544250005483628<br>21.04090909090909                                                                                                    | Ξ |  |  |  |  |
| Sitio de desembarco<br>Barrio Abajo<br>Barrio Abajo<br>Barrio Abajo                                 | Imit OnlineCicity String       End de enmalle       Changa       Changa                 | UDE DESEMB                                               | Año<br>2013<br>2015<br>2016                                                                   | <ul> <li>CPUE</li> <li>11.544250005483628</li> <li>21.0409090909090</li> <li>32.21962024667595</li> </ul>                                             | Ξ |  |  |  |  |
| Sitio de desembarco<br>Barrio Abajo<br>Barrio Abajo<br>Barrio Abajo<br>Barrio Abajo                 | Arte       Red de enmalle       Changa       Changa       Changa                        | Mes =<br>Junio<br>Junio<br>Agosto<br>Junio               | <ul> <li>Año</li> <li>2013</li> <li>2015</li> <li>2016</li> <li>2014</li> </ul>               | <ul> <li>CPUE</li> <li>11.544250005483628</li> <li>21.0409090909090</li> <li>32.21962024667595</li> <li>22.630597014925375</li> </ul>                 | = |  |  |  |  |
| Sitio de desembarco<br>Barrio Abajo<br>Barrio Abajo<br>Barrio Abajo<br>Barrio Abajo<br>Barrio Abajo | Arte     Arte     Red de enmalle     Changa     Changa     Changa     Changa     Changa | Mes     Junio     Junio     Agosto     Junio     Octubre | <ul> <li>Año</li> <li>2013</li> <li>2015</li> <li>2016</li> <li>2014</li> <li>2013</li> </ul> | <ul> <li>CPUE</li> <li>11.544250005483628</li> <li>21.0409090909090</li> <li>32.21962024667595</li> <li>22.630597014925375</li> <li>7.8125</li> </ul> | = |  |  |  |  |

Ilustración 49 Filtros seleccionados y grilla de información del sitio de desembarco

# Auditoría

Para acceder a la herramienta de auditorías, se debe ingresar al menú Herramientas y escoger la opción *Auditoría* como se ve en la Ilustración 50.

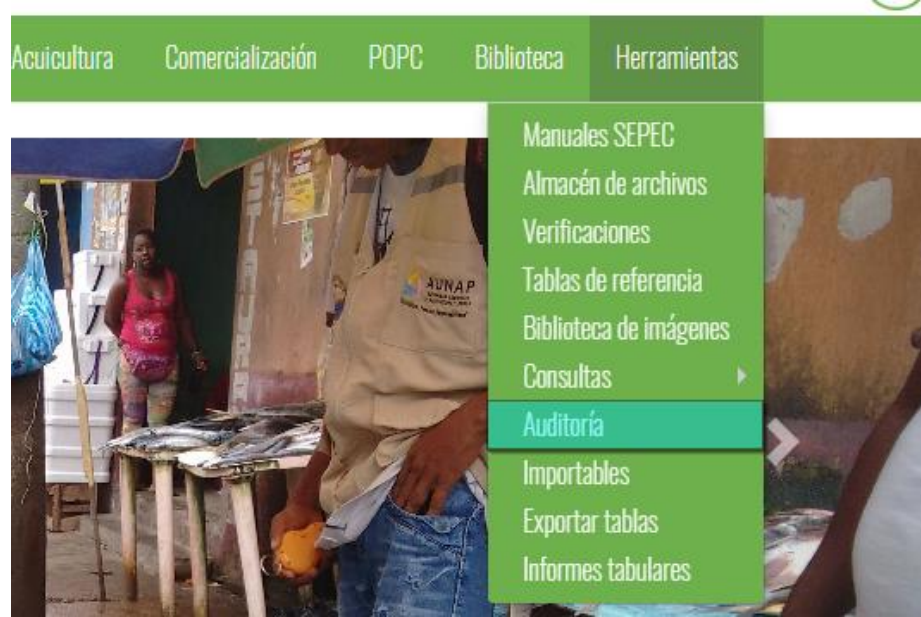

Ilustración 50 Submenú de auditorias

Al hacer clic sobre el submenú se obtendrá una página, con el listado de tablas de auditorías (Ilustración 51), divididas en una serie de categorías.

| LISTADO DE AUDITORIAS |   |                          |  |  |  |  |  |  |
|-----------------------|---|--------------------------|--|--|--|--|--|--|
| AUDITORIAS            |   | VISTA INFORMES AUDITORIA |  |  |  |  |  |  |
| Captura y esfuerzo    | * |                          |  |  |  |  |  |  |
| Censo pesquero        |   |                          |  |  |  |  |  |  |
| Desembarco industrial |   |                          |  |  |  |  |  |  |
| Frecuencia de precios |   |                          |  |  |  |  |  |  |
| Volumen               |   |                          |  |  |  |  |  |  |
| Acuicultura           |   |                          |  |  |  |  |  |  |
|                       | * |                          |  |  |  |  |  |  |

Ilustración 51 Listado de auditorias

Posteriormente para observar los datos de las tablas se hace clic sobre una categoría, y esta despliega las tablas auditables, donde el usuario deberá escoger una para realizar su consulta (Ilustración 52).

|                        | LISTADO DE AUDITORIAS    |
|------------------------|--------------------------|
| AUDITORIAS             | VISTA INFORMES AUDITORIA |
| Captura y esfuerzo     | <b>-</b> →①              |
| Captura desembarcada   |                          |
| Medidas de atarraya    |                          |
| Medidas línea de mano  |                          |
| Medidas Red de Enmalle |                          |
| Talla artesanal        |                          |
| Actividad diaria       |                          |
| Censo pesquero         |                          |
| Desembarco industrial  |                          |
| Frecuencia de precios  |                          |
| Frecuencia de tallas   | -                        |

Ilustración 52 Clic en categoría y clic en tabla auditable

Después de haber hecho clic sobre la opción despliega la parte derecha de la pantalla la información deseada (Ilustración 53Ilustración 14), además de poder descargar un archivo de Excel con toda la información de la verificación.

| aracteristicasAtarraya_AUD |        |                    |          |              |            |                   |  |  |  |  |  |  |
|----------------------------|--------|--------------------|----------|--------------|------------|-------------------|--|--|--|--|--|--|
|                            | Id     | Captura y esfuerzo | Cantidad | TamanioMalla | Altura     | RevisadoDigitador |  |  |  |  |  |  |
| 1                          | 112153 | 808979             | 1        | 2.5          | 4          | False             |  |  |  |  |  |  |
| 2                          | 112152 | 808973             | 1        | 2.5          | 3.2        | False             |  |  |  |  |  |  |
| 3                          | 112151 | 808956             | 1        | 2.5          | 3.2        | False             |  |  |  |  |  |  |
| 4                          | 112150 | 808955             | 1        | 2.2          | 5          | False             |  |  |  |  |  |  |
| 5                          | 112149 | 808935             | 1        | 2.5          | 4          | False             |  |  |  |  |  |  |
| 6                          | 112148 | 808925             | 1        | 2.5          | 3.2        | False             |  |  |  |  |  |  |
| 7                          | 112147 | 808914             | 1        | 2            | 3.2        | False             |  |  |  |  |  |  |
| 8                          | 112146 | 808901             | 1        | 7            | 10         | False             |  |  |  |  |  |  |
| 9                          | 112145 | 808871             | 1        | 2.5          | 4          | False             |  |  |  |  |  |  |
| 10                         | 110144 | 000006             | 1        | л <i>с</i>   | c <i>c</i> | Falsa             |  |  |  |  |  |  |

Ilustración 53 Grilla con la información de la auditoria

Esta grilla tiene opciones de búsqueda avanzada, consulta de información y actualización de la grilla. Para consultar la información de un registro, este se selecciona y se hace clic sobre ver información

, luego esto desplegará una ventana con la información del registro seleccionado (llustración 54).

| Carao     | teristic | asAtarraya_AUD     |          |                       |        |                  |
|-----------|----------|--------------------|----------|-----------------------|--------|------------------|
|           | Id       | Captura y esfuerzo | Cantidad | TamanioMalla          | Altura | RevisadoDigitado |
| 1         | 46260    | 306533             | 1        | 1.5                   | 4      | False            |
| 2         | 46259    | 306513             | 1        | 2                     | 4      | False            |
| 3         | 46258    | 306510             | 1 Sel    | eccionar registro 1.5 | 4      | False            |
| 4         | 46257    | 306491             | 1        | 3                     | 4      | False            |
| 5         | 46256    | 306490             | 1        | 2.5                   | 4      | False            |
| 6         | 46255    | 306472             | 1        | 2.04                  | 5.6    | False            |
| 7         | 46254    | 306470             | 1        | 2.04                  | 5.6    | False            |
| 8         | 46253    | 306462             | 1        | 2.04                  | 5.6    | False            |
| 9         | 46252    | 306461             | 1        | 2.04                  | 5.6    | False            |
| (2)       | 46251    | 306460             | 1        | 2.04                  | 5.6    | False            |
| er inform | ación 0  | 306457             | 1        | 2.04                  | 5.6    | False            |
| 112       | 46249    | 306455             | 1        | 2.04                  | 5.6    | False            |

| Consultar registro       |                         | ×        |
|--------------------------|-------------------------|----------|
| Id                       | 46256                   |          |
| Captura y esfuerzo       | 306490                  |          |
| Cantidad                 | 1                       |          |
| Tamanio                  | 2.5                     |          |
| Longitud                 | 4                       |          |
| RevisadoDigitador        | False                   |          |
| RevisionProfesional      | SinRevisar              |          |
| RevisionSupervisor       | SinRevisar              |          |
| FechaRevisionDigitador   |                         |          |
| FechaRevisionProfesional |                         |          |
| FechaRevisionSupervisor  |                         |          |
| AnotacionRevision        |                         |          |
| Versión                  | 723379                  |          |
| RevType                  | Añadido                 |          |
| UsuarioRevision          | Yuly Paulina Silva Meza |          |
|                          |                         |          |
| • •                      |                         | * Cerrar |

# Ilustración 54 Clic en ver información y ventana de información

Para realizar una búsqueda avanzada en la grilla, se hace clic el botón *Buscar*, ahí se realizará la consulta para una búsqueda más específica en la grilla (Ilustración 55).

| Busqueda avanzada |     |
|-------------------|-----|
| + / B 🖮 🖻 ¢       | 1-I |
|                   |     |

Ilustración 55 Clic en búsqueda avanzada

Al presionar el botón de búsqueda avanzada se despliega una ventana emergente (Ilustración 56), en la cual el usuario puede construir su consulta.

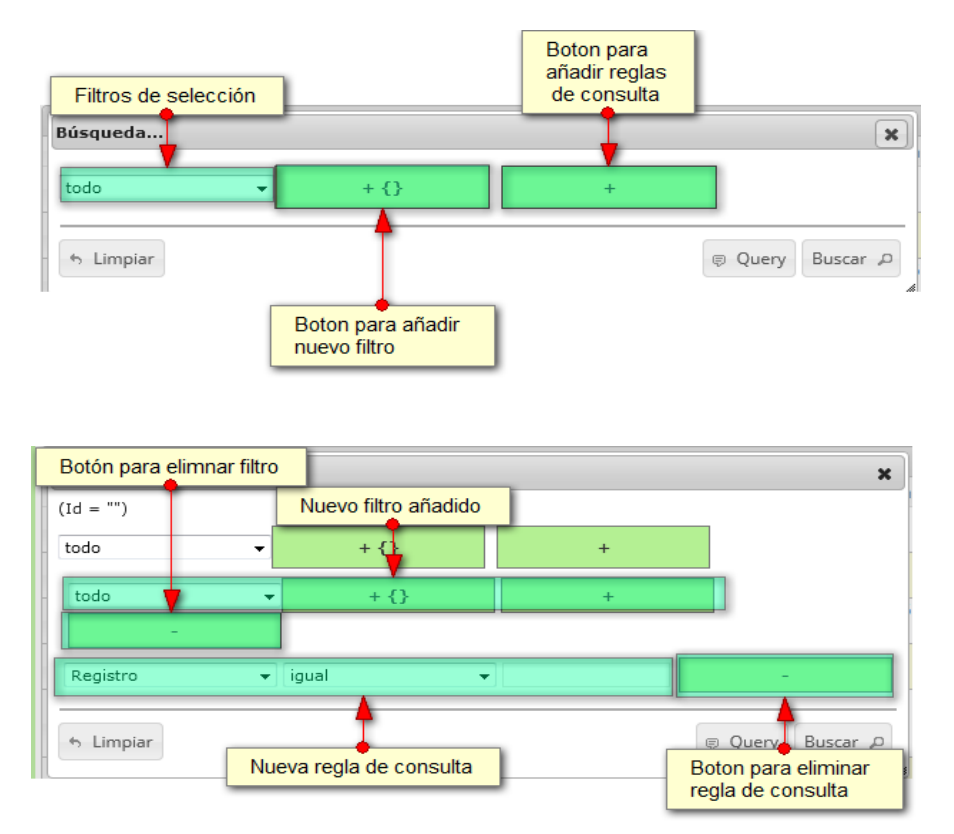

Ilustración 56 Ventana de búsqueda y sus opciones

Después de que el usuario organice sus reglas y filtros se obtiene obtener una consulta de la siguiente manera (Ilustración 57).

| Búsqueda  |         |         | ×        |
|-----------|---------|---------|----------|
| todo      | ▼ + {}  | +       |          |
| Id        | ▼ igual | ◄ 46237 | -        |
| 6 Limpiar |         |         | Buscar P |

Ilustración 57 Consulta de usuario

Al finalizar en la grilla se obtendrá un resultado con todos los registros encontrados en relación a la búsqueda realizada por el usuario (Ilustración 58).

| Me | didasAtarr        | aya_AUD         |          |         |          |                 |                  |                 |                |                 | 0      |
|----|-------------------|-----------------|----------|---------|----------|-----------------|------------------|-----------------|----------------|-----------------|--------|
|    | ld                | Captura y esfue | Cantidad | Tamanio | Longitud | RevisadoDigitad | RevisionProfesio | RevisionSupervi | FechaRevisionD | FechaRevisionPi | Fechal |
| 1  | 46237             | 306333          | 2        | 1.96    | 5        | False           | SinRevisar       | SinRevisar      |                |                 |        |
|    |                   |                 |          |         |          |                 |                  |                 |                |                 |        |
|    |                   |                 |          |         |          |                 |                  |                 |                |                 |        |
|    |                   |                 |          |         |          |                 |                  |                 |                |                 |        |
|    |                   |                 |          |         |          |                 |                  |                 |                |                 |        |
|    |                   |                 |          |         |          |                 |                  |                 |                |                 |        |
|    |                   |                 |          |         |          |                 |                  |                 |                |                 |        |
|    |                   |                 |          |         |          |                 |                  |                 |                |                 |        |
|    |                   |                 |          |         |          |                 |                  |                 |                |                 |        |
|    |                   |                 |          |         |          |                 |                  |                 |                |                 |        |
|    |                   |                 |          |         |          |                 |                  |                 |                |                 |        |
|    |                   |                 |          |         |          |                 |                  |                 |                |                 |        |
|    |                   |                 |          |         |          |                 |                  |                 |                |                 |        |
| •  | <b>2</b> <i>t</i> |                 |          | III     |          |                 |                  |                 |                |                 | F      |
| C  | р ф               |                 |          |         | Página 1 | de 1            | 50 🗸             |                 |                | Mostrando 1 -   | 1 de 1 |

Ilustración 58 Resultado de la consulta

Para dejar la grilla por defecto se presiona el botón de *Recargar datos* (Ilustración 59).

| clic e | en actualizar/refrescar grilla |
|--------|--------------------------------|
|        |                                |

Ilustración 59 Clic en el botón Recargar datos

Luego de presionar el botón la grilla queda por defecto, como si se iniciará la sesión de trabajos allí (Ilustración 60).

| Medic | lasAtarr | aya_AUD         |          |         |          |                 |                  |                 |                |                 |      | ĉ  |
|-------|----------|-----------------|----------|---------|----------|-----------------|------------------|-----------------|----------------|-----------------|------|----|
|       | ld       | Captura y esfue | Cantidad | Tamanio | Longitud | RevisadoDigitad | RevisionProfesio | RevisionSupervi | FechaRevisionD | FechaRevisionPi | Fech | ha |
| 1     | 46260    | 306533          | 1        | 1.5     | 4        | False           | SinRevisar       | SinRevisar      |                |                 |      | •  |
| 2     | 46259    | 306513          | 1        | 2       | 4        | False           | SinRevisar       | SinRevisar      |                |                 |      | =  |
| 3     | 46258    | 306510          | 1        | 1.5     | 4        | False           | SinRevisar       | SinRevisar      |                |                 |      |    |
| 4     | 46257    | 306491          | 1        | 3       | 4        | False           | SinRevisar       | SinRevisar      |                |                 |      |    |
| 5     | 46256    | 306490          | 1        | 2.5     | 4        | False           | SinRevisar       | SinRevisar      |                |                 |      |    |
| 6     | 46255    | 306472          | 1        | 2.04    | 5.6      | False           | SinRevisar       | SinRevisar      |                |                 |      |    |
| 7     | 46254    | 306470          | 1        | 2.04    | 5.6      | False           | SinRevisar       | SinRevisar      |                |                 |      |    |
| 8     | 46253    | 306462          | 1        | 2.04    | 5.6      | False           | SinRevisar       | SinRevisar      |                |                 |      |    |
| 9     | 46252    | 306461          | 1        | 2.04    | 5.6      | False           | SinRevisar       | SinRevisar      |                |                 |      |    |
| 10    | 46251    | 306460          | 1        | 2.04    | 5.6      | False           | SinRevisar       | SinRevisar      |                |                 |      |    |
| 11    | 46250    | 306457          | 1        | 2.04    | 5.6      | False           | SinRevisar       | SinRevisar      |                |                 |      |    |
| 12    | 46249    | 306455          | 1        | 2.04    | 5.6      | False           | SinRevisar       | SinRevisar      |                |                 |      | Ŧ  |
| •     |          |                 |          | m       |          |                 |                  |                 |                |                 | •    |    |

Ilustración 60 Grilla actualizada después de la búsqueda del usuario

# Importables

Para acceder a la herramienta de importables, se debe ingresar al menú Herramientas y escoger la opción *Importables* como se ve en la Ilustración 61.

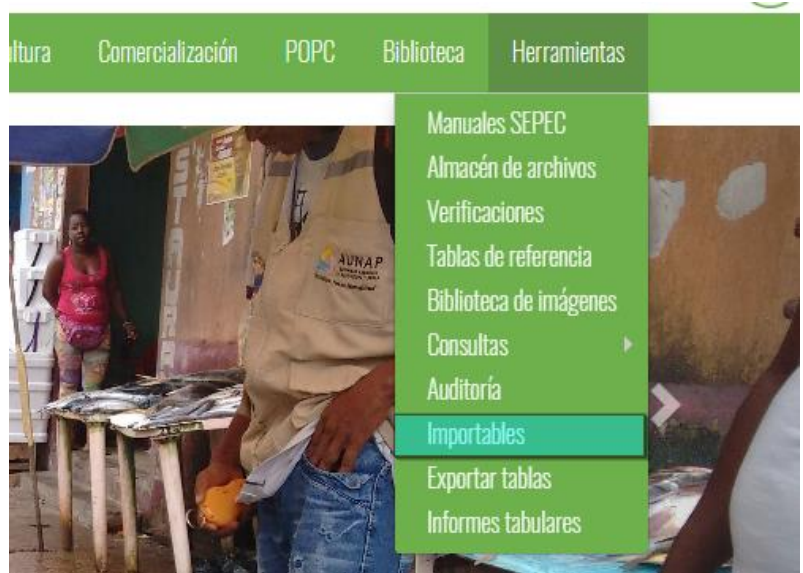

Ilustración 61 Submenú de importables

Al hacer clic sobre el submenú de importables, este envía al usuario a una página, donde selecciona en una lista desplegable el formulario para realizar el importable, luego de seleccionar el formulario el usuario deberá hacer clic en el botón *Descargar* (Ilustración 62).

|                             | MANUAL DE USUARIO |
|-----------------------------|-------------------|
| GENERAR EXCEL DE UN FORMATO |                   |
| Forma Muestreo a bordo 🔹    |                   |

Ilustración 62 Página de generación de importe

Se debe hacer clic en el botón *Descargar* y posteriormente, el usuario será redireccionado a la página donde está la grilla del almacén de archivos (Ilustración 63), cuando el usuario ya se encuentre allí podrá descargar el archivo de Excel generado por el sistema, haciendo clic en el id del archivo que está en la grilla del almacén, en dicho archivo es donde está contenida toda la información del importable.

| ra | descar       | gar                                         |                            | impo                       |                             |                         |            |          |           |
|----|--------------|---------------------------------------------|----------------------------|----------------------------|-----------------------------|-------------------------|------------|----------|-----------|
|    | 4            | Nombre                                      | Creado                     | Empezado cálcu             | Terminado                   | Colector                | Supervisor | Proyecto | Estado    |
|    | 22845        | CensoUEP(Importable).ods                    | 05/11/2015<br>9:55:11 a.m. | 05/11/2015<br>9:55:11 a.m. | 05/11/2015<br>9:55:14 a.m.  | Jefersson<br>Bustamante |            | SEPEC    | Terminado |
|    | <u>22844</u> | ComercializacionOrnamentales(Imp            | 05/11/2015<br>9:55:00 a.m. | 05/11/2015<br>9:55:00 a.m. | 05/11/2015<br>9:55:00 a.m.  | Jefersson<br>Bustamante |            | SEPEC    | Fallado   |
|    | 22843        | Acuicultura(Importable).ods                 | 05/11/2015<br>9:54:49 a.m. | 05/11/2015<br>9:54:49 a.m. | 05/11/2015<br>9:54:49 a.m.  | Jefersson<br>Bustamante |            | SEPEC    | Fallado   |
|    | <u>22842</u> | Recalcular s_InformeCyECDAnalista           | 05/11/2015<br>9:33:07 a.m. | 05/11/2015<br>9:33:07 a.m. | 05/11/2015<br>9:33:19 a.m.  | Ciro Polo               |            |          | Terminado |
|    | <u>22841</u> | Metanalisís de camarones.xlsx               | 05/11/2015<br>9:25:52 a.m. | 05/11/2015<br>9:25:52 a.m. | 05/11/2015<br>9:26:02 a.m.  | Jefersson<br>Bustamante |            | SEPEC    | Terminado |
|    | <u>22840</u> | Metanalisís de peces óseos.xlsx             | 05/11/2015<br>9:23:20 a.m. | 05/11/2015<br>9:23:20 a.m. | 05/11/2015<br>9:27:06 a.m.  | Jefersson<br>Bustamante |            | SEPEC    | Terminado |
|    | <u>22839</u> | Recalcular CapturaEsfuerzoVacias            | 05/11/2015<br>8:23:23 a.m. | 05/11/2015<br>8:23:23 a.m. | 05/11/2015<br>8:23:24 a.m.  |                         |            |          | Fallado   |
|    | <u>22838</u> | Recalcular<br>s_ConteoMensualPorMunicipio   | 05/11/2015<br>3:39:41 a.m. | 05/11/2015<br>3:39:45 a.m. | 05/11/2015<br>3:39:48 a.m.  |                         |            |          | Terminado |
|    | 22837        | Recalcular<br>s_DigitacionActividadDiaria   | 05/11/2015<br>3:39:40 a.m. | 05/11/2015<br>3:39:44 a.m. | 05/11/2015<br>3:39:45 a.m.  |                         |            |          | Terminado |
| 0  | <u>22836</u> | Recalcular<br>s_ConteoMensualAdministrativo | 05/11/2015<br>3:39:39 a.m. | 05/11/2015<br>3:39:44 a.m. | 05/11/2015<br>3:39:44 a. m. |                         |            |          | Fallado   |
| 1  | 22835        | Recalcular s_ConteoSemanal                  | 05/11/2015<br>3:39:39 a.m. | 05/11/2015<br>3:39:42 a.m. | 05/11/2015<br>3:39:43 a.m.  |                         |            |          | Terminado |
| 2  | <u>22834</u> | Recalcular<br>DigitacionActividadDiaria     | 05/11/2015<br>3:39:39 a.m. | 05/11/2015<br>3:39:43 a.m. | 05/11/2015<br>3:39:44 a.m.  |                         |            |          | Terminado |
| 3  | 22833        | Recalcular                                  | 05/11/2015                 | 05/11/2015                 | 05/11/2015                  |                         |            |          | Terminado |

Ilustración 63 Importable generado

Después de hacer clic en el id para realizar la descarga, si está navegando en Mozilla el navegador lanza una ventana emergente de confinación de guardado, en caso de ser Google Chrome su navegador el archivo se descargará automáticamente (Ilustración 64).

| Abriendo CensoUEP(I      | importable).ods                                                   |  |  |  |  |  |  |  |  |
|--------------------------|-------------------------------------------------------------------|--|--|--|--|--|--|--|--|
| Ha elegido abrir:        | Ha elegido abrir:                                                 |  |  |  |  |  |  |  |  |
| CensoUEP(Importable).ods |                                                                   |  |  |  |  |  |  |  |  |
| que es: Hoja             | que es: Hoja de cálculo de Microsoft Excel (389 KB)               |  |  |  |  |  |  |  |  |
| de: http://se            | pec.aunap.gov.co                                                  |  |  |  |  |  |  |  |  |
| _¿Qué debería hace       | er Firefox con este archivo?                                      |  |  |  |  |  |  |  |  |
| O Abrir con              | Microsoft Excel (predeterminada)                                  |  |  |  |  |  |  |  |  |
| Guardar are              | chivo                                                             |  |  |  |  |  |  |  |  |
| Hacer esto               | Hacer esto automáticamente para estos archivos a partir de ahora. |  |  |  |  |  |  |  |  |
|                          | Aceptar Cancelar                                                  |  |  |  |  |  |  |  |  |

Ilustración 64 Mensaje de confirmación de guardado

Luego de esto el usuario podrá abrir el archivo de Excel (Ilustración 65) descargado y desarrollar el trabajo que desee con él.

|                                       | CIO INSERTAR                                   | DISEÑO DE PÁGINA FÓRMU      | ILAS DAT                                                                                                    | OS REVISAR                               | CensoUEP(I<br>VISTA T         | Importable).ods<br>EAM | - Excel                               | )<br>(F                                      | )           |                  | $\langle c \rangle$                   | jefersson bus                                   | ? 💿 —                     | a ×<br>z - 💽 |
|---------------------------------------|------------------------------------------------|-----------------------------|----------------------------------------------------------------------------------------------------|------------------------------------------|-------------------------------|------------------------|---------------------------------------|----------------------------------------------|-------------|------------------|---------------------------------------|-------------------------------------------------|---------------------------|--------------|
| Pegar                                 | Calibri • 11<br>N K <u>S</u> •   •  <br>Fuente |                             | <ul> <li>✓</li> <li>✓</li></ul> | ıstar texto<br>mbinar y centrar ২<br>জ্ব | General<br>\$ - % 00<br>Númer |                        | Formato Dar<br>ondicional ← con<br>Es | formato Estilos<br>no tabla + celda<br>tilos | de Insertar | Eliminar Formato | ∑ Autosun<br>↓ Rellenar<br>& Borrar ▼ | na * AZT<br>Ordenar<br>y filtrar *<br>Modificar | Buscar y<br>seleccionar * | ~            |
| A1                                    | - : × ~                                        | <i>f</i> ∞ Id               |                                                                                                    |                                          |                               |                        |                                       |                                              |             |                  |                                       |                                                 |                           | ~            |
| A                                     | В                                              | С                           |                                                                                                    | D                                        | E                             | F                      | G                                     | н                                            | 1           | J                | к                                     | L                                               | м                         |              |
| 1 Id ArteP                            | Pesca                                          | Nombre                      |                                                                                                    |                                          |                               |                        |                                       |                                              |             |                  |                                       |                                                 |                           |              |
| 2 15 Linea                            | de mano                                        | Línea de mano (Ballestilla) |                                                                                                    |                                          |                               |                        |                                       |                                              |             |                  |                                       |                                                 |                           |              |
| 3 20 Tram                             | pas o Nasas                                    | Nasas (Nasas de Peces)      |                                                                                                    |                                          |                               |                        |                                       |                                              |             |                  |                                       |                                                 |                           |              |
| 4 21 Aros                             |                                                | Aros                        |                                                                                                    |                                          |                               |                        |                                       |                                              |             |                  |                                       |                                                 |                           |              |
| 5 24 Chino                            | chorro                                         | Chinchorro camaronero       |                                                                                                    |                                          |                               |                        |                                       |                                              |             |                  |                                       |                                                 |                           |              |
| 6 26 Cóng                             | olo                                            | Cóngolo                     |                                                                                                    |                                          |                               |                        |                                       |                                              |             |                  |                                       |                                                 |                           |              |
| 7 27 Red d                            | de enmalle                                     | Red de enmalle camaroner    | a                                                                                                    |                                          |                               |                        |                                       |                                              |             |                  |                                       |                                                 |                           |              |
| 8 29 Atarra                           | aya                                            | Atarraya                    |                                                                                                    |                                          |                               |                        |                                       |                                              |             |                  |                                       |                                                 |                           |              |
| 9 31 Recol                            | lección manual                                 | Recolección manual          |                                                                                                    |                                          |                               |                        |                                       |                                              |             |                  |                                       |                                                 |                           |              |
| 10 32 Flech                           | a                                              | Flecha                      |                                                                                                    |                                          |                               |                        |                                       |                                              |             |                  |                                       |                                                 |                           |              |
| 11 33 Red d                           | de cerco                                       | Red de cerco                |                                                                                                    |                                          |                               |                        |                                       |                                              |             |                  |                                       |                                                 |                           |              |
| 12 5000 No de                         | efinido                                        | No definido                 |                                                                                                    |                                          |                               |                        |                                       |                                              |             |                  |                                       |                                                 |                           |              |
| 13 5007 Red d                         | de arrastre                                    | Red de arrastre             |                                                                                                    |                                          |                               |                        |                                       |                                              |             |                  |                                       |                                                 |                           |              |
| 14 5010 Chino                         | chorro                                         | Chinchorro de jala (playa)  |                                                                                                    |                                          |                               |                        |                                       |                                              |             |                  |                                       |                                                 |                           |              |
| 15 5011 Long                          | ine                                            | Longline                    |                                                                                                    |                                          |                               |                        |                                       |                                              |             |                  |                                       |                                                 |                           |              |
| 16 5013 Atarra                        | ava                                            | Lancera                     |                                                                                                    |                                          |                               |                        |                                       |                                              |             |                  |                                       |                                                 |                           |              |
| 17 5016 Red d                         | ,<br>de enmalle chuchera                       | Red de enmalle chuchera     |                                                                                                    |                                          |                               |                        |                                       |                                              |             |                  |                                       |                                                 |                           |              |
| 18 5009 Chino                         | chorro                                         | Chinchorro velao            |                                                                                                    |                                          |                               |                        |                                       |                                              |             |                  |                                       |                                                 |                           |              |
| 19 5017 Red d                         | de enmalle                                     | Red fija                    |                                                                                                    |                                          |                               |                        |                                       |                                              |             |                  |                                       |                                                 |                           |              |
| 20 5018 Red d                         | de enmalle                                     | Red deriva                  |                                                                                                    |                                          |                               |                        |                                       |                                              |             |                  |                                       |                                                 |                           |              |
| 21 5022 Tram                          | pas o Nasas                                    | Chayo                       |                                                                                                    |                                          |                               |                        |                                       |                                              |             |                  |                                       |                                                 |                           |              |
| 22 5024 Recol                         | lección manual                                 | Recolección manual de pia   | ngua                                                                                                    |                                          |                               |                        |                                       |                                              |             |                  |                                       |                                                 |                           |              |
| 23 5025 Recol                         | lección manual                                 | Recolección manual de mo    | ta                                                                                                    |                                          |                               |                        |                                       |                                              |             |                  |                                       |                                                 |                           |              |
| 24 5026 Red d                         | de arrastre                                    | Red de arrastre artesanal a | la pareja                                                                                                    |                                          |                               |                        |                                       |                                              |             |                  |                                       |                                                 |                           |              |
| 25 5028 Red d                         | le enmalle                                     | Red de enmalle fija marina  |                                                                                                    |                                          |                               |                        |                                       |                                              |             |                  |                                       |                                                 |                           |              |
| -0.5 -0.00 - 1                        | . u .                                          |                             |                                                                                                    |                                          |                               |                        | -                                     | ·                                            |             | 1                |                                       |                                                 |                           | ¥            |
| · · · · · · · · · · · · · · · · · · · | (SitioDesembarco)                              | EmbarcacionesCensoUE        | P (UEP)                                                                                                    | (MetodoPesca)                            | (TipoEm                       | barcacion)             | (1 🕂                                  | •                                            |             |                  |                                       |                                                 |                           | Þ            |
| LISTO                                 |                                                |                             |                                                                                                    |                                          |                               |                        |                                       |                                              |             |                  | E                                     |                                                 |                           | - 100%       |

Ilustración 65 Archivo de Excel con la información del importable

# Exportar tablas

Para acceder a la herramienta de exportar tablas, se debe ingresar al menú Herramientas y escoger la opción *Exportar tablas* como se ve en la Ilustración 66.

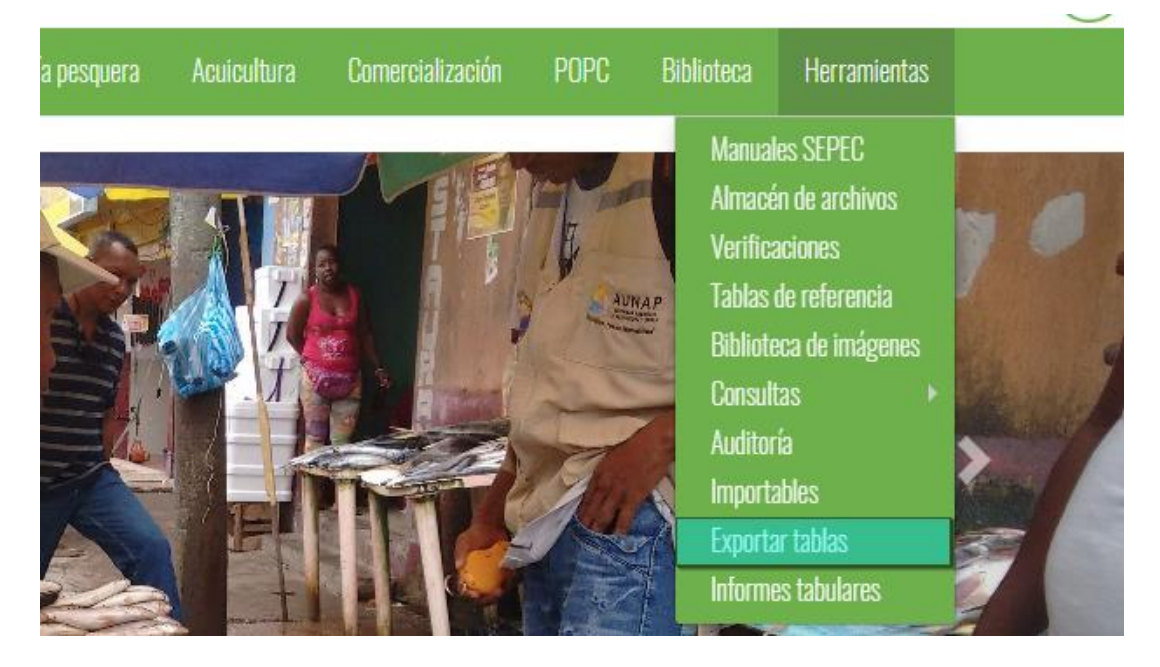

Ilustración 66 Submenú de exportar tablas

Al hacer clic en el submenú, se obtendrá una página con dos secciones, en las cuales se pueden exportar formularios y otra sección para las tablas de referencia, como es posible observar en la Ilustración 67.

|       |   | EXPORTAR DATOS                                                                                                    |  |  |  |  |  |  |  |
|-------|---|----------------------------------------------------------------------------------------------------|--|--|--|--|--|--|--|
|       |   | FORMATOS                                                                                                    |  |  |  |  |  |  |  |
|       |   | A continuación se ofrecen algunos filtros para determinar la información que usted desea obtener.                   |  |  |  |  |  |  |  |
| (1) • | - | Formato     Fecha inicial     Fecha final     Cuenca/Litoral       Actividad diaria     dd/Mmm/aaaa     dd/Mmm/aaaa |  |  |  |  |  |  |  |
| 0     |   | Municipio Usuario                                                                                                   |  |  |  |  |  |  |  |
|       |   | Exportar datos                                                                                                    |  |  |  |  |  |  |  |
|       |   | TABLAS DE REFERENCIA                                                                                                |  |  |  |  |  |  |  |
|       |   | A continuación se ofrecen algunos filtros para determinar la información que usted desea obtener.                   |  |  |  |  |  |  |  |
| 2     | • | Tabla de referencia       Amblentes                                                                                 |  |  |  |  |  |  |  |
|       |   | Exportar datos                                                                                                    |  |  |  |  |  |  |  |
|       |   |                                                                                                    |  |  |  |  |  |  |  |

Ilustración 67 Formulario de exportación de tablas

Listado de opciones enumeradas en la Ilustración 67:

- 1) Sección de exportación de formularios
- 2) Sección de exportación de tablas de referencia

Si el usuario desea exportar un formulario, debe completar el formulario, seleccionando los filtros que se utilizaran para dicha exportación, cabe resaltar que no es necesario completar todos los campos del formulario, es decir, pueden dejarse algunos campos vacíos (Ilustración 68).

- Formato, municipio y región: estos campos son listas desplegables, donde se escogen los formularios, municipios y regiones anteriormente registrados en el sistema.
- Fecha inicial y fecha final: en los campos de fecha se despliega un calendario dinámicamente donde se escogen el día, mes y año que el usuario desee.
- **Usuario:** en el campo de usuario se escribe que usuario fue el encargado de realizar el formulario y así filtrar la información deseada.

| Formato          | Fecha inicial | Fecha final | Municipio  |
|------------------|---------------|-------------|------------|
| Muestreo a bordo | dd/Mmm/aaaa   | dd/Mmm/aaaa | Seleccione |
|                  |               |             |            |
| Región           | Usuario       |             |            |
| Seleccione       |               |             |            |
|                  |               |             |            |

Ilustración 68 Formulario diligenciado

Después de que el usuario defina sus filtros de búsquedas en el formulario, hace clic en el botón de *Exportar*, el cual redirige al *ALMACÉN DE ARCHIVOS*, una página la cual contiene una grilla (Ilustración 69) con todos los formularios encontrados.

|     | Id      | Nombre                                | Creado         | Empezado cálcu | Terminado      | Colector       | Supervisor | Proyecto  | Estado          |   |  |  |
|-----|---------|---------------------------------------|----------------|----------------|----------------|----------------|------------|-----------|-----------------|---|--|--|
| 1   | 22745   | Constantion Sector constant (201      | 03/11/2015     | 03/11/2015     | 03/11/2015     | Jefersson      |            | SEDEC     | Terminada       |   |  |  |
|     | 22745   | Caracterizacionsocioeconomica[201     | 11:49:43 a. m. | 11:49:43 a.m.  | 11:49:44 a.m.  | Bustamante     |            | SEPEC     | Terminado       |   |  |  |
| 2   | 22744   | Alimente[2015-11-02 11 19 41] view    | 03/11/2015     | 03/11/2015     | 03/11/2015     | Jefersson      |            | SEDEC     | Fallado         |   |  |  |
| 2   | 22744   | Annento[2013-11-03_11.18.41].XISX     | 11:18:41 a.m.  | 11:18:41 a.m.  | 11:18:41 a.m.  | Bustamante     |            | SUPLC     | Tallado         | = |  |  |
| 2   | 227/3   | ABordolpdustrial[2015-11-03_11_18     | 03/11/2015     | 03/11/2015     | 03/11/2015     | Jefersson      |            | SEDEC     | Fallado         |   |  |  |
| 5   | 22743   | Abbi doinidustriai[2015-11-05_11.18.  | 11:18:30 a.m.  | 11:18:30 a.m.  | 11:18:30 a.m.  | Bustamante     |            | SUPLC     | Tallado         |   |  |  |
| 4   | 22742   | - Perce Manguel BarGuener Caluman     | 03/11/2015     | 03/11/2015     | 03/11/2015     | Huguer Pewer   |            | SEDEC     | Terminado       |   |  |  |
| 4   | 22142   | s_rescamensualFor cuencacolumna       | 11:10:32 a.m.  | 11:10:32 a.m.  | 11:10:32 a.m.  | Huguel Keyes   |            | SUPLC     | Terminado       |   |  |  |
| 5   | 227/1   | speciePresente[2015-11-03_10.47       | 03/11/2015     | 03/11/2015     | 03/11/2015     | Taudia Áluanaa |            | SEDEC     | Terminado       |   |  |  |
| 2   | 22741   | Lspecierresente[2015-11-05_10.47.     | 10:47:35 a.m.  | 10:47:35 a.m.  | 10:47:35 a.m.  | rayuis Aivarez |            | SUFLC     | renniado        |   |  |  |
| 6   | 22740   | Acuicultura(Importable) odc           | 03/11/2015     | 03/11/2015     | 03/11/2015     | Jefersson      |            | SEDEC     | Fallado         |   |  |  |
| 0   | 22740   | Acticultura(importable).ous           | 10:46:02 a.m.  | 10:46:02 a.m.  | 10:46:02 a.m.  | Bustamante     |            | SUPLC     | Tallado         |   |  |  |
| 7   | 7 22720 | Metanalisís de neces óseos visy       | 03/11/2015     | 03/11/2015     | 03/11/2015     | Jefersson      |            | SEDEC     | Terminado       |   |  |  |
|     | 22733   | Metanalisis de peces oseosixisx       | 10:43:35 a.m.  | 10:43:35 a.m.  | 10:47:15 a.m.  | Bustamante     |            | DEFEC     | Terminado       |   |  |  |
| 0   | 22720   | Metapalisís de peses ásees viev       | 03/11/2015     | 03/11/2015     | 03/11/2015     | Huguer Pewer   |            | SEDEC Bie | nvenido a SEPEC | 5 |  |  |
| 0   | 22730   | metanalisis de peces oseos.xisx       | 10:18:47 a.m.  | 10:18:48 a.m.  | 10:22:34 a.m.  | Huguel Keyes   | SUFEC      |           |                 |   |  |  |
| 0   | 22727   | Actividad Diaria[2015-11-02, 10,02,02 | 03/11/2015     | 03/11/2015     | 03/11/2015     | Lia Guillot    |            | SEDEC     | Terminado       |   |  |  |
|     | 22/3/   | ActividadDiana[2013-11-05_10.02.03    | 10:02:03 a. m. | 10:02:03 a.m.  | 10:02:03 a.m.  | Illidge        |            | Seree     | Terminado       |   |  |  |
| 10  | 22726   | Caracterizacion Socioaconomica [201   | 03/11/2015     | 03/11/2015     | 03/11/2015     | Lia Guillot    |            | SEDEC     | Terminado       |   |  |  |
| 10  | 22730   | caracterizacionsocioeconomica[zor     | 10:01:48 a. m. | 10:01:48 a. m. | 10:01:53 a.m.  | Illidge        |            | SUFEC     | Terminado       |   |  |  |
| 11  | 22725   | Consol JED[2015-11-02, 10,01,25] odd  | 03/11/2015     | 03/11/2015     | 03/11/2015     | Lia Guillot    |            | SEDEC     | Terminado       |   |  |  |
|     | 22735   | CensooEF[2015-11-05_10.01.55].00      | 10:01:35 a. m. | 10:01:35 a.m.  | 10:01:35 a.m.  | Illidge        |            | SUFEC     | Terminado       |   |  |  |
| 12  | 22724   | Piologico[2015-11-02, 10,01,06] odc   | 03/11/2015     | 03/11/2015     | 03/11/2015     | Lia Guillot    |            | SEDEC     | Terminado       |   |  |  |
| 12  | 227.34  | biologico[2013-11-05_10.01.00].003    | 10:01:06 a. m. | 10:01:06 a. m. | 10:01:12 a. m. | Illidge        |            | Serve     | Terrinado       |   |  |  |
| 13  | 22722   | Captura/Esfuerzo[2015-11-03_10.00     | 03/11/2015     | 03/11/2015     | 03/11/2015     | Lia Guillot    |            | SEDEC     | Terminado       | - |  |  |
| .5  | <u></u> |                                       | 10.00.40       | 10.00.40       | 10.01.07       | Illidae        |            | Derec     | renniado        |   |  |  |
| 0 0 | , ¢     | P                                     |                |                |                |                |            |           |                 |   |  |  |

Ilustración 69 Grilla de resultados de la búsqueda

En esta grilla (Ilustración 69), el usuario podrá ver los datos que se encontraron con los filtros que el construyó para su búsqueda (En esta grilla se puede apreciar los descargables generados desde otros módulos), posteriormente estos datos o formularios se podrán descargar en forma de archivo de Excel para su posterior análisis. Para descargar el archivo, solo tendrá que hacer clic en el id del formulario y verificar que el estado de este haya sido terminado como se ve en la Ilustración 70.

| _  |              |                                     |                              |                             |                             |                         |            |          |                  |
|----|--------------|-------------------------------------|------------------------------|-----------------------------|-----------------------------|-------------------------|------------|----------|------------------|
|    | d            | Nombre                              | Creado                       | Empezado cálcu              | Terminado                   | Colector                | Supervisor | Proyecto | Estado           |
| 1  | <u>22745</u> | CaracterizacionSocioeconomica[201   | 03/11/2015<br>11:49:43 a. m. | 03/11/2015<br>11:49:43 a.m. | 03/11/2015<br>11:49:44 a.m. | Jefersson<br>Bustamante |            | SEPEC    | Terminado        |
| 2  | <u>22744</u> | Alimento[2015-11-03_11.18.41].xlsx  | 03/11/2015<br>11:18:41 a.m.  | 03/11/2015<br>11:18:41 a.m. | 03/11/2015<br>11:18:41 a.m. | Jefersson<br>Bustamante |            | SEPEC    | Fallado          |
| 3  | <u>22743</u> | ABordoIndustrial[2015-11-03_11.18.  | 03/11/2015<br>11:18:30 a.m.  | 03/11/2015<br>11:18:30 a.m. | 03/11/2015<br>11:18:30 a.m. | Jefersson<br>Bustamante |            | SEPEC    | Fallado          |
| 4  | 22742        | s_PescaMensualPorCuencaColumna      | 03/11/2015<br>11:10:32 a.m.  | 03/11/2015<br>11:10:32 a.m. | 03/11/2015<br>11:10:32 a.m. | Huguer Reyes            |            | SEPEC    | Terminado        |
| 5  | <u>22741</u> | EspeciePresente[2015-11-03_10.47.3  | 03/11/2015<br>10:47:35 a.m.  | 03/11/2015<br>10:47:35 a.m. | 03/11/2015<br>10:47:35 a.m. | Taydis Álvarez          |            | SEPEC    | Terminado        |
| 6  | <u>22740</u> | Acuicultura(Importable).ods         | 03/11/2015<br>10:46:02 a.m.  | 03/11/2015<br>10:46:02 a.m. | 03/11/2015<br>10:46:02 a.m. | Jefersson<br>Bustamante |            | SEPEC    | Fallado          |
| 7  | <u>22739</u> | Metanalisís de peces óseos.xlsx     | 03/11/2015<br>10:43:35 a.m.  | 03/11/2015<br>10:43:35 a.m. | 03/11/2015<br>10:47:15 a.m. | Jefersson<br>Bustamante |            | SEPEC    | Terminado        |
| 8  | <u>22738</u> | Metanalisís de peces óseos.xlsx     | 03/11/2015<br>10:18:47 a.m.  | 03/11/2015<br>10:18:48 a.m. | 03/11/2015<br>10:22:34 a.m. | Huguer Reyes            |            | SEPEC    | Bienvenido a SEP |
| 9  | <u>22737</u> | ActividadDiaria[2015-11-03_10.02.03 | 03/11/2015<br>10:02:03 a. m. | 03/11/2015<br>10:02:03 a.m. | 03/11/2015<br>10:02:03 a.m. | Lia Guillot<br>Illidge  |            | SEPEC    | Terminado        |
| 10 | <u>22736</u> | CaracterizacionSocioeconomica[201   | 03/11/2015<br>10:01:48 a. m. | 03/11/2015<br>10:01:48 a.m. | 03/11/2015<br>10:01:53 a.m. | Lia Guillot<br>Illidge  |            | SEPEC    | Terminado        |
| 11 | 22735        | CensoUEP[2015-11-03_10.01.35].ods   | 03/11/2015<br>10:01:35 a.m.  | 03/11/2015<br>10:01:35 a.m. | 03/11/2015<br>10:01:35 a.m. | Lia Guillot<br>Illidge  |            | SEPEC    | Terminado        |
| 12 | <u>22734</u> | Biologico[2015-11-03_10.01.06].ods  | 03/11/2015<br>10:01:06 a.m.  | 03/11/2015<br>10:01:06 a.m. | 03/11/2015<br>10:01:12 a.m. | Lia Guillot<br>Illidge  |            | SEPEC    | Terminado        |
| 13 | 22733        | CapturaYEsfuerzo[2015-11-03_10.00   | 03/11/2015                   | 03/11/2015                  | 03/11/2015                  | Lia Guillot             |            | SEPEC    | Terminado        |

| Abriendo s_PescaMe                                        | nsualPorCuencaColumnasTipoDePescaYAmbiente[2 💌 🗙                                      |  |  |  |  |  |  |  |  |  |
|-----------------------------------------------------------|---------------------------------------------------------------------------------------|--|--|--|--|--|--|--|--|--|
| Ha elegido abrir:                                         | Ha elegido abrir:                                                                     |  |  |  |  |  |  |  |  |  |
| ncaColumnasTipoDePescaYAmbiente[2015-11-03_11.10.32].xlsx |                                                                                       |  |  |  |  |  |  |  |  |  |
| que es: Hoja<br>de: http://se                             | que es: Hoja de cálculo de Microsoft Excel (12,9 KB)<br>de: http://sepec.aunap.gov.co |  |  |  |  |  |  |  |  |  |
| ¿Qué debería hac                                          | ¿Qué debería hacer Firefox con este archivo?                                          |  |  |  |  |  |  |  |  |  |
| ⊘ Abrir con                                               | Microsoft Excel (predeterminada)                                                      |  |  |  |  |  |  |  |  |  |
| Guardar ar                                                | chivo                                                                                 |  |  |  |  |  |  |  |  |  |
| Hacer esto                                                | Hacer esto automáticamente para estos archivos a partir de ahora.                     |  |  |  |  |  |  |  |  |  |
|                                                           | Aceptar Cancelar                                                                      |  |  |  |  |  |  |  |  |  |

Ilustración 70 Para descargar archivo y confirmación de guardado

Luego de esto el usuario podrá abrir el archivo de Excel (Ilustración 71) descargado y desarrollar el trabajo que desee con él.

| AR   | HIVO INICIO           | ⇒ ÷<br>INSERTAR                                     | s_PescaMen:<br>DISEÑO DE PÁGINA FÓRMULAS DATOS                      | ualPorCuencaColumnasTipoDePescaYAmbiente[2015-11-0<br>REVISAR VISTA TEAM         | 3_11.10.32].ixlsx - Excel                           | ? 🗈 — 🗗 🗙                                                                                                    |
|------|-----------------------|-----------------------------------------------------|---------------------------------------------------------------------|----------------------------------------------------------------------------------|-----------------------------------------------------|----------------------------------------------------------------------------------------------------|
| Pe   | gar ≪ N<br>apapeles ™ | ibri →  11<br><i>K</i> <u>S</u> →   □ →  <br>Fuente | → A <sup>*</sup> A <sup>*</sup> = = → ≫ → B <sup>*</sup> Ajustar te | xto General *<br>ry centrar * \$ * % 000 *00 000 condicional * cor<br>5 Número 5 | rformato Estilos de<br>no tabla - celda -<br>stilos | Autosuma * 27 A<br>Rellenar*<br>© Borrar * V<br>Modificar *                                                                                                    |
| A    | L *                   | : × 🗸                                               | fx Cuencas/Litorales                                                |                                                                                  |                                                     | ~                                                                                                    |
|      | А                     | B C                                                 | D                                                                   | E                                                                                | F                                                   | G H I J 🔺                                                                                                    |
| 1    | Cuencas/Litor         | ales Año Mes C                                      | aptura desembarcada artesanal marino (Kg)                           | Captura desembarcada artesanal continental (Kg)                                  | Captura desembarcada industrial marino (Kg          | ) Proyecto                                                                                                    |
| 2    | Caribe                | 2013 1                                              | 330692,5625                                                         | 0                                                                                | 311927,593                                          | 38 SEPEC                                                                                                    |
| 3    | Pacífico              | 2013 1                                              | 262919,6563                                                         | 0                                                                                | 89177,2033                                          | 13 SEPEC                                                                                                    |
| 4    | Pacífico              | 2014 1                                              | 213353,4688                                                         | 0                                                                                | 4188453                                             | ,5 SEPEC                                                                                                    |
| 5    | Caribe                | 2014 1                                              | 114610,3828                                                         | 0                                                                                | 471385                                              | 33 SEPEC                                                                                                    |
| 6    | Pacífico              | 2012 1                                              | 22023                                                               | 0                                                                                | 921232                                              | 2 SEPEC                                                                                                    |
| 7    | Caribe                | 2012 1                                              | 21365,18945                                                         | 0                                                                                |                                                     | 0 SEPEC                                                                                                    |
| 8    | Pacífico              | 2015 1                                              | 800                                                                 | 0                                                                                |                                                     | 0 SEPEC                                                                                                    |
| 9    | Magdalena             | 2013 1                                              | 0                                                                   | 1590166,5                                                                        |                                                     | 0 SEPEC                                                                                                    |
| 10   | Magdalena             | 2014 1                                              | 0                                                                   | 547010,375                                                                       |                                                     | 0 SEPEC                                                                                                    |
| 11   | Magdalena             | 2012 1                                              | 0                                                                   | 401796                                                                           |                                                     | 0 SEPEC                                                                                                    |
| 12   | Atrato                | 2013 1                                              | 0                                                                   | 147901,2969                                                                      |                                                     | 0 SEPEC                                                                                                    |
| 13   | Sinú                  | 2013 1                                              | 0                                                                   | 145048,5313                                                                      |                                                     | 0 SEPEC                                                                                                    |
| 14   | Amazonía              | 2013 1                                              | 0                                                                   | 136850                                                                           |                                                     | 0 SEPEC                                                                                                    |
| 15   | Amazonía              | 2014 1                                              | 0                                                                   | 35572                                                                            |                                                     | 0 SEPEC                                                                                                    |
| 16   | Sinú                  | 2014 1                                              | 0                                                                   | 26576,10938                                                                      |                                                     | 0 SEPEC                                                                                                    |
| 17   | Orinoquía             | 2014 1                                              | 0                                                                   | 14416,07031                                                                      |                                                     | 0 SEPEC                                                                                                    |
| 18   | Caribe                | 2015 1                                              | 0                                                                   | 0                                                                                | 35411,3984                                          | 14 SEPEC                                                                                                    |
| 19   | Caribe                | 2013 2                                              | 482897,4688                                                         | 0                                                                                | 200394                                              | ,5 SEPEC                                                                                                    |
| 20   | Pacífico              | 2014 2                                              | 339374,8438                                                         | 0                                                                                | 308358                                              | ,5 SEPEC                                                                                                    |
| 21   | Pacífico              | 2013 2                                              | 308435,0313                                                         | 0                                                                                | 10386                                               | 56 SEPEC                                                                                                    |
| 22   | Caribe                | 2014 2                                              | 254274,3281                                                         | 0                                                                                | 4351610                                             | ,5 SEPEC                                                                                                    |
| 23   | Caribe                | 2012 2                                              | 92827,17188                                                         | 0                                                                                |                                                     | 0 SEPEC                                                                                                    |
| 24   | Pacífico              | 2012 2                                              | 43541                                                               | 0                                                                                | 203575                                              | 54 SEPEC                                                                                                    |
| 25   | Magdalena             | 2014 2                                              | 0                                                                   | 1143273                                                                          |                                                     | 0 SEPEC                                                                                                    |
|      |                       | December 10                                         |                                                                     | 005004-6035                                                                      |                                                     |                                                                                                    |
|      |                       | s_rescaiviensualPo                                  | rcuencacoiumnas (+)                                                 |                                                                                  | : [4]                                               |                                                                                                    |
| LIS. | 0                     |                                                     |                                                                     |                                                                                  |                                                     | Image: Image: |

Ilustración 71 Excel con la información descargada

Si el usuario desea descargar o exportar las tablas de referencia, debe escoger la tabla en la lista desplegable que ofrece este formulario, y después presionar el botón *Exportar* (Ilustración 72).

| A continuación se ofrecen algunos filtros para determinar la información que usted desea obtener. |  |
|---------------------------------------------------------------------------------------------------|--|
| abla de referencia Especie Selección de tabla de referencia                                       |  |
| Exportar Clic en botón generar 2                                                                  |  |

Ilustración 72 Formulario para descargar tablas de referencia

Después de que el usuario defina sus filtros de búsquedas en el formulario, hace clic en el botón *Exportar*, el cual redirige al *ALMACÉN DE ARCHIVOS*, una página la cual contiene una grilla (Ilustración 73) con todos los formularios encontrados.

|     | Id           | Nombre                              | Creado                       | Empezado cálcu               | Terminado                    | Colector                            | Supervisor     | Proyecto | Estado             |    |
|-----|--------------|-------------------------------------|------------------------------|------------------------------|------------------------------|-------------------------------------|----------------|----------|--------------------|----|
| 1   | 22752        | Alimento[2015-11-03_14.27.21].xlsx  | 03/11/2015<br>2:27:21 p. m.  | 03/11/2015<br>2:27:21 p. m.  | 03/11/2015<br>2:27:21 p. m.  | Jefersson<br>Bustamante             |                | SEPEC    | Fallado            | ^  |
| 2   | <u>22751</u> | Volumen[2015-11-03_14.08.37].ods    | 03/11/2015<br>2:08:37 p. m.  | 03/11/2015<br>2:08:37 p. m.  | 03/11/2015<br>2:08:38 p. m.  | Jaider Alonso<br>Martínez<br>Suarez | William Perez  | SEPEC    | Terminado          |    |
| 3   | <u>22750</u> | FrecuenciaTallas[2015-11-03_13.20.5 | 03/11/2015<br>1:20:50 p. m.  | 03/11/2015<br>1:20:50 p. m.  | 03/11/2015<br>1:21:24 p. m.  | Obidio Brand -<br>supervisor        |                | SEPEC    | Terminado          |    |
| 4   | <u>22749</u> | FrecuenciaPrecios[2015-11-03_12.18  | 03/11/2015<br>12:18:05 p. m. | 03/11/2015<br>12:18:05 p. m. | 03/11/2015<br>12:18:06 p. m. | Taydis Álvarez                      |                | SEPEC    | Terminado          |    |
| 5   | 22748        | ActividadDiaria[2015-11-03_12.12.51 | 03/11/2015<br>12:12:51 p. m. | 03/11/2015<br>12:12:51 p. m. | 03/11/2015<br>12:12:51 p.m.  | Taydis Álvarez                      |                | SEPEC    | Terminado          |    |
| 6   | <u>22747</u> | FrecuenciaPrecios[2015-11-03_12.12  | 03/11/2015<br>12:12:50 p. m. | 03/11/2015<br>12:12:50 p. m. | 03/11/2015<br>12:12:50 p. m. | Eimmy<br>González                   | Taydis Álvarez | SEPEC    | Terminado          |    |
| 7   | <u>22746</u> | CapturaYEsfuerzo[2015-11-03_11.58   | 03/11/2015<br>11:58:02 a. m. | 03/11/2015<br>11:58:03 a.m.  | 03/11/2015<br>11:58:34 a.m.  | Taydis Álvarez                      |                | SEPEC    | Terminado          |    |
| 8   | <u>22745</u> | CaracterizacionSocioeconomica[201   | 03/11/2015<br>11:49:43 a.m.  | 03/11/2015<br>11:49:43 a.m.  | 03/11/2015<br>11:49:44 a.m.  | Jefersson<br>Bustamante             |                | SEPEC    | Terminado          |    |
| 9   | <u>22744</u> | Alimento[2015-11-03_11.18.41].xlsx  | 03/11/2015<br>11:18:41 a.m.  | 03/11/2015<br>11:18:41 a.m.  | 03/11/2015<br>11:18:41 a.m.  | Jefersson<br>Bustamante             |                | SEPEC    | Fallado            |    |
| 10  | <u>22743</u> | ABordoIndustrial[2015-11-03_11.18.  | 03/11/2015<br>11:18:30 a.m.  | 03/11/2015<br>11:18:30 a.m.  | 03/11/2015<br>11:18:30 a.m.  | Jefersson<br>Bustamante             |                | SEPEC    | Fallado            |    |
| 11  | <u>22742</u> | s_PescaMensualPorCuencaColumna      | 03/11/2015<br>11:10:32 a.m.  | 03/11/2015<br>11:10:32 a.m.  | 03/11/2015<br>11:10:32 a.m.  | Huguer Reyes                        |                | SEPEC    | Terminado          |    |
| 12  | <u>22741</u> | EspeciePresente[2015-11-03_10.47.3  | 03/11/2015<br>10:47:35 a.m.  | 03/11/2015<br>10:47:35 a.m.  | 03/11/2015<br>10:47:35 a.m.  | Taydis Álvarez                      |                | SEPEC    | Terminado          |    |
|     |              |                                     | 02/11/2015                   | 02/11/2015                   | 02/11/2015                   | loforcon                            |                |          |                    |    |
| 0,0 | ¢            |                                     | 14 - 4                       | Página 1 0                   | de 454 ⇒ ⊳⊨ 5                | 0 🗸                                 |                | Mostra   | ndo 1 - 50 de 22.6 | 80 |

Ilustración 73 Grilla de resultados de la búsqueda

En esta grilla (Ilustración 73) el usuario vera los datos que se encontraron con los filtros que el construyo para su búsqueda, estos datos o formularios se podrán descargar en forma de archivo de Excel para su posterior análisis, para descargar el archivo, solo tendrá que hacer clic en el id del formulario y verificar que el estado de este haya sido terminado (Ilustración 74 e Ilustración 75).

| ic en id | l para de    | escargar                            |                              |                              |                              |                                     |                |          |                    |
|----------|--------------|-------------------------------------|------------------------------|------------------------------|------------------------------|-------------------------------------|----------------|----------|--------------------|
|          | Id           | Nombre                              | Creado                       | Empezado cálcu               | Terminado                    | Colector                            | Supervisor     | Proyecto | Estado             |
| 1        | <u>22752</u> | Alimento[2015-11-03_14.27.21].xlsx  | 03/11/2015<br>2:27:21 p. m.  | 03/11/2015<br>2:27:21 p. m.  | 03/11/2015<br>2:27:21 p. m.  | Jefersson<br>Bustamante             |                | SEPEC    | Fallado            |
| 2        | <u>22751</u> | Volumen[2015-11-03_14.08.37].ods    | 03/11/2015<br>2:08:37 p. m.  | 03/11/2015<br>2:08:37 p. m.  | 03/11/2015<br>2:08:38 p. m.  | Jaider Alonso<br>Martínez<br>Suarez | William Perez  | SEPEC    | Terminado          |
| 3        | <u>22750</u> | FrecuenciaTallas[2015-11-03_13.20.  | 03/11/2015<br>1:20:50 p. m.  | 03/11/2015<br>1:20:50 p. m.  | 03/11/2015<br>1:21:24 p. m.  | Obidio Brand -<br>supervisor        |                | SEPEC    | Terminado          |
| 4        | <u>22749</u> | FrecuenciaPrecios[2015-11-03_12.18  | 03/11/2015<br>12:18:05 p. m. | 03/11/2015<br>12:18:05 p. m. | 03/11/2015<br>12:18:06 p. m. | Taydis Álvarez                      |                | SEPEC    | Terminado          |
| 5        | 22748        | ActividadDiaria[2015-11-03_12.12.51 | 03/11/2015<br>12:12:51 p. m. | 03/11/2015<br>12:12:51 p. m. | 03/11/2015<br>12:12:51 p. m. | Taydis Álvarez                      |                | SEPEC    | Terminado          |
| 6        | 22747        | FrecuenciaPrecios[2015-11-03_12.12  | 03/11/2015<br>12:12:50 p. m. | 03/11/2015<br>12:12:50 p. m. | 03/11/2015<br>12:12:50 p. m. | Eimmy<br>González                   | Taydis Álvarez | SEPEC    | Terminado          |
| 7        | <u>22746</u> | CapturaYEsfuerzo[2015-11-03_11.58   | 03/11/2015<br>11:58:02 a. m. | 03/11/2015<br>11:58:03 a.m.  | 03/11/2015<br>11:58:34 a.m.  | Taydis Álvarez                      |                | SEPEC    | Terminado          |
| 8        | <u>22745</u> | CaracterizacionSocioeconomica[201   | 03/11/2015<br>11:49:43 a. m. | 03/11/2015<br>11:49:43 a. m. | 03/11/2015<br>11:49:44 a.m.  | Jefersson<br>Bustamante             |                | SEPEC    | Terminado          |
| 9        | <u>22744</u> | Alimento[2015-11-03_11.18.41].xlsx  | 03/11/2015<br>11:18:41 a.m.  | 03/11/2015<br>11:18:41 a.m.  | 03/11/2015<br>11:18:41 a.m.  | Jefersson<br>Bustamante             |                | SEPEC    | Fallado            |
| 10       | <u>22743</u> | ABordoIndustrial[2015-11-03_11.18.  | 03/11/2015<br>11:18:30 a.m.  | 03/11/2015<br>11:18:30 a.m.  | 03/11/2015<br>11:18:30 a.m.  | Jefersson<br>Bustamante             |                | SEPEC    | Fallado            |
| 11       | <u>22742</u> | s_PescaMensualPorCuencaColumna      | 03/11/2015<br>11:10:32 a.m.  | 03/11/2015<br>11:10:32 a.m.  | 03/11/2015<br>11:10:32 a.m.  | Huguer Reyes                        |                | SEPEC    | Terminado          |
| 12       | <u>22741</u> | EspeciePresente[2015-11-03_10.47.3  | 03/11/2015<br>10:47:35 a.m.  | 03/11/2015<br>10:47:35 a.m.  | 03/11/2015<br>10:47:35 a.m.  | Taydis Álvarez                      |                | SEPEC    | Terminado          |
| 0 4      | р ф          |                                     | 02/11/2015                   | • Página 1 (                 | de 454 ►> ► 5                | loforscon<br>50 ▼                   |                | Mostr    | ando 1 - 50 de 22. |

Ilustración 74 Grilla con la información de la búsqueda

| Abriendo FrecuenciaP | Precios[2015-11-03_12.12.50].ods                       |
|----------------------|--------------------------------------------------------|
| Ha elegido abrir:    |                                                        |
| FrecuenciaPr         | recios[2015-11-03_12.12.50].ods                        |
| que es: Hoja         | de cálculo de Microsoft Excel (20,4 KB)                |
| de: http://sep       | bec.aunap.gov.co                                       |
| ု¿Qué debería hace   | er Firefox con este archivo?                           |
| O Abrir con          | Microsoft Excel (predeterminada)                       |
| Guardar arc          | thivo                                                  |
| Hacer esto           | automáticamente para estos archivos a partir de ahora. |
|                      |                                                        |
|                      | Aceptar Cancelar                                       |

Ilustración 75 Mensaje de confirmación de guardado

Luego de esto el usuario podrá abrir el archivo de Excel (Ilustración 76) descargado y desarrollar el trabajo que desee con él.

| ARC   |          |                      |                                                         | GINA FÓR       | MULAS DATOS         | FrecuenciaPrecios[2<br>REVISAR VISTA T  | 015-11-03_12.<br>FAM     | 12.50].ods - Excel                                           | R                     | o                           | ~       |                            | ?<br>ersson bustam                         | 📧 — 🗗 🗡                | ¢ |
|-------|----------|----------------------|---------------------------------------------------------|----------------|---------------------|-----------------------------------------|--------------------------|--------------------------------------------------------------|-----------------------|-----------------------------|---------|----------------------------|--------------------------------------------|------------------------|---|
| Pec   | ar 💉     | Calibri<br>N K S + E | × 11 × A* A*<br>⊡ ×   <u>&gt;</u> × <u>A</u> ×<br>nte ⊑ |                | <ul> <li></li></ul> | to<br>y centrar + \$ + % 00<br>rs Númer | v<br>0   €00 →0<br>0   5 | Formato Dar formato<br>condicional × como tabla ×<br>Estilos | Estilos de<br>celda * | Insertar Eliminar<br>Celdas | Formato | ∑ Autosuma<br>↓ Rellenar * | Ordenar E<br>y filtrar * sele<br>Modificar | luscar y<br>accionar * |   |
| A1    |          | • E 🗙 🗸              | ✓ f <sub>x</sub> Regis                                  | tro            |                     |                                         |                          |                                                              |                       |                             |         |                            |                                            |                        | 1 |
|       | Α        | В                    | С                                                       | D              | E                   | F                                       | G                        | н                                                            | 1                     | J                           | К       | L                          | м                                          | N                      | 4 |
| 1     | Registro | Código Genérico      | Colector                                                | Modificador    | Fecha de creación   | Fecha de modificación                   | Fecha                    | Sitio de desembarco                                          |                       |                             |         |                            |                                            |                        |   |
| 2     | 8963     | FPCA15-0539          | rafaelrodriguez                                         |                | 13/10/2015 16:57:15 |                                         | 13/10/2015               | i Tasajera (La Playa)                                        |                       |                             |         |                            |                                            |                        |   |
| 3     | 8964     | FPCA15-0540          | egonzalez                                               |                | 13/10/2015 20:30:31 |                                         | 13/10/2015               | 5 Bellavista                                                 |                       |                             |         |                            |                                            |                        |   |
| 4     | 9016     | FPCA15-0543          | nmatos                                                  |                | 16/10/2015 00:58:53 |                                         | 13/10/2015               | i Taganga                                                    |                       |                             |         |                            |                                            |                        |   |
| 5     | 9087     | FPCA15-0555          | irianiscorro                                            |                | 19/10/2015 05:32:28 |                                         | 13/10/2015               | 6 Barrio Abajo                                               |                       |                             |         |                            |                                            |                        |   |
| 6     | 9106     | FPCA15-0561          | wcampo                                                  |                | 19/10/2015 19:34:07 |                                         | 13/10/2015               | 5 Chimila                                                    |                       |                             |         |                            |                                            |                        |   |
| 7     | 9107     | FPCA15-0562          | wcampo                                                  |                | 19/10/2015 19:37:57 |                                         | 16/10/2015               | 5 Don Jaca                                                   |                       |                             |         |                            |                                            |                        |   |
| 8     | 9135     | FPCA15-0564          | mgranados                                               |                | 20/10/2015 17:24:25 |                                         | 14/10/2015               | 6 Aeropuerto                                                 |                       |                             |         |                            |                                            |                        |   |
| 9     | 9136     | FPCA15-0565          | mgranados                                               |                | 20/10/2015 17:32:06 |                                         | 17/10/2015               | i Gaira                                                      |                       |                             |         |                            |                                            |                        |   |
| 10    | 9173     | FPCA15-0577          | jesusmorondiaz                                          |                | 25/10/2015 21:29:33 |                                         | 15/10/2015               | 6 Barrio La Unión                                            |                       |                             |         |                            |                                            |                        |   |
| 11    | 9088     | FPCA15-0556          | irianiscorro                                            |                | 19/10/2015 05:40:33 |                                         | 15/10/2015               | o Costa Verde                                                |                       |                             |         |                            |                                            |                        |   |
| 12    | 9181     | FPCA15-0578          | wcampo                                                  |                | 27/10/2015 11:40:09 |                                         | 27/10/2015               | 5 Don Jaca                                                   |                       |                             |         |                            |                                            |                        |   |
| 13    | 9200     | FPCA15-0582          | mgranados                                               |                | 28/10/2015 18:34:21 |                                         | 27/10/2015               | Bellavista                                                   |                       |                             |         |                            |                                            |                        |   |
| 14    | 9201     | FPCA15-0583          | mgranados                                               |                | 28/10/2015 18:50:42 |                                         | 28/10/2015               | Aeropuerto                                                   |                       |                             |         |                            |                                            |                        |   |
| 15    | 9219     | FPCA15-0589          | rafaelrodriguez                                         |                | 30/10/2015 20:07:43 |                                         | 29/10/2015               | Tasajera (La Playa)                                          |                       |                             |         |                            |                                            |                        |   |
| 16    | 9221     | FPCA15-0590          | giselaroa                                               |                | 31/10/2015 12:00:30 |                                         | 31/10/2015               | Bahía de Santa Marta                                         |                       |                             |         |                            |                                            |                        |   |
| 17    | 9273     | FPCA15-0600          | irianiscorro                                            | irianiscorro   | 02/11/2015 17:49:26 | 02/11/2015 17:51:48                     | 29/10/2015               | Costa Verde                                                  |                       |                             |         |                            |                                            |                        |   |
| 18    | 9277     | FPCA15-0602          | irianiscorro                                            |                | 02/11/2015 20:27:59 |                                         | 30/10/2015               | Barrio Abajo                                                 |                       |                             |         |                            |                                            |                        |   |
| 19    | 9282     | FPCA15-0604          | Jesusmorondiaz                                          |                | 03/11/2015 11:10:58 |                                         | 29/10/2015               | Barrio La Union                                              |                       |                             |         |                            |                                            |                        |   |
| 20    |          |                      |                                                         |                |                     |                                         |                          |                                                              |                       |                             |         |                            |                                            |                        |   |
| 21    |          |                      |                                                         |                |                     |                                         |                          |                                                              |                       |                             |         |                            |                                            |                        |   |
| 22    |          |                      |                                                         |                |                     |                                         |                          |                                                              |                       |                             |         |                            |                                            |                        |   |
| 23    |          |                      |                                                         |                |                     |                                         |                          |                                                              |                       |                             |         |                            |                                            |                        |   |
| 24    |          |                      |                                                         |                |                     |                                         |                          |                                                              |                       |                             |         |                            |                                            |                        |   |
| 25    |          | <u> </u>             |                                                         |                |                     |                                         |                          |                                                              |                       |                             |         |                            |                                            |                        | Ŧ |
|       | Þ        | Frecuencia p         | recios Frecuer                                          | nciasPreciosPo | rEspecie 🕀          |                                         |                          | ÷ •                                                          |                       |                             |         |                            |                                            | ) F                    |   |
| LISTO | )        |                      |                                                         |                |                     |                                         |                          |                                                              |                       |                             |         | ## 🗉 💾                     | ]                                          | + 1009                 | 6 |

Ilustración 76 Excel con la información descargada

## **Informes tabulares**

Al hacer clic sobre el submenú se obtiene la página con los informes tabulares, divididos en categorías y subcategorías, aclarando que cada subcategoría a su vez, puede tener también un conjunto de subcategorías (Ilustración 77).

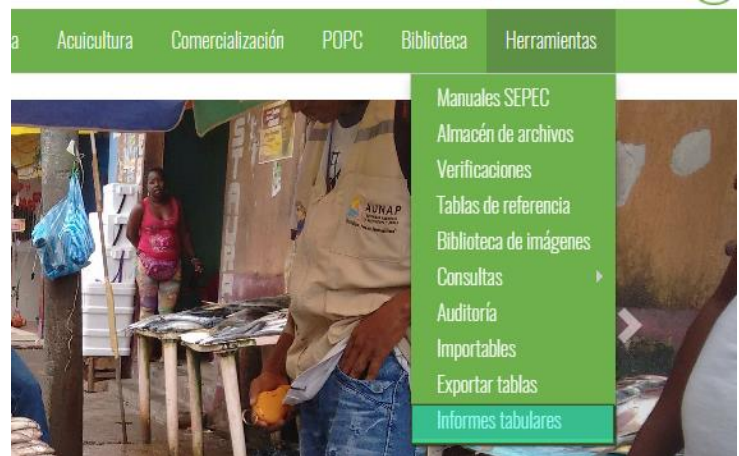

Ilustración 77 Submenú de informes tabulares

Dentro de estas categorías (y subcategorías) están contenidos los informes tabulares de los desembarcos, costos de faenas, ingresos, acuicultura, entre otros (Ilustración 78).

|                                       | INFORMES TABULARES |  |
|---------------------------------------|--------------------|--|
| MENÚ DE INFORMES                      | VISTA DEL INFORME  |  |
| Auditoría AUNAP                       |                    |  |
| Auditoría analista                    |                    |  |
| Digitadores por proyecto              |                    |  |
| Cuotas                                |                    |  |
| Pesca artesanal de consumo            |                    |  |
| Pesca industrial de consumo           |                    |  |
| Pesca artesanal + industrial          |                    |  |
| Muestreo a bordo                      |                    |  |
| Talla media de captura por<br>especie |                    |  |
| Costos de la faena promedio           |                    |  |
| 1 1 1 <b>1</b> 1                      |                    |  |

Ilustración 78 Informes tabulares con sus categorías y subcategorías

Al hacer clic sobre alguna de las categorías, se despliegan las subcategorías o informes de cada una de estas, como se puede ver en la Ilustración 79.

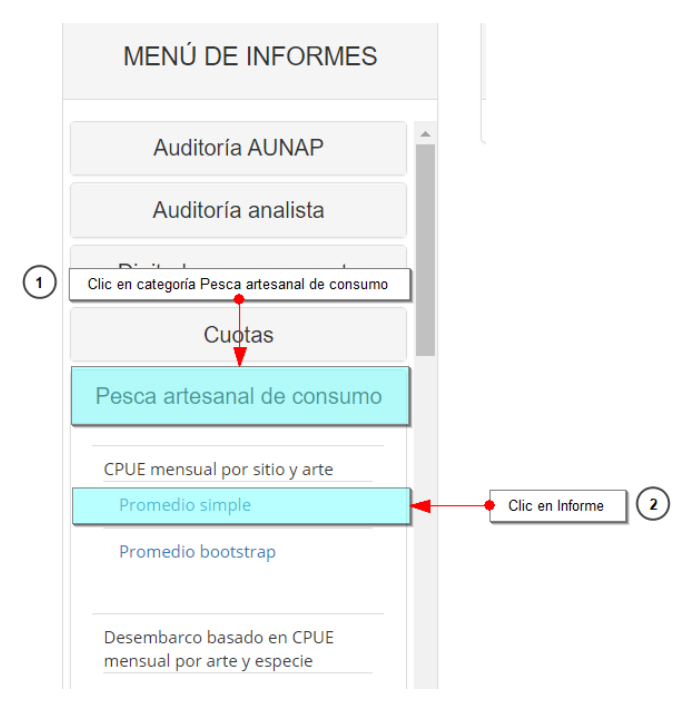

Ilustración 79 Categorías, subcategorías y sus informes

Posteriormente, si el usuario desea ver un informe, debe hacer clic sobre este y se despliega en la parte derecha de la pantalla todos los datos generados por el informe (Ilustración 80).

|                               |   |       | INFO                | RMES TABUL               | LARES                     |                          |                                |           |        |        |
|-------------------------------|---|-------|---------------------|--------------------------|---------------------------|--------------------------|--------------------------------|-----------|--------|--------|
| MENÚ DE INFORMES              |   |       |                     | ,                        | VISTA DEL INFORI          | ME                       |                                |           |        |        |
| Auditoría AUNAP               | * |       |                     | PF                       | ROMEDIO SIM               | PLE                      |                                |           |        |        |
| Auditoría analista            |   |       | Este inf            | orme/verificación fue re | ecalculado por última vez | z el día 15/12/2019 12:5 | 9:44 a. m.                     |           |        |        |
| Digitadores por proyecto      |   | Vigen | cia                 |                          |                           |                          |                                |           |        |        |
| Cuotas                        |   | 201   | 19                  |                          |                           |                          |                                |           |        |        |
|                               |   |       | Sitio de desembarco | Municipio                | Departamento              | Cuenca/Litoral           | Método de pesca                |           |        |        |
| Pesca artesanal de consumo    |   | 1     | Nueva Colonia       | TURBO                    | AVTOQUIA                  | Caribe                   | Buceo de peces                 |           |        |        |
|                               |   |       |                     |                          | 2                         | Nueva Colonia            | TURBO                          | ANTIOQUIA | Caribe | Flecha |
| CPUE mensual por sitio y arte |   |       |                     | 3                        | Nueva Colonia             | TURBO                    | ANTIOQUIA                      | Caribe    | Flecha |        |
| Promedio simple               |   | 4     | 4                   | 4                        | 4                         | Nueva Colonia            | TURBO                          | ANTIOQUIA | Caribe | Flecha |
| Bromodio bootstrop            |   | 5     | Nueva Colonia       | TURBO                    | ANTIOQUIA                 | Caribe                   | Flecha                         |           |        |        |
| Fromedio bootstrap            |   | 6     | Nueva Colonia       | TURBO                    | ANTIOQUIA                 | Caribe                   | Flecha                         |           |        |        |
|                               |   | 7     | Nueva Colonia       | TURBO                    | ANTIOQUIA                 | Caribe                   | Flecha                         |           |        |        |
| Desembarco basado en CPUE     |   | 8     | Nueva Colonia       | TURBO                    | ANTIOQUIA                 | Caribe                   | Flecha                         |           |        |        |
| mensual por arte y especie    |   | 9     | Nueva Colonia       | TURBO                    | ANTIOQUIA                 | Caribe                   | Flecha                         |           |        |        |
| Por sitio                     |   | 10    | Nueva Colonia       | TURBO                    | ANTIOQUIA                 | Caribe                   | Flecha                         |           |        |        |
| Des state la statue s         |   | 11    | Nueva Colonia       | TURBO                    | ANTIOQUIA                 | Caribe                   | Flecha                         |           |        |        |
| Por sitio bootstrap           | - | 12    | Nueva Colonia       | TURBO                    | ANTIOQUIA                 | Caribe                   | Palangre o espinel de<br>fondo |           |        |        |
|                               |   | 4     |                     |                          |                           |                          |                                |           |        |        |

Ilustración 80 Grilla con el contenido del informe

Listado de opciones enumeradas en la Ilustración 80:

- 1) Vigencia del informe
- 2) Descargar XLSX (EXCEL 2007+)
- 3) Recalcular información

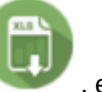

Si el usuario desea descargar un informe en formato Excel, solo debe presionar el botón , el cual al ser presionado redireccionará al *ALMACÉN DE ARCHIVOS* (una grilla con todos los informes para posible descarga). Posteriormente para descargar el informe, el usuario debe hacer clic sobre el id del formato y esto arrojará una ventana de confirmación de guardado del archivo de Excel si está navegando en Mozilla, en caso de ser Google Chrome su navegador el archivo se descargara automáticamente, Como se ve en la Ilustración 81.

|    | ld           | Nombre                                         | Creado                       | Empezado cálcu              | Terminado                   | Colector                            | Supervisor     | Proyecto | Estado          |
|----|--------------|------------------------------------------------|------------------------------|-----------------------------|-----------------------------|-------------------------------------|----------------|----------|-----------------|
| 1  | 22556        | CapturaNacionalEspecie[2015-10-30              | 30/10/2015<br>11:19:26 a.m.  | 30/10/2015<br>11:19:26 a.m. |                             | Jefersson<br>Bustamante             |                | SEPEC    | Procesando      |
| 2  | 22555        | Recalcular<br>mensualizado CapturaNacionalEspe | 30/10/2015<br>11:03:06 a. m. | 30/10/2015<br>11:03:06 a.m. | 30/10/2015<br>11:05:41 a.m. | Jefersson<br>Bustamante             |                | SEPEC    | Terminado       |
| 3  | 22554        | Recalcular<br>TomaDeInformacionComercializacio | 30/10/2015<br>10:57:09 a.m.  | 30/10/2015<br>10:57:09 a.m. | 30/10/2015<br>10:57:10 a.m. | Huguer Reyes                        |                | SEPEC    | Terminado       |
| 4  | 22553        | FrecuenciaPrecios[2015-10-30_10.23             | 30/10/2015<br>10:23:39 a.m.  | 30/10/2015<br>10:23:39 a.m. | 30/10/2015<br>10:23:39 a.m. | keinermortega                       | Jessica Cortes | SEPEC    | Terminado       |
| 5  | 22552        | s_ValidacionEstimacion[2015-10-30_             | 30/10/2015<br>9:22:28 a.m.   | 30/10/2015<br>9:22:28 a.m.  | 30/10/2015<br>9:22:38 a.m.  | Samir Antonio<br>Noble Camaño       | William Perez  | SEPEC    | Terminado       |
| 6  | 22551        | s_VolumenIndustrialAnualPorCuenc               | 30/10/2015<br>9:21:14 a.m.   | 30/10/2015<br>9:21:14 a.m.  | 30/10/2015<br>9:21:14 a.m.  | Jefersson<br>Bustamante             |                | SEPEC    | Terminado       |
| 7  | 22550        | s_ValidacionEstimacion[2015-10-30_             | 30/10/2015<br>9:14:02 a. m.  | 30/10/2015<br>9:14:03 a.m.  | 30/10/2015<br>9:14:16 a.m.  | Karina Tejeda                       | Taydis Álvarez | SEPEC    | Terminado       |
| 8  | 22549        | s_VolumenIndustrialAnualPorCuenc               | 30/10/2015<br>9:03:44 a. m.  | 30/10/2015<br>9:03:44 a.m.  | 30/10/2015<br>9:03:45 a.m.  | Jefersson<br>Bustamante             |                | SEPEC E  | lienvenido a Sl |
| 9  | 22548        | Recalcular<br>s_VolumenIndustrialAnualPorCuenc | 30/10/2015<br>9:03:38 a.m.   | 30/10/2015<br>9:03:38 a.m.  | 30/10/2015<br>9:03:38 a.m.  | Jefersson<br>Bustamante             |                | SEPEC    | Terminado       |
| 10 | 22547        | Recalcular<br>s_VolumenIndustrialAnualPorCuenc | 30/10/2015<br>9:03:27 a.m.   | 30/10/2015<br>9:03:27 a.m.  | 30/10/2015<br>9:03:27 a.m.  | Jefersson<br>Bustamante             |                | SEPEC    | Terminado       |
| 11 | 22546        | s_ValidacionEstimacion[2015-10-30_             | 30/10/2015<br>8:51:15 a.m.   | 30/10/2015<br>8:51:15 a.m.  | 30/10/2015<br>8:51:28 a.m.  | Samir Antonio<br>Noble Camaño       | William Perez  | SEPEC    | Terminado       |
| 12 | <u>22545</u> | CaracterizacionSocioeconomica[201              | 30/10/2015<br>8:29:45 a. m.  | 30/10/2015<br>8:29:45 a. m. | 30/10/2015<br>8:29:58 a. m. | Jaider Alonso<br>Martínez<br>Suarez | William Perez  | SEPEC    | Terminado       |

| Abriendo Frecuencia                                 | Precios[2015-10-30_10.23.39].ods                       |  |  |  |  |  |  |  |  |  |
|-----------------------------------------------------|--------------------------------------------------------|--|--|--|--|--|--|--|--|--|
| Ha elegido abrir:                                   |                                                        |  |  |  |  |  |  |  |  |  |
| FrecuenciaPi                                        | recios[2015-10-30_10.23.39].ods                        |  |  |  |  |  |  |  |  |  |
| que es: Hoja de cálculo de Microsoft Excel (4,8 KB) |                                                        |  |  |  |  |  |  |  |  |  |
| de: http://sep                                      | ec.aunap.gov.co                                        |  |  |  |  |  |  |  |  |  |
| ¿Qué debería hace                                   | r Firefox con este archivo?                            |  |  |  |  |  |  |  |  |  |
| O Abrir con                                         | Microsoft Excel (predeterminada)                       |  |  |  |  |  |  |  |  |  |
| Guardar are                                         | :hivo                                                  |  |  |  |  |  |  |  |  |  |
| Hacer esto                                          | automáticamente para estos archivos a partir de ahora. |  |  |  |  |  |  |  |  |  |
|                                                     |                                                        |  |  |  |  |  |  |  |  |  |
|                                                     | Aceptar Cancelar                                       |  |  |  |  |  |  |  |  |  |

Ilustración 81 Clic para descargar archivo y confirmación de guardado

Luego de esto el usuario podrá abrir el archivo de Excel (Ilustración 82) descargado y desarrollar el trabajo que desee con él.

|    | ਜ਼ 5ਾ ੇਾ ਦ                                                                            |                               |          |           |                         |                                 |                          | s_CP           | UE[2019-12-              | 15_17.0                    | 9.40].xlsx - Excel           |                                            |                    |                 |             |
|----|---------------------------------------------------------------------------------------|-------------------------------|----------|-----------|-------------------------|---------------------------------|--------------------------|----------------|--------------------------|----------------------------|------------------------------|--------------------------------------------|--------------------|-----------------|-------------|
| Ar | chivo Inicio Insertar Diseño                                                          | de página                     | Fórmula  | as Datos  | Revisa                  | r Vista                         | Desarrol                 | lador C        | omplemento               | os                         | PRUEBA DE CAR                | GA novaP                                   | DF E               | quipo           | ♀ ¿Qué c    |
| Pe | Calibri<br>gar ↓ Copiar ↓<br>gar ↓ Copiar formato<br>Portapapeles rs<br>14 ↓ : ★ ↓ fx | + 11<br>-   ⊞ +   ≤<br>Fuente | • A • •  |           | ∎ 🗞 +<br>E 主 →≣<br>Alin | F Ajustan<br>🗄 Combi<br>seación | r texto<br>nar y centrar | Gener<br>Gener | ral<br>% 000 5<br>Número | ▼<br>0 .00<br>0 .⇒,0<br>Гы | Formato D<br>condicional ▼ c | Dar formato Es<br>omo tabla * d<br>Estilos | tilos de<br>elda ≠ | €<br>Insertar E | liminar For |
|    |                                                                                       |                               | -        |           | _                       | -                               | -                        |                |                          |                            |                              |                                            |                    |                 | 1 -         |
|    | A                                                                                     | В                             | C        | D         | E                       | F                               | G                        | H              | 1                        | J                          | K                            | L                                          | M                  | N               | 0           |
| 1  | Sitio de desembarco                                                                   | Municipio                     | Departam | Cuenca/Li | Metodo d                | Ano                             | Mes                      | Promedio       | Varianza                 | N                          | Proyecto                     |                                            |                    |                 |             |
| 2  | Nueva Colonia                                                                         | TURBO                         | ANTIOQU  | Caribe    | Buceo de                | 2019                            | 11                       | 97,875         | 830,2813                 | 2                          | SEPEC                        |                                            |                    |                 |             |
| 3  | Nueva Colonia                                                                         | TURBO                         | ANTIOQU  | Caribe    | Flecha                  | 2019                            | 2                        | /5,25          | 9316,125                 | 2                          | SEPEC                        |                                            |                    |                 |             |
| 4  | Nueva Colonia                                                                         | TURBO                         | ANTIOQU  | Caribe    | Flecha                  | 2019                            | 3                        | 07,3           | 2203,669                 | 5                          | SEPEC                        |                                            |                    |                 |             |
| 5  | Nueva Colonia                                                                         | TURBO                         | ANTIOQU  | Caribo    | Flecha                  | 2019                            | 4                        | 37,27273       | 300,1082                 | 22                         | SEPEC                        |                                            |                    |                 |             |
| 7  | Nueva Colonia                                                                         | TURBO                         | ANTIOQU  | Caribo    | Flecha                  | 2019                            | 5                        | 40,76125       | 112,0377                 | 5Z<br>41                   | SEPEC                        |                                            |                    |                 |             |
| 2  | Nueva Colonia                                                                         | TURBO                         | ANTIOQU  | Caribo    | Flecha                  | 2019                            | 7                        | 22 125         | 210 5161                 | 41<br>20                   | SEPEC                        |                                            |                    |                 |             |
| 9  | Nueva Colonia                                                                         | TURBO                         | ANTIOOU  | Caribe    | Flocha                  | 2015                            | 2                        | 18 77778       | 701 /099                 | 26                         | SEPEC                        |                                            |                    |                 |             |
| 10 | Nueva Colonia                                                                         | TURBO                         | ANTIOOU  | Caribe    | Flocha                  | 2019                            | 9                        | 40,77770       | 596 1021                 | 18                         | SEPEC                        |                                            |                    |                 |             |
| 11 | Nueva Colonia                                                                         | TURBO                         | ANTIOOU  | Caribe    | Flocha                  | 2019                            | 10                       | 41 22222       | 33 33333                 | 2                          | SEPEC                        |                                            |                    |                 |             |
| 12 | Nueva Colonia                                                                         | TURBO                         | ANTIOOU  | Caribe    | Flecha                  | 2019                            | 11                       | 34,92105       | 351,2087                 | 19                         | SEPEC                        |                                            |                    |                 |             |
| 13 | Nueva Colonia                                                                         | TURBO                         | ANTIOOU  | Caribe    | Palangre (              | 2019                            | 8                        | 62             | 001,2007                 | 1                          | SEPEC                        |                                            |                    |                 |             |
| 14 | Nueva Colonia                                                                         | TURBO                         | ANTIOQU  | Caribe    | Palangre o              | 2019                            | 11                       | 72.5           |                          | 1                          | SEPEC                        |                                            |                    |                 |             |
| 15 | Nueva Colonia                                                                         | TURBO                         | ANTIOQU  | Caribe    | Red de en               | 2019                            | 2                        | 68.35507       | 2515.121                 | 23                         | SEPEC                        |                                            |                    |                 |             |
| 16 | Nueva Colonia                                                                         | TURBO                         | ANTIOQU  | Caribe    | Red de en               | 2019                            | 3                        | 73.83955       | 2627.465                 | 80                         | SEPEC                        |                                            |                    |                 |             |
| 17 | Nueva Colonia                                                                         | TURBO                         | ANTIOQU  | Caribe    | Red de en               | 2019                            | 4                        | 89,94198       | 3962,766                 | 81                         | SEPEC                        |                                            |                    |                 |             |
| 18 | Nueva Colonia                                                                         | TURBO                         | ANTIOQU  | Caribe    | Red de en               | 2019                            | 5                        | 68,86066       | 2738,596                 | ,<br>143                   | SEPEC                        |                                            |                    |                 |             |
| 19 | Nueva Colonia                                                                         | TURBO                         | ANTIOQU  | Caribe    | Red de en               | 2019                            | 6                        | 58,8614        | 2284,522                 | ,<br>95                    | SEPEC                        |                                            |                    |                 |             |
| 20 | Nueva Colonia                                                                         | TURBO                         | ANTIOQU  | Caribe    | Red de en               | 2019                            | 7                        | 67,26894       | 3134,704                 | ,<br>99                    | SEPEC                        |                                            |                    |                 |             |
| 21 | Nueva Colonia                                                                         | TURBO                         | ANTIOQU  | Caribe    | Red de en               | 2019                            | 8                        | 61,5256        | 2284,663                 | ,<br>83                    | SEPEC                        |                                            |                    |                 |             |
| 22 | Nueva Colonia                                                                         | TURBO                         | ANTIOQU  | Caribe    | Red de en               | 2019                            | 9                        | 63,36613       | 2102,068                 | ,<br>94                    | SEPEC                        |                                            |                    |                 |             |
| 23 | Nueva Colonia                                                                         | TURBO                         | ANTIOQU  | Caribe    | Red de en               | 2019                            | 10                       | 60,43145       | 2052,99                  | ,<br>31                    | SEPEC                        |                                            |                    |                 |             |
|    |                                                                                       |                               |          |           |                         |                                 |                          |                |                          |                            |                              |                                            |                    |                 |             |

Ilustración 82 Excel con la información del formato descargado

# Solicitudes extemporáneas

Con el fin permitir otorgarle permisos a los colectores y/o supervisores de modificar información que ha sido ingresada previamente y para los cuales, ya ha terminado la ventana de tiempo estipulada para la modificación, se tiene la opción de *Solicitudes extemporáneas*. Para registrar dichas solicitudes se debe ingresar al menú herramientas y escoger la opción *Solicitudes extemporáneas* como se ve en la Ilustración 83.

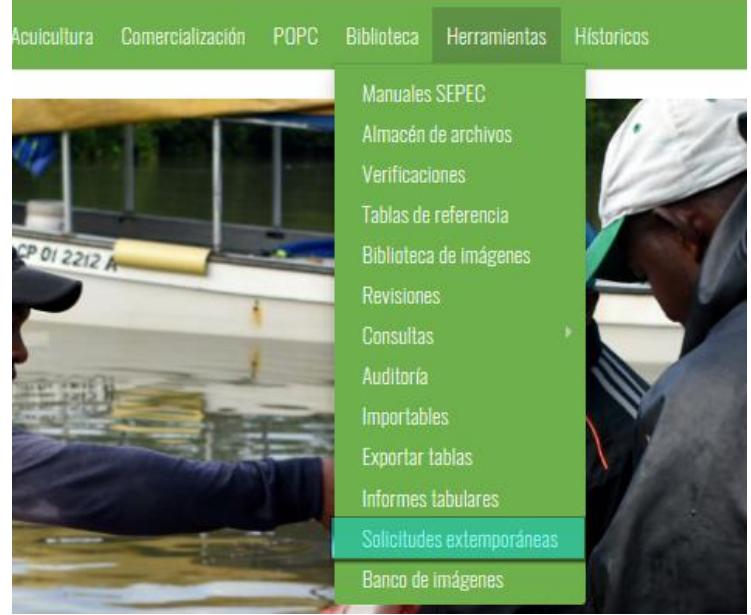

Ilustración 83 Solicitudes extemporáneas

Al hacer clic en el submenú se obtendrá la grilla (Ilustración 84) con las solicitudes registradas, además de que se podrá ver, agregar y editar la información de cada una de estas. Es importante aclarar que este formulario se encuentra comprendido por secciones que pueden ser accedidas de acuerdo al rol del usuario que ingrese. El primer paso para la creación de solicitudes se encuentra a cargo de los supervisores.

|        |      |                           |               | SOLI                     | CITUD DE PE                  | RMISOS EXT          | EMPORÁNE  | DS           |                     |                       |
|--------|------|---------------------------|---------------|--------------------------|------------------------------|---------------------|-----------|--------------|---------------------|-----------------------|
|        |      |                           |               |                          |                              | <b>•</b>            | •1        |              |                     |                       |
| Solici | itud | de permisos               | extemporáneos |                          |                              |                     |           |              |                     | 0                     |
|        |      | Registro 🗘                | Modificador   | Fecha de digitación      | Fecha de modificación        | Supervisor          | Colector  | Fecha        | Sitio de desembarco | Formulario a modi     |
| 1      |      | 131                       | rrivera       | 16/10/2020 6:44:28 p.m.  | 16/10/2020 6:51:58 p.m.      | jangulos            | dorangulo | 16/oct./2020 | Cabo Marzo          | Frecuencia de tallas  |
| 2      |      | 130                       | rrivera       | 16/10/2020 6:37:51 p.m.  | 16/10/2020 6:54:01 p.m.      | jangulos            | dorangulo | 16/oct./2020 | Cabo Marzo          | Actividad diaria      |
| 3      |      | 129                       | rrivera       | 16/10/2020 6:24:54 p.m.  | 16/10/2020 6:29:48 p.m.      | jangulos            | cimena    | 16/oct./2020 | Riosucio            | Captura y esfuerzo    |
| 4      |      | 128                       | rrivera       | 15/10/2020 9:38:56 a.m.  | 15/10/2020 9:52:08 a.m.      | marlensalazar       | dpineda   | 15/oct./2020 | Muelle Las Flores   | Volumen               |
| 5      |      | 127                       | rrivera       | 14/10/2020 10:05:20 a.m. | 14/10/2020 12:13:28 p.<br>m. | marlensalazar       | sguerrero | 14/oct./2020 | Vigía               | Captura y esfuerzo    |
| 6      |      | 126                       | rrivera       | 14/10/2020 12:21:05 a.m. | 14/10/2020 12:15:00 p.<br>m. | eimmygonzalez       | mbarraza  | 14/oct./2020 | Codis               | Actividad diaria      |
| 7      | 9    | <b>2</b> ) <sup>125</sup> | rrivera       | 14/10/2020 12:20:14 a.m. | 14/10/2020 12:15:55 p.<br>m. | eimmyg 3 ez         | mbarraza  | 14/oct./2020 | AGROPEZ             | Actividad diaria      |
| 8      |      | 124                       | rrivera       | 13/10/2020 3:13:32 p.m.  | 13/10/2020 3:50:01 p.m.      | marlensalazar       | wangulo   | 13/oct./2020 | Punta Bonita        | Captura y esfuerzo    |
| 9      |      | 123                       | rrivera       | 13/10/2020 3:12:25 p.m.  | 13/10/2020 3:47:36 p.m.      | marlensalazar       | wangulo   | 13/oct./2020 | Punta Bonita        | Captura y esfuerzo    |
| 10     |      | 122                       | rrivera       | 13/10/2020 3:11:08 p.m.  | 13/10/2020 3:44:34 p.m.      | marlensalazar       | wangulo   | 13/oct./2020 | Punta Bonita        | Captura y esfuerzo    |
| c      |      | V                         |               |                          |                              | V                   |           |              |                     | >                     |
| + 2    | · 0  | φQ                        |               |                          | ia 🛹 Pág                     | gina 1 de 12 🔛 🖬 10 |           |              | Mo                  | strando 1 - 10 de 116 |

Ilustración 84 Grilla de solicitudes extemporáneas

Listado de opciones enumeradas en la Ilustración 84:

- 1) Botón de agregar
- 2) Botones de opciones del registro (Añadir nuevo registro, editar registro, ver información del registro, eliminar registro, búsqueda avanzada, actualizar/refrescar grilla).
- 3) Paginador de la grilla, que permite al usuario observar la cantidad de información en la grilla, además de dividirlo en varias paginas

Cuando se hace clic sobre el botón (Ilustración 85), esto redirecciona a la página de creación de nuevo formulario, en la cual se diligenciará un formulario para generar un nuevo registro.

SOLICITUD DE PERMISOS EXTEMPORÁNEOS

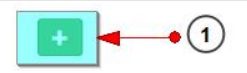

#### Ilustración 85 Crear nuevo formulario de solicitudes extemporáneas

Luego se obtiene el siguiente formulario, el cual se divide a su vez en 5 secciones como se muestra en la Ilustración 86.

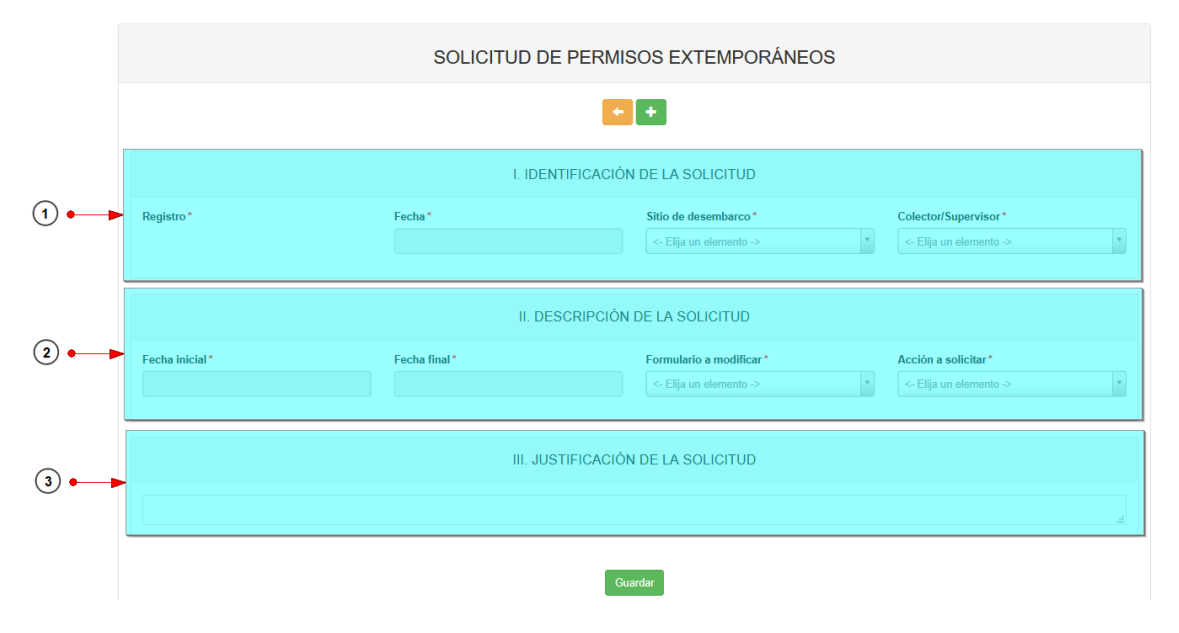

#### Ilustración 86 Formulario de creación de solicitudes extemporáneas

Listado de opciones enumeradas en la imagen Ilustración 86:

- 1) Identificación de la solicitud
- 2) Descripción de la solicitud
- 3) Justificación de la solicitud

Dentro del formulario, los campos de relacionados con fechas, se debe hacer clic en la caja de texto y seleccionar la fecha deseada. Para los campos de tipo lista desplegable, se debe hacer clic en la lista, escribir algún carácter y seleccionar la opción deseada. Para el campo justificación de la solicitud se

debe escribir de manera general, el por qué de dicha solicitud. A continuación se describe cada campo y se muestra el diligenciamiento de cada uno en la Ilustración 87.

- Fecha: El campo fecha hacer referencia a la fecha de la solicitud.
- Sitio de desembarco: El campo sitio de desembarco hace referencia al sitio del colector/supervisor para el cual, se le otorgará el permiso.
- **Colector/Supervisor:** Este campo hace referencia al usuario al cual se le asignará el permiso extemporáneo.

|       |     |    |     | Ι. | IDEI   | NTIF | ICACION |    |                                             |   |                                       |
|-------|-----|----|-----|----|--------|------|---------|----|---------------------------------------------|---|---------------------------------------|
| Fecha | a * |    |     |    |        |      |         | ;  | Sitio de desembarco *                       |   | Colector/Supervisor*                  |
|       |     |    |     |    |        |      |         |    | <- Elija un elemento ->                     |   | <- Elija un elemento ->               |
| 0     | Oct |    |     |    | ~      | 0    |         |    | a                                           | Q | ca                                    |
|       | 202 | 0  |     |    | $\sim$ |      |         |    | AGROPEZ - Cartagena De Indias               | ^ | Carlos Redondo Campo - carlosredondo  |
| Lu    | Ма  | мі | Ju  | Vi | Sá     | Do   |         | וכ | <u>A</u> rquimedes - Cartagena De Indias    |   | Damaria Caballara Mauru               |
|       |     |    | - 1 | 2  | 3      | 4    | RIPCION |    | B <u>a</u> hía de Santa Marta - Santa Marta |   | - damariscaballero                    |
| 5     | 6   | 7  |     | -  | 10     | 11   |         |    | Barrio Abajo - Ciénaga                      |   |                                       |
| 5     | 0   |    | 0   | 9  | 10     |      |         |    | Barrio La Unión - Puebloviejo               |   | Wilder Alonso Campo Mengual - wicampo |
| 12    | 13  | 14 | 15  | 16 |        |      |         |    | Bazurto - Cartagena De Indias               |   | Accion a solicital                    |
| 19    | 20  | 21 | 22  | 23 | 24     | 25   |         |    |                                             |   | < Elija un elemente >                 |
| 26    | 27  | 28 | 29  |    | 31     |      |         | -  | Bellavista - Santa Marta                    | ~ |                                       |

Ilustración 87 Campos de identificación de la solicitud

Los siguientes campos son diligenciados de igual manera. A continuación se definen cada uno de estos y en la Ilustración 88 se muestra su diligenciamiento.

- Fecha inicial: Hace referencia a la fecha inicial de los formatos para los cuales podrá realizar modificaciones en un formato.
- Fecha final: Hace referencia a la fecha final de los formatos para los cuales podrá realizar modificaciones en un formato.
- Formulario a modificar: Hace referencia al formato para el cual se otorgar el permiso extemporáneo.
- Acción a solicitar: Hace referencia al tipo de acción que se le permitirá realizar al usuario. Esta podrá ser de creación, modificación o eliminación.

|                                                                                    | 0                                       | Oct                           |            |    |    | ~  | 0       |                                   | 0                          | Oct                                       |                 |                               |                    | ~  | 0  |     |
|------------------------------------------------------------------------------------|-----------------------------------------|-------------------------------|------------|----|----|----|---------|-----------------------------------|----------------------------|-------------------------------------------|-----------------|-------------------------------|--------------------|----|----|-----|
|                                                                                    |                                         | 2020 ~                        |            |    |    |    |         |                                   | 2020 ~                     |                                           |                 |                               |                    |    |    |     |
|                                                                                    | Lu                                      | Ма                            | Mi         | Ju | Vi | Sá | Do      | 1                                 | .u                         | Ма                                        | Mi              | Ju                            | Vi                 | Sá | Do | CIÓ |
|                                                                                    |                                         |                               |            | 1  | 2  | 3  | 4       |                                   |                            |                                           |                 | 1                             | 2                  | 3  | 4  |     |
|                                                                                    | 5                                       | 6                             | - 7        | 8  | 9  | 10 | 11      |                                   | 5                          | 6                                         | 7               | 8                             | 9                  | 10 | 11 |     |
|                                                                                    | 12                                      | 13                            | 14         | 15 | 16 | 17 | 18      |                                   | 12                         | 13                                        | 14              | 15                            | 16                 | 17 | 18 |     |
|                                                                                    | 19                                      | 20                            | 21         | 22 | 23 | 24 | 25      |                                   | 19                         | 20                                        | 21              | 22                            | 23                 | 24 | 25 |     |
| rmulario                                                                           | a mo                                    | odific                        | car*       |    |    |    |         | Accie                             | ón                         | a so                                      | licit           | ar *                          |                    |    |    |     |
| - Elija un                                                                         | a mo                                    | odific<br>iento               | ar*<br>->  |    |    |    | *       |                                   | ón<br>IIIIa                | a so                                      | o <b>lici</b> t | ar*                           | 0 ->               |    |    |     |
| - Elija un                                                                         | a mo                                    | odific<br>iento               | :ar*<br>-> |    |    |    | *<br>Q, | Accie                             | <b>ón</b><br>Iija          | a so<br>a un (                            | elen            | ar*                           | 0 ->               |    |    |     |
| - Elija un                                                                         | a mo<br>elem<br>diaria                  | odific<br>iento               | ->         |    |    |    | ۰<br>۹  | Accid<br><- E<br>a                | <b>ón</b><br>Iija          | a so<br>a un (                            | elen            | ar*                           | 0 ->               |    |    |     |
| - Elija un<br>- Elija un<br>Actividad<br>Captura y                                 | a mo<br>elem<br>diaria<br>esfue         | odific<br>iento<br>a<br>erzo  | ->         |    |    |    | ۰<br>۹  | Accie<br><- E<br>a<br>Dig         | ón<br>IIIja<br>It <u>a</u> | a so<br>a un (<br>ción                    | elen<br>(col    | ar*<br>nento                  | 0 -><br>r)         |    |    |     |
| - Elija un<br>- Elija un<br><u>\</u> ctividad (<br><u>\a</u> ptura y<br>)ías efect | a mo<br>elem<br>diaria<br>esfue<br>ivos | ento<br>ento<br>erzo<br>de pe | ->         |    |    |    | *<br>Q  | Accid<br><- E<br>a<br>Dig<br>Elin | ón<br>Ilija<br>it <u>a</u> | a so<br>a un c<br>ción<br>n <u>a</u> ciói | elen<br>(col    | ar *<br>nento<br>ecto<br>uper | o -><br>r)<br>viso | r) |    |     |

Si la opción seleccionada en el campo *Acción a solicitar* es "digitación", automáticamente se despliega Cantidad de registros a digitar\*

un campo en donde solicita que se indique el número de formatos a ingresar . Si la opción es "edición" o "eliminación", se mostrará una lista desplegable con los códigos de los formatos que cumplen con los criterios de la búsqueda asi como se ve en la Ilustración 89.

|                      | CÓDIGOS DE REGISTROS A EDITAR/ELIMINAR |          |
|----------------------|----------------------------------------|----------|
| Códigos de registros |                                        |          |
|                      |                                        |          |
| 1061606              | ^                                      |          |
| 1061602              |                                        | <u> </u> |
| 1061593              |                                        |          |
| 1061579              |                                        |          |
| 1061569              |                                        |          |
| 1061562              |                                        |          |
| 1061555              |                                        |          |
| 1061550              | ~                                      |          |

#### Ilustración 89 Listado de registros

Por último, se diligencia la justificación de solicitud, y se hace clic en el botón *Guardar*. La solicitud se registrará y el sistema mostrará un mensaje indicando el estado del proceso como se ve en la Ilustración 90. Adicionalmente, se enviará un correo al coordinador para que este proceda con la revisión.

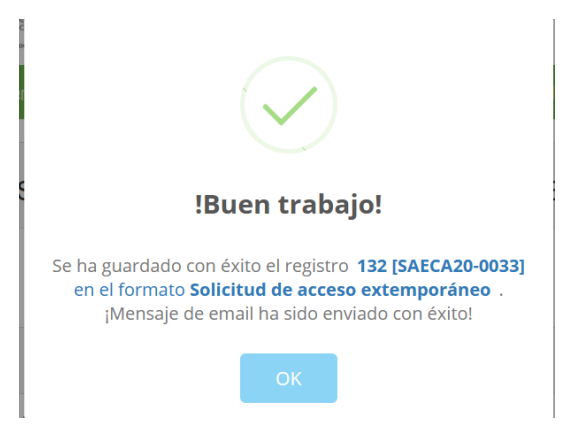

Ilustración 90 Solicitud creada

Una vez la solicitud fue creada, esta es añadida a la grilla y es almacenada con el estado "Solicitado". Una vez es creada, el coordinador debe acceder a la solicitud y cambiar el estado de la misma como se ve en la Ilustración 91 y hacer clic en el botón guardar.

| IV. EVALUACIÓN DE LA SOLICITUD |           |         |  |  |  |  |  |
|--------------------------------|-----------|---------|--|--|--|--|--|
| Concepto de acceso exte        | emporáneo |         |  |  |  |  |  |
| Solicitado                     | *         |         |  |  |  |  |  |
| a                              | Q         |         |  |  |  |  |  |
| Autorizado                     |           |         |  |  |  |  |  |
| No <u>a</u> utorizado          |           |         |  |  |  |  |  |
| Solicitado                     |           | Guardar |  |  |  |  |  |

Ilustración 91 Sección del coordinador